## FAMILIA 400 Manual de Integración

www.pumatronix.com

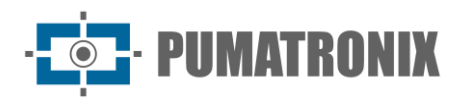

Pumatronix Equipamentos Eletrônicos Ltda.

Rua Bartolomeu Lourenço de Gusmão, 1970. Curitiba, Brasil

Copyright 2020 Pumatronix Equipamentos Eletrônicos Ltda.

Todos los derechos reservados.

Visite nuestro sitio web: http://www.pumatronix.com

Envía comentarios sobre este documento a través del correo electrónico: suporte@pumatronix.com

La información contenida en este documento está sujeta a cambios sin previo aviso.

Pumatronix se reserva el derecho de modificar o mejorar este material sin obligación de notificación de las alteraciones o mejoras.

Pumatronix asegura permisión para descarga e impresión de este documento, siempre que la copia electrónica o física de este documento tenga el texto en la íntegra. Cualquier alteración en este contenido es estrictamente prohibida.

## **Historial de Alteraciones**

| Fecha      | Revisión | Contenido actualizado                     |
|------------|----------|-------------------------------------------|
| 03/06/2022 | 1.0      | Versión Inicial                           |
| 15/09/2022 | 1.1      | Especificaciones del modelo ITSCAM VIGIA+ |
| 20/01/2023 | 1.1.1    | Mejoras en la estructura del documento    |

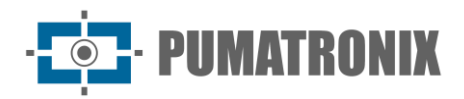

## Visión General

Este documento tiene el objetivo de orientar el desarrollador en la utilización de las interfaces de operación disponibles para los dispositivos de captura y procesamiento de imágenes ITSCAM, concretamente para los modelos de las líneas ITSCAM 400 e ITSCAM VIGIA. Este documento detalla las opciones para configurar el comportamiento de los dispositivos, disponibles a través de la interfaz web, por el Protocolo Pumatronix o por el Protocolo de comando HTTP hasta firmware 19.3.1.

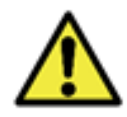

De acuerdo con la versión de firmware aplicada al dispositivo accedido, la interfaz de acceso vía web es diferenciada y se puede disponer algunas funciones solamente en las últimas versiones.

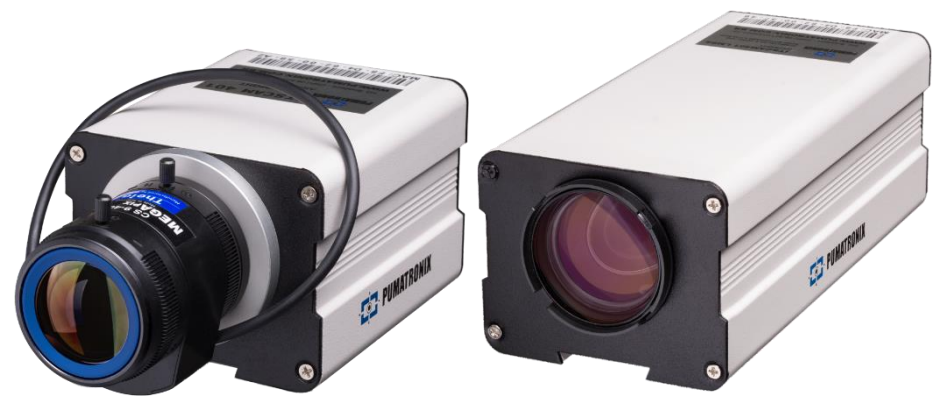

Figura 1- Dispositivos ITSCAM 400

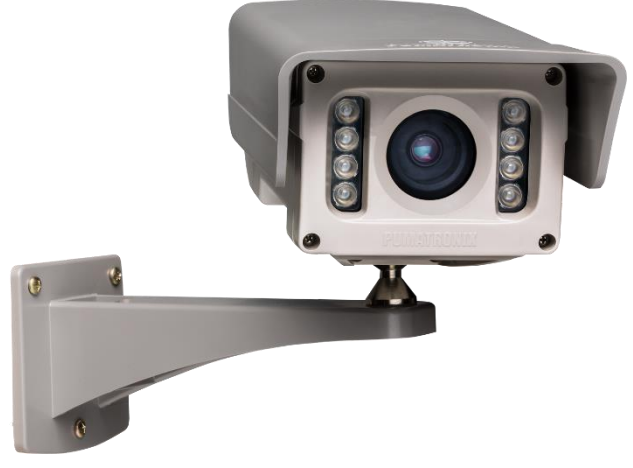

Figura 2 - Dispositivo ITSCAM VIGIA+

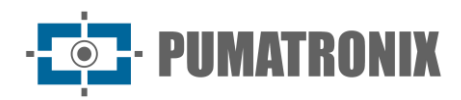

# Índice

| ٦. | Interfaz Web para Firmware 16.X a 17.X                                 | 5  |
|----|------------------------------------------------------------------------|----|
| 2. | Interfaz Web para Firmware 18.X a 19.X                                 | 7  |
|    | Configuración General                                                  | 9  |
|    | Configuración de Entradas y Salidas                                    |    |
|    | Configuración de Disparadores, Filtros y Entradas                      |    |
|    | Configuración de Salidas                                               |    |
|    | Configuración de Fecha y Hora                                          |    |
|    | Configuración de Red                                                   |    |
|    | Configuración de Servidores                                            |    |
|    | Configuración de Servidor FTP                                          |    |
|    | Configuración de Servidor ITSCAMPRO                                    |    |
|    | Configuración de Servidor RTSP                                         |    |
|    | Configuración de Servidor Puerto Serie                                 | 24 |
|    | Configuración de Servidor Protocolo Q                                  |    |
|    | Ajuste de Imagen                                                       |    |
|    | Modo de Operación del Nivel de Claridad de la Imagen                   |    |
|    | Modo de Operación del Obturador (Tiempo de Exposición)                 |    |
|    | Configuración Estándar para Imágenes                                   | 41 |
|    | Ajuste de Iluminación                                                  |    |
|    | Configuración de Pesos                                                 |    |
|    | Ajuste de Zoom y Enfoque                                               |    |
|    | Configuración de OCR                                                   |    |
| 3. | Protocolo de Comunicación Open Source Pumatronix (Socket)              | 41 |
|    | CRC (Cyclic Redundancy Check) del Protocolo de Comunicación Pumatronix |    |
| 4. | Protocolo de Comunicación HTTP con Comandos CGI                        | 71 |
|    | Comando http://(IP_dela_ITSCAM)/api/ conexoes.cgi                      |    |
|    | Comando http://(IP_dela_ITSCAM)/api/conn.cgi                           |    |
|    | Comando http://(IP_dela_ITSCAM)/api/ lastFrame.cgi                     |    |
|    | Comando http://(IP_dela_ITSCAM)/api/logwatchdog.cgi                    |    |
|    | Comando http://(IP_dela_ITSCAM)/api/mjpegvideo.cgi                     |    |

# · **PUMATRONIX**

| Comando http://(IP_dela_ITSCAM)/api/mjpegphoto.cgi                              | 72 |
|---------------------------------------------------------------------------------|----|
| Comando http://(IP_dela_ITSCAM)/api/plateidlist.cgi                             | 73 |
| Comando http://(IP_dela_ITSCAM)/api/ reboot.cgi                                 | 73 |
| Comando http://(IP_dela_ITSCAM)/api/snapshot.cgi                                | 73 |
| Comando http://(IP_dela_ITSCAM)/api/ trigger.cgi                                | 74 |
| Comando http://(IP_dela_ITSCAM)/api/watchdog.cgi                                | 74 |
| Comando http://(IP_dela_ITSCAM)/api/configs.cgi                                 | 74 |
| Comando http://(IP_dela_ITSCAM)/api/config.cgi?tudo                             | 75 |
| Parámetros exhibidos en el comando http://(IP_dela_ITSCAM)/ api/config.cgi?todo | 75 |

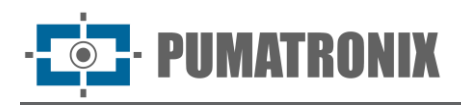

## 1. Interfaz Web para Firmware 16.X a 17.X

A partir de las versiones de firmware 16 de la ITSCAM la interfaz Web no necesita de la tecnología Java utilizada en las versiones anteriores. En esta interfaz es compatible con los navegadores (a partir de las versiones descritas): Internet Explorer 11, Google Chrome 38, Firefox 21, Opera 25 y Safari 8 y se debe utilizar los datos de acceso estándar.

En la cabecera siempre se exhibe las principales informaciones sobre ITSCAM como la Resolución, el Dirección MAC y el Firmware respectivos. El logo de Pumatronix redirecciona para la página web, que exhibe los canales de comunicación directa. Informaciones más detalladas sobre comandos y ajustes son dispuestas en los locales indicados por el símbolo y en este documento.

Después de realizado el login en ITSCAM, la interfaz web exhibe la pantalla indicada en la Figura 3.

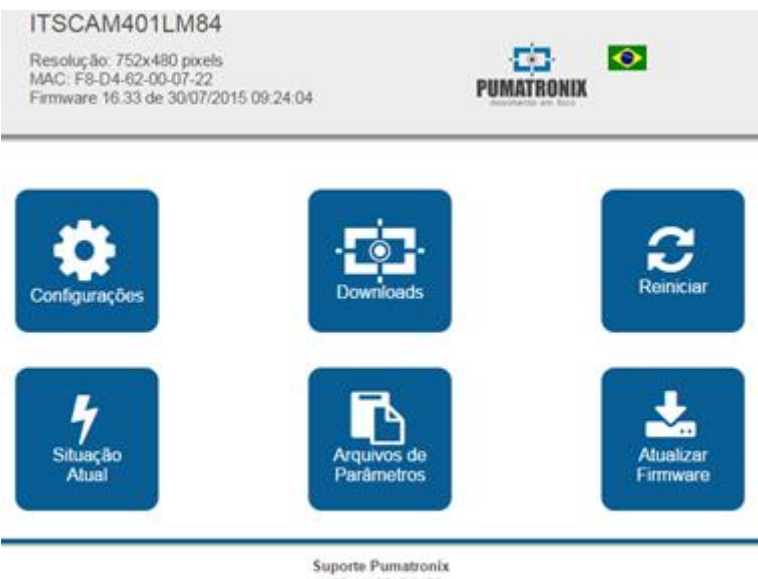

(+55 41) 3016-3173 suporte@pumatronix.com.br

Figura 3 - Pantalla inicial de la Interfaz de las versiones de firmware 16.X a 17.X

| Botón                     | Significado                                                                                                    |
|---------------------------|----------------------------------------------------------------------------------------------------|
| Configuraciones           | Exhibe los ajustes que ITSCAM permite, agrupados de acuerdo con la funcionalidad.                                                                                                    |
| Descargas                 | Redirecciona para la página de soporte de Pumatronix.                                                                                                    |
| Reiniciar ITSCAM          | Envía el comando de reinicio. Para restablecer la comunicación con ITSCAM se necesita aguardar aproximadamente 20 segundos y recargar la página del navegador.                                                                                                    |
| Situación Actual          | Muestra la imagen, las configuraciones y el estado de las entradas y salidas de ITSCAM.                                                                                                    |
| Archivos de<br>Parámetros | Exporta e Importa un archivo texto con las configuraciones de ITSCAM. Este archivo puede<br>ser editado en un editor simple de texto. Las configuraciones de red (incluso IP), servidores,<br>entradas y salidas, encuadre (excepto zoom y enfoque), ajuste de imagen y OCR contenidas<br>en el archivo son actualizadas en ITSCAM. |
| Actualizar<br>Firmware    | Actualiza el firmware de la ITSCAM por el navegador. Obs.: Si el parámetro <i>DisableFrwUp</i> ha sido accionado, la opción de actualizar Firmware estará indisponible.                                                                                                    |

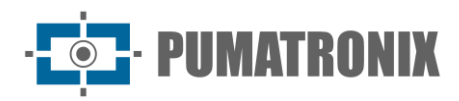

Las configuraciones de la ITSCAM están agrupadas de acuerdo con su funcionalidad y se muestran en la Figura 4. Algunas configuraciones necesitan reiniciar el dispositivo para efectuar el cambio de valor. En estos casos, al hacer clic en *Aplicar* el reinicio es automático. Cuando sucede un reinicio se necesita recargar la página del navegador para restablecer la comunicación con ITSCAM.

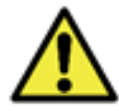

Se necesita *Aplicar* las configuraciones al finalizar la edición en cada pantalla, para que se valide la información y se actualice el dispositivo.

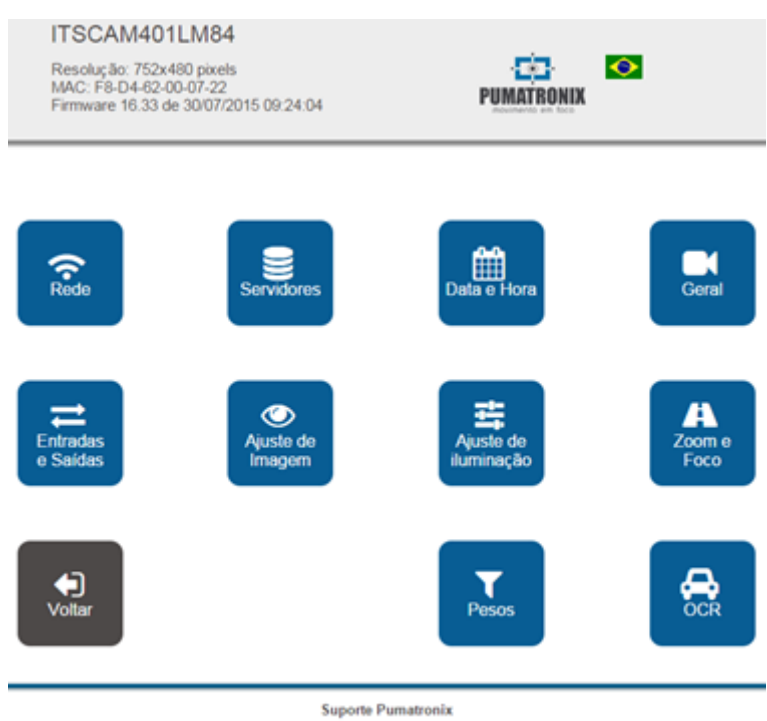

(+55 41) 3016-3173 suporte@pumatronix.com.br

Figura 4 - Opciones disponibles en el firmware 16.X a 17.X, menú Configuraciones

| Opción                   | Configuraciones                                                                                                    |
|--------------------------|----------------------------------------------------------------------------------------------------|
| Red                      | Configuración de red de ITSCAM<br>Configuración de acceso a la interfaz Web                                                                                 |
| Servidores               | Configuraciones para utilizar los servidores que ITSCAM soporta<br>Configuración del servidor de reloj (NTP)<br>Configuración del GPS                       |
| Fecha y Hora             | Ajuste de fecha y hora con configuración de horario de verano                                                                                               |
| General                  | Modo prueba, rotación, <i>Autoiris</i> , Modo <i>Day  Night</i><br>Configuraciones para cambio de modo de operación <i>Day  Night</i>                       |
| Entradas y<br>Salidas    | Configuraciones del accionamiento de las capturas (disparador externo) –<br>entradas<br>Tipo de imagen generada<br>Configuraciones de las salidas de ITSCAM |
| Ajuste de Imagen         | Configuraciones de Nivel, Beneficio, Obturador, etc.                                                                                                    |
| Ajuste de<br>Iluminación | Configuración de ajustes de imagen que pueden ser diferentes para modo<br><i>Day</i> y modo <i>Night</i>                                                    |

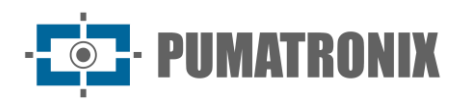

| Opción         | Configuraciones                                                                                          |
|----------------|----------------------------------------------------------------------------------------------------|
| Zoom y Enfoque | Configuraciones para ajustar zoom y el enfoque y autoenfoque                                             |
| Pesos          | Configuración de pesos en las regiones de la imagen                                                      |
| OCR            | Para modelos con OCR embarcado: configuraciones del OCR y método utilizado para luz visible e infrarroja |

## 2. Interfaz Web para Firmware 18.X a 19.X

La versión de firmware 18 de la ITSCAM también posee la nueva interfaz Web que no necesita la tecnología Java. Esta interfaz es compatible con los navegadores: Internet Explorer 11, Google Chrome 38, Firefox 21, Opera 25 y Safari 8.

La pantalla inicial de la interfaz web de la ITSCAM indicada en la Figura 5 exhibe el layout y las funciones siempre visibles: a la izquierda se sitúa el panel fijo de *Control de la visualización* de la imagen exhibida por ITSCAM y la *Situación Actual* que exhibe los valores en vigencia del *Modo de operación, Obturador, Beneficio* y *Nivel.* A la derecha de la pantalla inicial están los botones del menú principal que acceden a los ajustes del equipo.

En la esquina derecha superior de la pantalla está la opción de seleccionar el idioma de exhibición de la página. Es posible escoger entre Portugués, Inglés, Español y Francés.

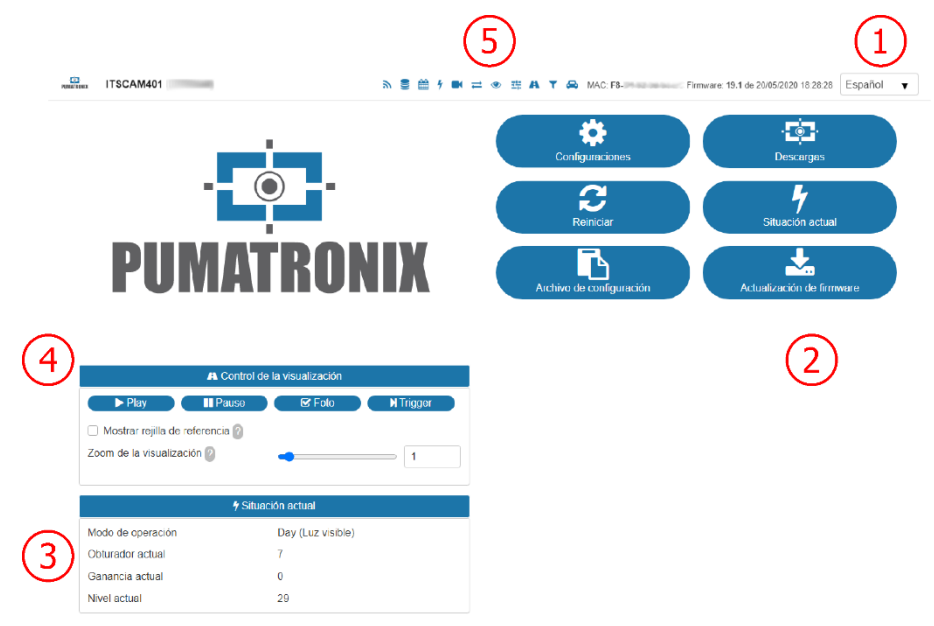

Figura 5 - Presentación de la pantalla inicial de la interfaz de firmware 18.X y 19.X: 1) Selección del idioma de la interfaz; 2) Funcionalidades disponibles en la pantalla inicial; 3) Situación Actual de operación del equipo; 4) Visualización de la imagen exhibida por el dispositivo; 5) Menú de acceso rápido a las opciones de Configuraciones

| Configuraciones Exhibe los ajustes que ITSCAM permite, agrupados de acuerdo con la funcionalidad | Opción          | Significado                                                                       |
|--------------------------------------------------------------------------------------------------|-----------------|-----------------------------------------------------------------------------------|
|                                                                                                  | Configuraciones | Exhibe los ajustes que ITSCAM permite, agrupados de acuerdo con la funcionalidad. |

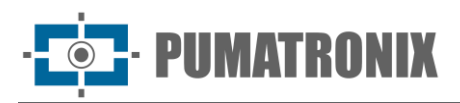

| Opción                    | Significado                                                                                                    |
|---------------------------|----------------------------------------------------------------------------------------------------|
| Descargas                 | Redirecciona para la página de soporte de Pumatronix.                                                                                                    |
| Reiniciar                 | Envía el comando de reinicio. Para restablecer la comunicación con ITSCAM se necesita aguardar aproximadamente 20 segundos y recargar la página del navegador.                                                                                                    |
| Situación Actual          | Muestra la imagen, las configuraciones y el estado de las entradas y salidas de ITSCAM.                                                                                                    |
| Archivos de<br>Parámetros | Exporta e Importa un archivo texto con las configuraciones de ITSCAM.<br>Este archivo puede ser editado en un editor simple de texto. Las<br>configuraciones de red (incluso IP), servidores, entradas y salidas,<br>encuadre (excepto zoom y enfoque), ajuste de imagen y OCR contenidas<br>en el archivo son actualizadas en ITSCAM. |
| Actualizar<br>Firmware    | Actualiza el firmware de la ITSCAM por el navegador. Obs.: Si el parámetro <i>DisableFrwUp</i> ha sido accionado, la opción de actualizar Firmware estará indisponible.                                                                                                    |

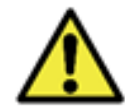

Al hacer clic en el título de la sección o en la barra azul relativa, el contenido de esta sección es minimizado. Haz clic nuevamente para acceder a los campos disponibles.

Todas las opciones de configuraciones quedan siempre disponibles para acceso rápido, en la barra superior, siendo las mismas que se presentan al acceder el menú *Configuraciones*:

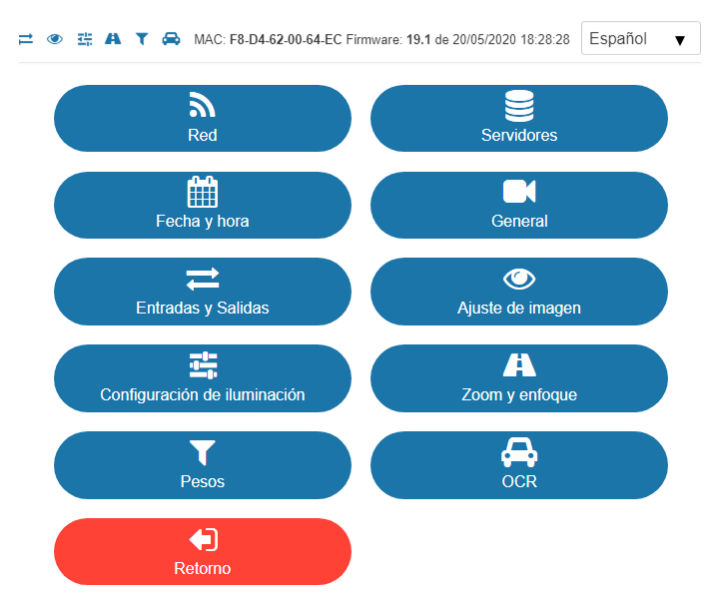

Figura 6 - Opciones de Configuraciones disponibles en el firmware 18.X a 19.X

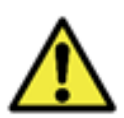

Se necesita *Aplicar* las configuraciones al finalizar la edición en cada pantalla, para que se valide la información y se actualice el dispositivo.

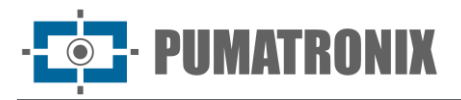

El menú de *Configuraciones*, disponible en la interfaz web de la ITSCAM posee todas las funcionalidades que pueden ser ajustadas a través de la interfaz y están presentados en la secuencia de ejecución para la instalación de un dispositivo ITSCAM.

#### Configuración General

| 🛤 General                                 |                                  |  |  |
|-------------------------------------------|----------------------------------|--|--|
| Modo prueba ?                             | Imagen capturada 🔹               |  |  |
| Girar las fotos 180º ?                    |                                  |  |  |
| Auto Iris DC ?                            | $\checkmark$                     |  |  |
| 🖈 Cambio o                                | de iluminación                   |  |  |
| Modo de funcionamiento 2                  |                                  |  |  |
| Algoritmo de transición Day / Night 🛛     | valorialeo –                     |  |  |
| Cambiar al onforue de la lante @          |                                  |  |  |
|                                           | Utilizando los valores de umbral |  |  |
| Imágenes de color en el modo nocturno.    | $\checkmark$                     |  |  |
| Nivel deseado ?                           | 20                               |  |  |
|                                           |                                  |  |  |
| 🖈 Umbrales de transición (                | porcentaje del Nivel deseado)    |  |  |
| Diurno a nocturno (Nivel actual < 10) ?   | 50                               |  |  |
|                                           |                                  |  |  |
| Nocturno a diurno (Nivel actual > 18) 2   | 90                               |  |  |
| Visible a infrarroja (Nivel actual < 4) ? | 20                               |  |  |
|                                           |                                  |  |  |
| infrarroja a visible (Nivel actual > 6) ? | 30                               |  |  |
|                                           |                                  |  |  |
| S Tar                                     | ja global                        |  |  |
| Tarja global 📀                            | Texto blanco 🔻                   |  |  |
| Texto de la tarja global 🗿                |                                  |  |  |
|                                           |                                  |  |  |
| Tarja global 🕐                            | Texto blanco 🔻                   |  |  |
| Texto de la tarja global 📀                |                                  |  |  |

Figura 7 - Campos disponibles al acceder a Configuraciones > General

| Configuración           | Modo de operación                                                                                                    | Alcance                      |
|-------------------------|----------------------------------------------------------------------------------------------------|------------------------------|
| Rotar las fotos<br>180° | Esta funcionalidad permite la instalación del equipo fijado en el techo, pues rota la imagen en 180°.                           | Habilitado;<br>Deshabilitado |
| Autoiris DC             | La <i>Autoiris DC</i> permite un control adicional de luminosidad y se debe deshabilitada apenas durante el proceso de enfoque. | Habilitado;<br>Deshabilitado |

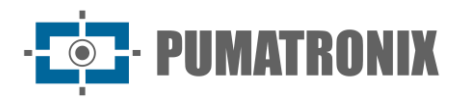

| Configuración                                | Modo de operación                                                                                                    | Alcance                                                                                                    |
|----------------------------------------------|----------------------------------------------------------------------------------------------------|----------------------------------------------------------------------------------------------------|
| Modo de<br>operación                         | Al utilizar el modo <i>Automático</i> , el equipo realiza el cambio entre los modos de operación actuando a través de un ajuste combinado de la <i>Iris</i> , del <i>Obturador</i> y del <i>Beneficio</i> usando como base el nivel de claridad de la imagen, que varía conforme la cantidad de iluminación disponible en el ambiente. Verifica en el Manual del Producto la descripción detallada del funcionamiento de los Modos de operación.<br>En los modos <i>IN1</i> o <i>IN2</i> , cuando la entrada 1 o 2 está activa, el equipo cambia para modo <i>Day</i> o <i>Night</i> .<br>Modo de operación <i>Day</i> : La ITSCAM puede proveer imágenes coloridas con la luz visible en el periodo diurno, debido al filtro que impide el pasaje de luz infrarroja.<br>Modo de operación <i>Night</i> : captura de imágenes con luz infrarroja, resultando en imágenes en blanco y negro. | Automático;<br>Siempre modo<br><i>Day;</i><br>Siempre modo<br><i>Night;</i><br>IN2 cambia<br><i>Day/ Night;</i><br>IN1 cambia<br><i>Day/ Night</i> |
| Algoritmo<br>transición<br><i>Day  Night</i> | Cuando la transición entre los modos <i>Day y Night</i> está seleccionado como <i>Automático,</i> para evitar que factores externos, como faros encendidos, causen un cambio indeseado entre los modos <i>Day</i> y <i>Night</i> , se aplica una de las lógicas de cambio que puede ser configurada como <i>Contador</i> o <i>Promedio.</i> En el algoritmo <i>Contador</i> , se observa si el nivel permanece mayor que el umbral de cambio por más de 60 segundos antes de hacer el cambio del modo. Ya en el algoritmo <i>Promedio</i> , se observa el promedio de los niveles en los últimos 60 segundos.                                                                                                    | Contador;<br>Promedio                                                                                                    |
| Foto colorida en<br>el modo <i>Night</i>     | Al utilizar el modo <i>Day</i> , se filtra la iluminación infrarroja y los colores reproducidas en la imagen no sufren alteración. Cuando en el modo <i>Night</i> las imágenes son procesadas con todo el espectro de luz, o sea, desde la luz ultravioleta (no visible), la luz visible (colorido) y la infrarroja (no visible) y para que no suceda distorsión de los colores, se exhiben en blanco y negro.<br>Para la opción de fotos coloridas en el modo <i>Night</i> , el filtro <i>Exchanger</i> no es accionado en el periodo nocturno y la información de color es incorporada en las imágenes, lo que puede no reflexionar el color real de los objetos en escena debido a la iluminación infrarroja. Esta funcionalidad es diferente de mantener el equipo operando siempre en el modo <i>Day</i> y causa leve distorsión en los colores.                                       | Habilitado;<br>Deshabilitado                                                                                                    |
| <i>Nivel</i> Deseado                         | El <i>Nivel</i> deseado define el comportamiento del <i>Beneficio</i> , del tiempo de exposición del sensor de imagen ( <i>Obturador</i> ) y de Auto <i>iris</i> , haciendo con que los mismos se ajusten para generar imágenes más oscuras o más claras.                                                                                                    | 7 a 62                                                                                                    |
| <i>Day</i> a <i>Night</i>                    | Operando en modo Automático: El cambio del modo <i>Day</i> al modo <i>Night</i> sucede apenas cuando el <i>Nivel</i> actual permanecer abajo del porcentual del <i>Nivel</i> deseado. Generalmente este valor es menor que el umbral de cambio del modo <i>Night</i> al <i>Day</i> .                                                                                                    | 0 a 100                                                                                                    |
| <i>Night</i> a <i>Day</i>                    | Operando en modo Automático: El cambio del modo <i>Night</i> al modo <i>Day</i> sucede apenas cuando el porcentaje del <i>Nivel</i> actual permanecer mayor que el valor especificado. Generalmente este valor es mayor que el umbral del cambio del modo <i>Day</i> al <i>Night</i> .                                                                                                    | 0 a 100                                                                                                    |
| Visible a IR                                 | La lente motorizada posee dos ajustes de enfoque, siendo uno para luz<br>visible y otro para la infrarroja. A fin de evitar cambios excesivos del ajuste<br>en los momentos de penumbra del fin del día, se establece un umbral<br>(porcentual del <i>Nivel deseado</i> ) en que el equipo cambia al modo <i>Night</i> y<br>continúa con el enfoque para la luz visible.                                                                                                    | 0 a 100                                                                                                    |

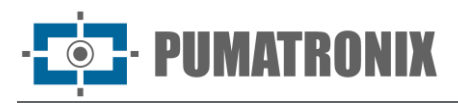

| Configuración                        | Modo de operación                                                                                                    | Alcance                         |
|--------------------------------------|----------------------------------------------------------------------------------------------------|---------------------------------|
| IR a Visible                         | La lente motorizada posee dos ajustes de enfoque, siendo uno para luz visible y otro para la infrarroja. A fin de evitar cambios excesivos del ajuste en los momentos de penumbra del inicio del día, se establece un umbral (porcentual del <i>Nivel</i> deseado) en que el equipo cambia al modo <i>Day</i> y continúa con el enfoque para la luz infrarroja.                                      | 0 a 100                         |
| Raya global de<br>imagen             | Permite habilitar la impresión de una raya en la parte superior de la<br>imagen. Esa raya puede ser con fondo negro y letras brancas, o con fondo<br>blanco y letras negras.                                                                                                    | Deshabilitado;<br>Texto blanco; |
| Raya global de<br>video              |                                                                                                    | l exto negro                    |
| Texto de la raya<br>global de imagen | Texto a ser impreso en las capturas de foto del equipo, que puede ser<br>formateado para exhibir informaciones del equipo y de la captura a través<br>de tags, de forma similar al formato de string en C. Fíjate que, al contrario<br>del C, este campo no acepta formato de cantidad de caracteres u otros<br>modificadores. La Tabla 1 indica como configurar los campos a exhibir en<br>la raya. | Caracteres<br>alfanuméricos     |

| Símbolo | Sustitución                                                    |
|---------|----------------------------------------------------------------|
| %р      | Placa (hasta 7 caracteres) (apenas para raya global de imagen) |
| %у      | Año (2 dígitos)                                                |
| %m      | Mes (2 dígitos)                                                |
| %d      | Día (2 dígitos)                                                |
| %h      | Hora (2 dígitos)                                               |
| %n      | Minuto (2 dígitos)                                             |
| %s      | Segundo (2 dígitos)                                            |
| %v      | Horario de verano ('V'/'N')                                    |

| I a Dia 1 - SimiDolos para comiguración de los campos a exilibir en la raya | Tabla 1 – Símbolos para | configuración de la | os campos a | exhibir en la raya |
|-----------------------------------------------------------------------------|-------------------------|---------------------|-------------|--------------------|
|-----------------------------------------------------------------------------|-------------------------|---------------------|-------------|--------------------|

\*Ejemplo: %p-y/%m/%d-%v - Posible resultado: *ABC1234-20/03/20-N*.

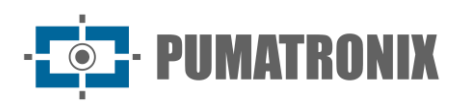

## Configuración de Entradas y Salidas

Configuración de Disparadores, Filtros y Entradas

| 🗟 Disparadores 🔞                                    |                                   |  |
|-----------------------------------------------------|-----------------------------------|--|
| Número de disparos por pulso Day ?                  | 1                                 |  |
| El tiempo mínimo entre disparos<br>(milisegundos) ? | 150                               |  |
| Formato de las imágenes capturadas 📀                | JPEG 🔻                            |  |
| Calidad 📀                                           | 80                                |  |
| Respetar el tiempo de descanso del iluminador 📀     |                                   |  |
| O Lu                                                | z visible                         |  |
| Disparador (luz visible)                            | Continuo 🔻                        |  |
| ▼ Filtros 👔                                         |                                   |  |
| Ejecutar análisis de movimiento 👔 🗹                 |                                   |  |
| ← Filtro de                                         | e movimiento                      |  |
| Comportamiento del filtro ?                         | Seleccionar sólo con movimiento v |  |
| Umbral                                              | • 5                               |  |
| Utilizar ROI                                        | Deshabilitado 🗸                   |  |
| <b>•</b> Fat                                        | radas 🗿                           |  |
| → Enu                                               | Departivar                        |  |
| Entrada 2 (IN2)                                     | Desactivar                        |  |
|                                                     |                                   |  |
| Modo de sincronismo 2                               |                                   |  |
|                                                     | Controlado por IN1                |  |
| wodo de sincronismo (DT)                            | Controlado por IN2 cuando IN1 = 0 |  |

Figura 8 - Campos disponibles al acceder a Configuraciones > Entradas y Salidas

| Configuración                                         | Modo de operación                                                                                                    | Alcance                                |
|-------------------------------------------------------|----------------------------------------------------------------------------------------------------|----------------------------------------|
| Número de<br>capturas por pulso<br><i>Day</i>         | Configura la cantidad de fotos que serán capturadas a cada<br>solicitación definiendo las <i>Múltiples Exposiciones</i> a partir de 2<br>capturas por solicitación.<br>Se indica utilizar más de una exposición por captura con el<br>objetivo de identificar placas reflectivas y no reflectivas en<br>condiciones adversas, pues son generadas fotos con diferentes<br>ajustes de imagen de un mismo vehículo. | 1 al límite del modelo de la<br>ITSCAM |
| Tiempo mínimo<br>entre disparadores<br>(milisegundos) | Tiempo que el equipo aguarda para procesar una nueva<br>solicitación de captura. Este tiempo empieza a contar tras la<br>recepción de una solicitación de foto.                                                                                                    | 0 a 60000                              |
| Formato de las<br>imágenes<br>capturadas              | Para utilizar el software de OCR se necesita escoger el formato JPEG.                                                                                                    | BMP; JPEG                              |
| Calidad                                               | Calidad de las imágenes JPEG enviadas.                                                                                                    | 0 a 100                                |

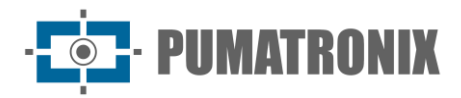

| Configuración                                    | Modo de operación                                                                                                    | Alcance                                                                                                    |
|--------------------------------------------------|----------------------------------------------------------------------------------------------------|----------------------------------------------------------------------------------------------------|
| Respetar tiempo<br>de descanso del<br>iluminador | Tras accionado el flash, el iluminador precisa de un tiempo de<br>descanso para no sobrecargar los LEDS y estabilizar la tensión.<br>Los iluminadores cuentan con circuitos de protección que, si se<br>requisita el flash durante este tiempo, no se acciona, haciendo<br>con que la foto capturada no sea iluminada correctamente.<br>Al accionar esta opción, el equipo calcula automáticamente el<br>tiempo de descanso a partir de varios parámetros como tiempo<br>de obturador, número de fotos y el modelo del iluminador. Si<br>alguna solicitación de foto no respetar este tiempo de<br>descanso, el dispositivo ignora la solicitación.<br>Sin embargo, esta opción no impide capturas con gran número<br>de fotos y tiempo de obturador, lo que significa que en estos<br>casos las últimas fotos pueden ser capturadas sin iluminación<br>insuficiente. | Deshabilitada;<br>Habilitada                                                                                                    |
| Disparador para<br>luz visible                   | Tipo del disparador utilizado cuando ITSCAM está operando en<br>el modo <i>Day</i> .<br>Verifica en el Manual del Producto el funcionamiento de cada<br>opción de disparador disponible.                                                                                                    | Deshabilitado; Borde<br>ascendente; Borde<br>descendente; Borde<br>ascendente y descendente;<br>Aproximación; Alejamiento<br>rápido; Alejamiento lento;<br>Continuo; Periódico; Nivel<br>alto; Nivel bajo; Borde<br>ascendente y aproximación;<br>Detector de movimiento;<br>Detector de comienzo de<br>movimiento; Detector de<br>final de movimiento. |
| Disparador para<br>luz infrarroja                | Tipo del disparador utilizado cuando ITSCAM está operando en<br>el modo <i>Night</i> .<br>Verifica en el Manual del Producto el funcionamiento de cada<br>opción de disparador disponible.                                                                                                    |                                                                                                    |
| Ejecutar análisis<br>de movimiento               | Operación de análisis de movimiento es posible apenas en<br>conjunto con el disparador <i>Continuo</i> o <i>Periódico</i> pues filtra<br>apenas las imágenes con movimiento, al habilitar el cálculo de<br>movimiento en las imágenes procesadas para que el algoritmo<br>pueda detectar la presencia de vehículo y entonces efectuar la<br>captura.<br>Las fotos capturadas en la interfaz Web y las solicitaciones de<br>foto por el protocolo Pumatronix no serán afectadas por el<br><i>Filtro de movimiento</i> . Se añade el resultado del cálculo al<br>comentario del JPEG. Verifica en el Manual del Producto el<br>detalle de la estructura de los comentarios JPEG.                                                                                                    | Deshabilitada;<br>Habilitada                                                                                                    |
| Comportamiento<br>del filtro                     | Si el análisis de movimiento está habilitado, es posible<br>descartar las imágenes que son consideradas sin movimiento.<br>Así, si la opción está seleccionada, todas las imágenes que<br>tengan movimiento menor que el umbral serán descartadas.                                                                                                    | No descartar; Seleccionar<br>apenas las con movimiento;<br>Seleccionar apenas el inicio<br>del movimiento; Seleccionar<br>apenas el final del<br>movimiento                                                                                                    |
| Umbral                                           | El Umbral del <i>Filtro de Movimiento</i> serve para prevenir la captura de imágenes idénticas y el procesamiento excesivo de imágenes. Cuanto menor el valor del umbral, más sensible será la detección de movimiento en la imagen. El valor estándar es 5.                                                                                                    | 1 a 254                                                                                                    |

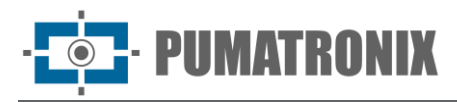

| Configuración               | Modo de operación                                                                                                    | Alcance                                                                                                    |
|-----------------------------|----------------------------------------------------------------------------------------------------|----------------------------------------------------------------------------------------------------|
| Utilizar ROI                | Especificar si se debe efectuar el cálculo de la variación de<br>movimiento utilizando una Región de Interés (ROI) específica<br>al <i>Filtro de Movimiento</i> o si se debe utilizar la misma ROI<br>creada para la lectura del OCR.                                                                                                    | Deshabilitado; Usar ROI del<br>filtro de movimiento; Usar<br>ROI del OCR                                                                 |
| Región de interés<br>(ROI)  | La Región de Interés en la imagen serve para habilitar el cálculo de la variación de movimiento apenas en la región seleccionada y reducir el procesamiento de imágenes. Es indicado utilizar regiones de interés para remover aceras y partes de la imagen que no componen el curso. La región escogida debe ser un polígono con cuatro puntos, que son marcados sobre la imagen en la región de <i>Control de la visualización.</i> | Seleccionar región (marcar<br>los 4 puntos en la imagen);<br>No utilizar región                                                          |
| Entrada 1 (IN1)             | Status de la entrada                                                                                                    | Deshabilitada; Habilitada                                                                                                    |
| Entrada 2 (IN2)             |                                                                                                    |                                                                                                    |
| Modo de<br>sincronismo      | Hasta la versión 18.6 del firmware, el sincronismo hecho por los contadores <i>sinc</i> y <i>sincdt</i> correspondía al número de cuadros                                                                                                    | Controlado por IN1;<br>Controlado por IN2;                                                                                               |
| Modo de<br>sincronismo (DT) | tras una transicion en una entrada. Como la tasa de cuadros<br>puede ser diferente para diferentes modelos de ITSCAM, se<br>debería hacer una compensación para comparar los valores<br><i>sinc</i> y <i>sincdt</i> entre los equipos.<br>Firmware a partir de la versión 17 tiene los contadores <i>TSinc</i> y<br><i>TSincDT</i> representando el tiempo en milisegundos.                                                           | Cont. por IN1, cuando<br>IN2=0;<br>Cont. por IN1, cuando<br>IN2=1;<br>Cont. por IN2, cuando<br>IN1=0;<br>Cont. por IN2, cuando<br>IN1=1; |

#### Configuración de Salidas

| <b>←</b> Salidas                           |                                                                                                   |  |
|--------------------------------------------|---------------------------------------------------------------------------------------------------|--|
| Salidas configuradas                       | Gatillo de iluminador/flash                                                                       |  |
| S Ilumina                                  | ador/Flash                                                                                        |  |
| Modo de iluminador/flash 2                 | Automático –                                                                                      |  |
| Cupanición de flach 🖉                      | Automatico                                                                                        |  |
| Supervision de liastr                      | Desactivar V                                                                                      |  |
| Disparo con flash automático 💡             | Con luz infrarroja                                                                                |  |
| Retardo de flash 2                         | 130                                                                                               |  |
|                                            | 52 µs                                                                                             |  |
| Potencia del flash de la primera<br>imagen | 100                                                                                               |  |
| Potencia del flash de la segunda<br>imagen | 20                                                                                                |  |
| Modelo del iluminador ?                    | Ninguno / Otros 🗸                                                                                 |  |
| Salida del flash                           | <ul> <li>Activación salida 1</li> <li>Activación salida 2</li> <li>Activación salida M</li> </ul> |  |
|                                            | cilador                                                                                           |  |
| Tiempe encendide (ma)                      |                                                                                                   |  |
| riempo encenaiao (ms)                      | 1000                                                                                              |  |
| Tiempo apagado (ms) ?                      | 1000                                                                                              |  |
| Período                                    | 2.000 s                                                                                           |  |
| Razão ciclica                              | 50.00 %                                                                                           |  |
| Salida                                     | <ul> <li>Activación salida 2</li> <li>Activación salida M</li> </ul>                              |  |

Figura 9 – Campos disponibles al acceder a Configuraciones > Entradas y Salidas

| Configuración                | Modo de operación                                                                                                    | Alcance                                                                                                    |
|------------------------------|----------------------------------------------------------------------------------------------------|----------------------------------------------------------------------------------------------------|
| Salidas<br>configuradas para | Las salidas de la ITSCAM pueden ser accionadas por<br>comandos del protocolo o por la interfaz web, cuando haber<br>interés. Si es necesario controlar equipos y accionar el<br>ITSLUX, se puede hacer el accionamiento del iluminador por<br>el puerto serie de ITSCAM.                                                                                                    | Accionar iluminador/ flash<br>(externo);<br>Accionar iluminador/ flash<br>(interno) o controlar<br>equipos                                          |
| Modo flash                   | Se puede accionar el flash utilizando el <i>retraso</i> , que lo acciona<br>momentos antes de capturar la imagen, y así se aprovecha el<br>brillo máximo que el iluminador puede proveer.<br>En el modo <i>Automático</i> , el iluminador no es accionado<br>durante el día, generando economía de energía al sistema.<br>Las opciones del modo flash están detalladas en la Tabla 2.                                                                                                    | Deshabilitado; Único;<br>Continuo; Único con<br>retraso; Automático;<br>Automático con retraso;<br>Continuo ( <i>Night</i> ) /<br>OFF( <i>Day</i> ) |
| Supervisión del<br>Flash     | Los iluminadores envían informaciones sobre su estado de<br>funcionamiento por la salida serie a cada disparo. Este<br>diagnóstico contiene posibles problemas eléctricos como corto<br>circuito interno, el nivel de tensión de los capacitores, si<br>existen LEDs quemados, etc.<br>Cuando habilitado, tales informaciones aparecen en la interfaz<br>WEB (usando salida de fotos JPEG) y en los comentarios de<br>las fotos tomadas. Verifica en el Manual del Producto el<br>detalle de la estructura de los comentarios JPEG. | Deshabilitada;<br>Habilitada;<br>Habilitada y disparo por<br>Puerto Serie 2                                                                         |

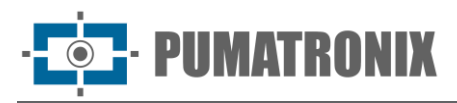

| Configuración                                      | Modo de operación                                                                                                    | Alcance                                        |
|----------------------------------------------------|----------------------------------------------------------------------------------------------------|------------------------------------------------|
| Flash automático<br>con disparo                    | Indica si el iluminador va a ser accionado siempre que el <i>exchanger</i> no esté filtrando luz infrarroja (operación en el modo <i>Night</i> ) o cuando el equipo detecta que los niveles de luminosidad están bajos y la predominancia es la de luz infrarroja.                                                                                                    | En el modo <i>Night;</i><br>Con luz infrarroja |
| Retraso del flash*<br>(retraso en µs<br>calculado) | Tiempo que el equipo aguarda para realizar la exposición del<br>sensor de imagen tras el accionamiento del flash. Este atraso<br>permite alinear la captura de la imagen con el flash en su pico<br>de emisión de luz, para aprovechar la mejor luz artificial.<br>Utilizando iluminadores Pumatronix: Existe un retraso real de<br>50µs hasta la efectiva emisión de la luz, que influye apenas en<br>las capturas con obturador inferior a 250µs. En las situaciones<br>con obturador muy pequeño, se recomienda corregir este<br>efecto atribuyendo un atraso en la captura de la imagen (de<br>130 pasos), para que el pico de luz pueda ser aprovechado. | 0 a 25000                                      |
| Potencia del flash<br>en el primer<br>disparo      | Porcentaje de la intensidad del ITSLUX cuando hay captura de <i>Múltiples Exposiciones</i> . Verifica especificaciones técnicas del iluminador.                                                                                                    | 0 a 100                                        |
| Potencia del flash<br>en el segundo<br>disparo     |                                                                                                    |                                                |
| Activar salida 1                                   | Cambia el nivel de tensión de la salida de ITSCAM. Esta                                                                                                    | ON; OFF                                        |
| Activar salida 2                                   | configuración se pierde cuando el equipo se resetea o se<br>vuelve a encender. Verifica la sección Especificaciones<br>Eléctricas para conectar apenas equipos compatibles con el<br>circuito de IO.                                                                                                    |                                                |
| Tiempo encendido<br>(ms)                           | Se puede configurar un oscilador de pulsos en la salida 2 o M<br>de ITSCAM. Eso se hace especificando el tiempo que la misma                                                                                                    | 1 a 3600000                                    |
| Tiempo apagado<br>(ms)                             | quedara ON y OFF.                                                                                                    |                                                |
| Periodo                                            | Indica el intervalo de tiempo hasta la secuencia de accionamiento se repetir.                                                                                                    | Calculado por el dispositivo                   |
| Razón cíclica                                      | La razón entre el tiempo encendido y el tiempo apagado (%).                                                                                                    | Calculado por el dispositivo                   |
| Salida                                             | Activar salida 2 y/o Activar salida M (utilizada en modelos específicos).                                                                                                    | Habilitada; Deshabilitada                      |

\*Cada modelo de flash alcanza su pico de emisión de luz en un determinado momento tras el disparo. Consulta las especificaciones técnicas del equipo para la correcta configuración del tiempo que el dispositivo ITSCAM debe aguardar para realizar la exposición del sensor de imagen en la función de *Retraso*.

| Configuración | Modo de operación                                                         |
|---------------|---------------------------------------------------------------------------|
| Deshabilitado | Flash nunca es accionado.                                                 |
| Único         | Flash es instantáneamente activado cuando hay solicitación de una imagen. |

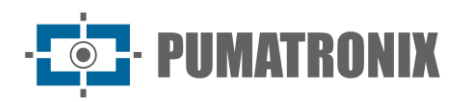

| Configuración                                     | Modo de operación                                                                                                    |
|---------------------------------------------------|----------------------------------------------------------------------------------------------------|
| Único con retraso                                 | Flash es accionado momentos antes de la exposición del <i>Obturador</i> , de acuerdo con el tiempo configurado (solamente al comando " <i>Foto</i> ")                                                                                                    |
| Continuo                                          | Flash es accionado en todos los cuadros capturados internamente por el<br>dispositivo. Este modo es recomendado apenas para iluminadores sin<br>tiempo de descanso, como los ITSLUX Video (ITSLUX W6032-V o<br>W6075-V).<br>Indicado apenas para prueba de Iluminador, pues el Iluminador dispara<br>sin cualquier solicitación de imagen. |
| Automático                                        | Flash es activado solamente cuando el ambiente esté oscuro, en modo <i>Night</i> , evitando disparos durante el día. Genera economía de energía al sistema.                                                                                                    |
| Automático con<br>retraso                         | Utiliza el mismo principio del flash <i>Automático</i> , sin embargo, se utiliza el <i>retraso</i> para optimizar la iluminación en el momento de la captura.                                                                                                    |
| Continuo ( <i>Night</i> ) /<br>OFF ( <i>Day</i> ) | Flash es accionado en todos los cuadros capturados internamente por el dispositivo, cuando ITSCAM está operando apenas en modo <i>Night</i> . En el modo <i>Day</i> el iluminador no es accionado.                                                                                                    |

## Configuración de Fecha y Hora

| 🛗 Fecha                                      |                             |  |
|----------------------------------------------|-----------------------------|--|
| Fecha 🖉                                      | 27 ▼     Mayo       2022 ▼  |  |
| © H                                          | orario                      |  |
| Tiempo (sin contar el tiempo de verano)      | 16 ▼ 55 ▼                   |  |
| Última actualización del reloj hace          | 1s                          |  |
|                                              | Actualizado a través de NTP |  |
| Huso horario ?                               | -3 🔻                        |  |
| ✓ Utilizar el horario de verano              |                             |  |
| Horaric                                      | o de verano                 |  |
| Seleccione un periodo con fechas específicas |                             |  |
| Empieza a (Horario)                          | 00 🔻 00 🔻                   |  |
| Empieza a (Día)                              | 3° ▼ Domingo ▼              |  |
|                                              | Octubre v                   |  |
| Termina en (Horario)                         | 00 🔻 00 🔻                   |  |
| Termina en (Día)                             | 3° ▼ Domingo ▼              |  |
|                                              | Fobroro V                   |  |
| ⊘ Serv                                       | idor NTP                    |  |
| ✓ Usando un servidor de reloj - NTP ?        |                             |  |
| Dirección de NTP 2                           | a.ntp.br                    |  |

Figura 10 - Campos disponibles al acceder a Configuraciones > Fecha y Hora

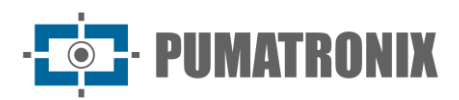

| Configuración                                     | Modo de operación                                                                                                    | Alcance                      |
|---------------------------------------------------|----------------------------------------------------------------------------------------------------|------------------------------|
| Fecha                                             | Especificar día, mes y ano.                                                                                                    | Día, mes y ano<br>válidos    |
| Horario<br>(desconsiderando<br>horario de verano) | Especifica el horario. La ITSCAM agrega el horario de verano<br>automáticamente.<br>La ITSCAM desconfigura el horario cuando se apaga. Es posible<br>configurar el reloj manualmente (vía interfaz WEB o Protocolo<br>Pumatronix), usando el servidor ITSCAMPREI o bien usando un<br>servidor NTP. | 24 horas                     |
| Time Zone                                         | Especificar el horario en relación al UTC (Universal Coordinated Time).                                                                                                    | -12 la +12                   |
| Utilizar horario de<br>verano                     | Cuando marcado, permite configurar el periodo de vigencia del horario de verano.                                                                                                    | Habilitado;<br>Deshabilitado |
| Inicio y término del<br>horario de verano         | Configuraciones de inicio y de término del horario de verano.                                                                                                    | Fecha y horario              |

#### Configuración de Red

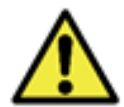

Alteraciones en las configuraciones de red del dispositivo ITSCAM son grabadas inmediatamente en la memoria flash, sin embargo solo se aplicarán cuando se reinicie la ITSCAM.

| Red                                                                          |                   |  |
|------------------------------------------------------------------------------|-------------------|--|
| Dirección MAC                                                                | F8-D4-62-00-64-EC |  |
| Dirección IP ?                                                               | 10. 4             |  |
| Máscara de red                                                               | 255. 0            |  |
| Gateway                                                                      | 10. 4             |  |
| Servidor DNS                                                                 | 208. 2            |  |
|                                                                              |                   |  |
| <b>A</b> R                                                                   | ed 2              |  |
| Dirección IP 2                                                               |                   |  |
| Máscara de red 2                                                             | 255.255.255.0     |  |
|                                                                              |                   |  |
| 📇 Usi                                                                        | uarios            |  |
| Usuario                                                                      | admin             |  |
| Contraseña para el acceso Web 2                                              | ••••              |  |
| La protección por contraseña en toda la<br>comunicación del protocolo HTTP ? | No                |  |

Figura 11 – Campos disponibles al acceder a Configuraciones > Red

| Configuración | Modo de operación                                             | Alcance          |
|---------------|---------------------------------------------------------------|------------------|
| Dirección MAC | Informa la dirección física de red y no es posible alterarla. | Dirección válida |

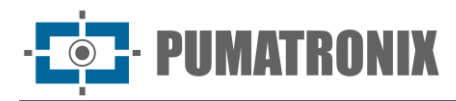

| Configuración                                      | Modo de operación                                                                                                    | Alcance                           |
|----------------------------------------------------|----------------------------------------------------------------------------------------------------|-----------------------------------|
| Dirección IP                                       | Informa y permite alterar la dirección IP de ITSCAM. Necesario reiniciar<br>para aplicar la configuración.<br>Dirección para acceder ITSCAM. La dirección estándar de fábrica es<br><i>192.168.0.254</i> . Cuando alterada, la nueva dirección es grabada en<br>memoria flash. La ITSCAM todavía posee una segunda dirección IP<br>(192.168.254.254), para los casos en que el usuario altera la dirección<br>IP equivocadamente y pierde la conexión con el dispositivo. | Configuración<br>válida           |
| Máscara de Red                                     | Informa y permite alterar la máscara de red, que define la red a que pertenece el dispositivo ITSCAM. Necesario reiniciar para aplicar la configuración.                                                                                                    |                                   |
| Gateway                                            | Informa y permite alterar el gateway (equipo intermediario que interconecta el dispositivo ITSCAM a otras redes). Necesario reiniciar para aplicar la configuración.                                                                                                    |                                   |
| Servidor DNS                                       | Informa y permite alterar el servidor DNS. Necesario reiniciar para aplicar la configuración.                                                                                                    |                                   |
| Dirección IP 2                                     | Informa y permite alterar la dirección IP secundaria (192.168.254.254)<br>del equipo, desde que no esté en la misma subred de esta dirección IP,<br>puede ser utilizada para acceso. Necesario reiniciar para aplicar la<br>configuración.                                                                                                    | Configuración<br>válida           |
| Máscara de Red 2                                   | Informa y permite alterar la máscara de red de la dirección IP secundaria. Necesario reiniciar para aplicar la configuración.                                                                                                    |                                   |
| Usuario                                            | Informa que el usuario admin está accediendo al equipo.                                                                                                    | -                                 |
| Contraseña para<br>acceso por la Web               | Se necesita atribuir una contraseña al usuario <i>admin</i> . La contraseña estándar de fábrica es <i>123</i> . Necesario reiniciar para aplicar la configuración.                                                                                                    | 0 a 8 caracteres<br>alfanuméricos |
| Proteger toda la<br>comunicación por<br>contraseña | La interfaz Web es protegida por contraseña, sin embargo la<br>comunicación por el protocolo http puede ser protegida o no. Algunas<br>operaciones que pueden ser protegidas son reinicio, exhibición y<br>alteración de configuraciones y solicitación de fotos.                                                                                                    | Sí;<br>No                         |

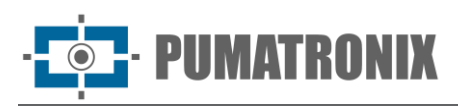

## Configuración de Servidores

| Servidores                               |                 |  |
|------------------------------------------|-----------------|--|
| Servidor que recibe los datos y imágenes | Ningún 🔻        |  |
| Pumatron                                 | nix Protocol    |  |
| Resolución ?                             | Original 🗸      |  |
| 🗌 Utilizar crop Protocolo Puma 📀         |                 |  |
| Habilitar contraseña en el protocolo Pu  | matronix 🕜      |  |
| I Puerto RS-232 1                        |                 |  |
| Puerto RS-232 1 configurado como ?       | Como servidor 🔹 |  |
| Velocidad de transmisión ?               | 9600 🔻          |  |
| Número de bits en el protocolo           | 8               |  |
| Paridad                                  | Ninguna         |  |
| Cantidad de bits de parada               | 1               |  |
| 🋷 Puerto                                 | RS-232 2        |  |
| Velocidad de transmisión ?               | 9600            |  |
| Número de bits en el protocolo           | 8               |  |
| Paridad                                  | Ninguna V       |  |
| Cantidad de bits de parada               | 1               |  |
|                                          |                 |  |
| Ø Servidor NTP                           |                 |  |
| 🗌 Usando un servidor de reloj - NTP 🕜    |                 |  |

Figura 12 – Campos disponibles al acceder a Configuraciones > Servidores

| Configuración                            | Modo de operación                                                                                                    | Alcance                                                                 |
|------------------------------------------|----------------------------------------------------------------------------------------------------|-------------------------------------------------------------------------|
| Servidor que recibe<br>las fotos y datos | <ul> <li>Es posible la comunicación con los siguientes tipos de servidores:</li> <li>FTP: Dispositivo se conecta vía FTP con uno de los servidores disponibles para envío de las imágenes;</li> <li>ITSCAMPRO: Dispositivo se conecta a un servidor ITSCAMPREI para envío de las imágenes;</li> <li>Puerto serie: Equ Dispositivo ipo se torna un servidor TCP en los puertos especificados y retransmite los datos de lo(s) puertos series al socket TCP y viceversa;</li> <li>RTSP: Dispositivo habilita un servidor RTSP (Real Time Streaming Protocol) que exhibe las imágenes capturadas</li> <li>Protocolo Q: El dispositivo utiliza el Protocolo Q para enviar un registro de paso de vehículo al sistema de clientes que admite esta integración.</li> </ul> | Ninguno;<br>FTP;<br>ITSCAMPRO;<br>Puerto Serie;<br>RTSP;<br>Protocolo Q |
| Resolución                               | Resolución que las imágenes serán transmitidas en el servidor configurado (en píxeles).                                                                                                    | Original; 800x600;<br>640x480; 400x300;<br>320x240; 240x180;<br>160x120 |
| Habilitar mosaico                        | Cuando se activa, todas las capturas se redimensionan y<br>agrupan en una sola imagen de mosaico para mantener una<br>alta tasa de reconocimiento de tarjeta.                                                                                                    | Habilitado; Deshabilitado                                               |

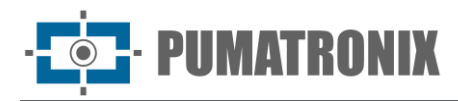

| Configuración                                               | Modo de operación                                                                                                    | Alcance                                                                   |  |
|-------------------------------------------------------------|----------------------------------------------------------------------------------------------------|---------------------------------------------------------------------------|--|
| Usar crop Protocolo<br>Puma                                 | Envía apenas la región de interés de la imagen como la foto.                                                                                                    | Habilitado; Deshabilitado                                                 |  |
| Habilitar contraseña<br>en el protocolo<br>Pumatronix       | Protege la comunicación mediante la operación de<br>autenticación. Cuando se habilita, todas las conexiones que<br>utilizan el protocolo Pumatronix requieren un usuario y una<br>contraseña. Póngase en contacto con el Servicio técnico para<br>obtener información detallada sobre cómo implementar esta<br>operación. | Habilitado; Deshabilitado                                                 |  |
| Puerto Serie 1<br>configurado                               | El Puerto Serie 1 puede ser utilizado como un servidor (que se<br>debe habilitar en <i>Servidor que Recibe Imágenes y Datos</i> ), para<br>controlar el GPS integrado o como forma de disparador externo<br>(recibiendo la señal de captura). Necesario reiniciar para<br>aplicar la configuración.                       | Como servidor; para<br>controlar GPS integrado;<br>para capturar imágenes |  |
| Velocidad<br>(Puerto Serie 1 o 2)                           | La velocidad en los puertos series se mide por el número de<br>bits transmitidos por segundo (bps). Necesario reiniciar para<br>aplicar la configuración.                                                                                                    | 300;19200;1200;28800;2400;38400;4800;57600;9600;115200;14400;230400       |  |
| Cantidad de bits en<br>el protocolo<br>(Puerto Serie 1 o 2) | Cantidad de bits de datos de una transmisión. El paquete se<br>refiere a una transferencia de byte único, incluyendo bits de<br>inicio/fin, bits de datos, y paridad. Necesario reiniciar para<br>aplicar la configuración.                                                                                               | 7; 8                                                                      |  |
| Paridad<br>(Puerto Serie 1 o 2)                             | Es una forma simple de verificación de error que es utilizada en la comunicación serie. Necesario reiniciar para aplicar la configuración.                                                                                                    | Inexistente;<br>Impar;<br>par                                             |  |
| Cantidad de stop<br>bits<br>(Puerto Serie 1 o 2)            | Usado para señalar el fin de la comunicación para un único<br>paquete. Indican el fin de la transmisión, pero también dan a<br>las computadoras algún margen de error en las velocidades de<br>clock. Necesario reiniciar para aplicar la configuración.                                                                  | 1; 2                                                                      |  |
| Utilizar servidor de<br>reloj - NTP                         | Habilita la actualización de horario por medio de servidor NTP (Network Time Protocol).                                                                                                    | Habilitado; Deshabilitado                                                 |  |
| Dirección del NTP                                           | Dirección del NTP (Network Time Protocol) para actualización del horario del dispositivo ITSCAM. Se necesita configurar un servidor DNS.                                                                                                    | Dirección de IP válida o <i>hostname</i>                                  |  |

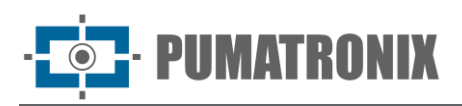

#### Configuración de Servidor FTP

| 🛢 Sen                                         | vidores             |
|-----------------------------------------------|---------------------|
| Servidor que recibe los datos y imágenes 📀    | FTP V               |
| 🖻 F                                           | ТР                  |
| Dirección ?                                   | 0. 50               |
| Puerto                                        | 50000               |
| Dirección IP (Servidor redundante) ?          |                     |
| Puerto (Servidor redundante)                  | 50000               |
| Usuario                                       |                     |
| Contraseña                                    |                     |
| La resolución de las imágenes que se envían ? | Resolución completa |
| Formato de lo nombre de las imágenes 📀        |                     |

Figura 13 – Campos disponibles para configuración del servidor FTP

| Configuración                            | Modo de operación                                                                                                    | Alcance                                     |
|------------------------------------------|----------------------------------------------------------------------------------------------------|---------------------------------------------|
| Dirección*                               | Dirección IP del servidor o URL (en si de URL, necesario haber configurado un servidor DNS).                                                                                                    | Dirección de IP<br>válida o <i>hostname</i> |
| Puerto                                   | Puerto del servidor que recibe las informaciones recolectadas por la ITSCAM.                                                                                                    | 1 a 65535                                   |
| Dirección IP<br>(Servidor<br>Redundante) | Dirección IP del servidor redundante en si de falla en la<br>comunicación con el servidor principal (válido apenas para servidor<br>FTP. En si de URL, necesario haber configurado un servidor DNS). | Dirección válida                            |
| Puerto (Servidor<br>Redundante)          | Puerto del servidor redundante (válido apenas para servidor FTP).                                                                                                    | 1 a 65535                                   |
| Usuario                                  | Usuario para autenticación en el servidor FTP.                                                                                                    | Caracteres<br>alfanuméricos                 |
| Contraseña                               | Contraseña para autenticación en el servidor FTP.                                                                                                    | Caracteres<br>alfanuméricos                 |
| Resolución de las<br>imágenes enviadas   | Resolución real: envía imagen con la resolución de ITSCAM<br>320x240 píxeles: redimensiona las imágenes para 320x240 píxeles<br>antes de enviar al servidor.                                         | Resolución Real;<br>320x240 píxeles         |
| Formato del nombre<br>de las imágenes    | El nombre del archivo puede empezar con / y poseer los símbolos listados en la Tabla 3.                                                                                                    | Caracteres<br>alfanuméricos                 |

\*En la versión 19.1.4 del software se agregó un proceso que monitorea el servidor FTP. Este proceso tiene acceso al *watchdog* y fuerza una reinicio del equipo, si se identifica que la comunicación con el servidor FTP fue interrompida. Para activar, verifica los parámetros *WDServerCheck* y *ForceWDIO2* del comando *config.cgi*, con uso específico en esa funcionalidad y exige la evaluación del Soporte Técnico en la identificación del hardware y uso de los parámetros.

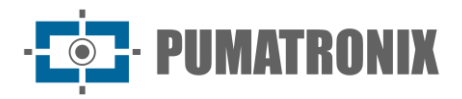

| Símbolo | Representación en el nombre del archivo                                                |
|---------|----------------------------------------------------------------------------------------|
| %u      | Identificador único                                                                    |
| %d      | Día                                                                                    |
| %m      | Mes                                                                                    |
| %у      | Año                                                                                    |
| %h      | Hora                                                                                   |
| %n      | Minuto                                                                                 |
| %s      | Segundo                                                                                |
| %р      | Placa del vehículo                                                                     |
| %i      | Dirección IP de la ITSCAM que originó la captura                                       |
| %с      | Contador de fotos (puesto a cero al reiniciar)                                         |
| %v      | Horario de Verano: V para imágenes con el horario de verano y<br>N para horario normal |
| %a      | Dirección MAC de la ITSCAM que realizó la captura                                      |

Tabla 3- Símbolos para generación de los nombres de archivos utilizando servidor FTP

#### Configuración de Servidor ITSCAMPRO

| Servidores                                 |                          |  |
|--------------------------------------------|--------------------------|--|
| Servidor que recibe los datos y imágenes 2 | ITSCAMPRO V              |  |
| TSCAMPRO                                   |                          |  |
| Dirección ?                                | 0. 0                     |  |
| Puerto                                     | 50000                    |  |
| Enviar a ITSCAMPRO 2                       | Una imagen por solicitud |  |

Figura 14 – Campos disponibles para configuración del servidor ITSCAMPRO

| Configuración          | Modo de operación                                                                            | Alcance                                    |
|------------------------|----------------------------------------------------------------------------------------------|--------------------------------------------|
| Dirección              | Dirección IP del servidor o URL (en si de URL, necesario haber configurado un servidor DNS). | Dirección válida                           |
| Puerto                 | Puerto del servidor que recibe las informaciones recolectadas por ITSCAM.                    | 1 a 65535                                  |
| Enviar al<br>ITSCAMPRO | Cantidad de fotos por vehículo enviadas al ITSCAMPRO.                                        | Una foto por<br>pasaje;<br>Todas las fotos |

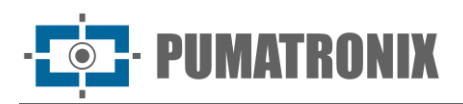

#### Configuración de Servidor RTSP

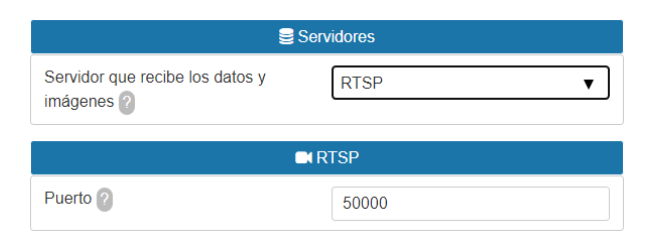

Figura 15 - Campos disponibles para configuración del servidor RTSP

| Configuración | Modo de operación                                                                                                    | Alcance                                                                                      |
|---------------|----------------------------------------------------------------------------------------------------|----------------------------------------------------------------------------------------------|
| Puerto        | Para acceder a las imágenes vía protocolo RTSP, se necesita configurar<br>un puerto válido y en la aplicación de recepción informar el enlace:<br>rtsp://IP_EQUIP:PORTA/mjpeg<br>Si se escoge el puerto estándar 554, el enlace corresponde a:<br>rtsp://IP_EQUIP/mjpeg | 1 a 79;<br>81 a 49999;<br>50001 a 65535;<br>excepto puertos en<br>uso por otros<br>servicios |

#### Configuración de Servidor Puerto Serie

| Servidores                                 |               |  |  |
|--------------------------------------------|---------------|--|--|
| Servidor que recibe los datos y imágenes ? | Puerto RS-232 |  |  |
| IZ Puerto RS-232                           |               |  |  |
| Puerto RS-232 1 50000                      |               |  |  |
| Puerto RS-232 2                            | 50001         |  |  |

Figura 16 - Campos disponibles para configuración del servidor Puerto Serie

| Configuración Modo de operación |                                                                              | Alcance                                                                       |
|---------------------------------|------------------------------------------------------------------------------|-------------------------------------------------------------------------------|
| Puerto Serie 1                  | Puerto del servidor que recibe las informaciones recolectadas por la ITSCAM. | 1 a 78; 81 a 49998; 50001 a 65534; excepto puertos en uso por otros servicios |
| Puerto Serie 2                  | Puerto del servidor que recibe las informaciones recolectadas por la ITSCAM. | Valor consecutivo al puerto 1 escogido                                        |

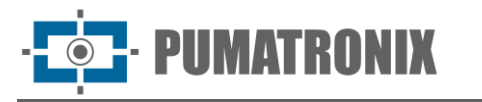

#### Configuración de Servidor Protocolo Q

| Servidores                             |                 |  |  |  |
|----------------------------------------|-----------------|--|--|--|
| Servidor que recebe as fotos e dados 🕐 | Protocolo Q     |  |  |  |
| <b>⊡</b> * Prot                        | ocolo Q         |  |  |  |
| Porta de escuta ?                      | 50000           |  |  |  |
| Endereço do cliente ?                  | 186.215.180.198 |  |  |  |
| Porta do cliente ?                     | 50000           |  |  |  |
| Numero de re-tentativas 2              | <b></b> 2       |  |  |  |
| Timeout de re-tentativas               |                 |  |  |  |
| Unit ID                                | 1               |  |  |  |

Figura 17 - Campos disponibles para configuración del servidor de protocolo Q

| Configuración                    | Modo de operación                                                                                                    | Alcance                                                                       |
|----------------------------------|----------------------------------------------------------------------------------------------------|-------------------------------------------------------------------------------|
| Puerto de escucha                | Puerto ITSCAM que tiene la función de escucha<br>para el Protocolo Q.                                                                                                    | Puerto UDP válido (1-65535)<br>(predeterminado= 7051)                         |
| Dirección del<br>cliente         | Dirección del dispositivo que recibe mensajes<br>enviados por Prococolo Q. Si es 0.0.0.0 u otra<br>dirección no válida, sólo se responderán las<br>respuestas (sin eventos). | Dirección IP válida o 0.0.0.0                                                 |
| Puerto del cliente               | Puerto al que se enviarán los mensajes del<br>Protocolo Q.                                                                                                    | Puerto UDP válido                                                             |
| Número de<br>reintentos          | Los parámetros de reintento y tiempo de espera<br>definen el comportamiento de enviar mensajes al                                                                            | 1 a 10.<br>(predeterminado = 2)                                               |
| Tiempo de espera<br>de reintento | cliente si no hay confirmación (ACK) debido a problemas de red.                                                                                                    | 10 a 10000 ms<br>(predeterminado = 1000)                                      |
| Unit ID                          | Identificación del ITSCAM para el Protocolo Q.                                                                                                    | Cualquier valor de 32 bits válido y debe<br>replicarse en el servidor cliente |

#### Ajuste de Imagen

ITSCAM 400 fue proyectada con el intuito de proveer imágenes para reconocimiento automático de placas de vehículos, asimismo, los modelos de la línea ITSCAM VIGIA+. Para maximizar las tasas de reconocimiento se recomienda la utilización de *Múltiples Exposiciones*, que se puede hacer accediendo en la interfaz Web al menú *Configuraciones* > *Entradas* y seleccionando el *Número de capturas por pulso a partir* de 2, o utilizando el software *Autosave* que se puede obtener en <u>www.pumatronix.com</u>. Este software graba en una pasta local del computador las imágenes generadas por el dispositivo y con ese almacenamiento permite ajustar y acompañar la influye del iluminador en las imágenes.

Ajusta los parámetros de forma que los caracteres de la placa del vehículo sean identificados y presenten contraste en relación al fondo de la placa. En la utilización de *Múltiples Exposiciones*, se hace este ajuste para que en la primera captura sean visualizadas con clareza las placas no reflectivas y en la segunda captura sean capturadas las placas reflectivas. Un punto de partida para alcanzar imágenes en estas

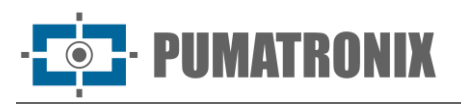

condiciones se presenta en la sección *Configuración Estándar para Imágenes*. Los periodos ideales del día en los que se debe alterar los respectivos parámetros de la imagen están indicados:

| Periodo (nivel de claridad)                                                                                                | Parámetro                                                       |
|----------------------------------------------------------------------------------------------------|-----------------------------------------------------------------|
| Claridad del día                                                                                                    | Alterar el <i>Nivel</i> deseado                                 |
| Penumbra o noche                                                                                                    | Alterar el <i>Beneficio</i> y el <i>Obturador</i>               |
| a Aiusto                                                                                                    | do imagon                                                       |
| Nivel deseado ?                                                                                                    | 30                                                              |
| Nivel actual<br>Modo de ganancia<br>Ganancia fija<br>El funcionamiento del obturador<br>Obturador fijo<br>Obturador actual | 30<br>Automático ▼<br>0<br>Automático ▼<br>63 µs (1/15958)<br>7 |
| Resaltar bordes 👔<br>Eliminación de la sombra nocturna 👔                                                                   | 219 µs (1/4559)<br>Desactivar ▼<br>Desactivar ▼                 |
| Personaliz                                                                                                    | ación avanzada                                                  |
| Habilitar shutter personalizado modo Day                                                                                   |                                                                 |

Figura 18 – Campos disponibles al acceder a Configuraciones > Ajuste de Imagen

| Configuración                          | Modo de operación                                                                                                    | Alcance             |
|----------------------------------------|----------------------------------------------------------------------------------------------------|---------------------|
| <i>Nivel</i> deseado                   | El <i>Nivel</i> deseado define el comportamiento del <i>Beneficio</i> , del tiempo de exposición del sensor de imagen ( <i>Obturador</i> ) y de Auto <i>iris</i> , haciendo con que se ajusten para generar imágenes más oscuras o más claras. De acuerdo con la posición del sol y en horarios específicos, el valor del <i>Nivel</i> deseado puede ser alterado por la aplicación del cliente. Verifica los valores indicados en Modo de Operación del Nivel de Claridad de la Imagen.* | 7 a 62              |
| <i>Nivel</i> actual                    | Exhibe el <i>Nivel</i> actual de ITSCAM.                                                                                                    | 7 a 62              |
| Funcionamiento del<br><i>Beneficio</i> | El <i>Beneficio</i> tiene la función de clarear artificialmente las imágenes<br>capturadas, mejorando su aspecto. Sin embargo, son resaltados el<br>contenido y el ruido y por esta razón el <i>Beneficio</i> no debe ser muy<br>elevado. Se puede mantener a este parámetro fijo o el equipo puede<br>alterar el valor automáticamente, respetando el valor máximo<br>especificado y las configuraciones de imagen.                                                                      | Fijo;<br>Automático |

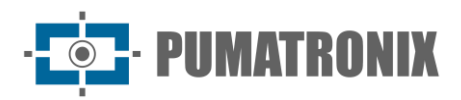

|                                                                                                    | -                                                                                                    |                                                                     |
|----------------------------------------------------------------------------------------------------|----------------------------------------------------------------------------------------------------|---------------------------------------------------------------------|
| <i>Beneficio</i> Fijo                                                                                                    | Valor del <i>Beneficio</i> que se mantiene constante, cuando el equipo opera con <i>Beneficio</i> en modo Fijo.                                                                                                    | 0 a 72                                                              |
| Funcionamiento del<br><i>Obturador</i>                                                                                                    | El <i>Obturador</i> corresponde al tiempo en el que el sensor de imagen<br>estará expuesto a la luz para formación de la imagen. Valores muy<br>elevados de <i>Obturador</i> generan imágenes más claras y borradas si hay<br>movimiento. Se puede utilizar el valor definido en <i>Obturador Fijo</i> o se lo<br>puede alterar automáticamente por el equipo, que considera y no<br>ultrapasa el valor insertado. Verifica el Modo de Operación del<br>Obturador y los valores indicados en las tablas 4, 5 y 6. | Fijo; Automático;<br>Fijo ( <i>Day</i> ) y Auto<br>( <i>Night</i> ) |
| <i>Obturador</i> fijo                                                                                                    | Equipo opera siempre con el mismo valor de Obturador especificado.                                                                                                    | Varía de acuerdo                                                    |
| <i>Obturador</i> actual                                                                                                    | Exhibe el <i>Obturador</i> actual de ITSCAM                                                                                                    | con el modelo de<br>ITSCAM                                          |
| Realce de bordes                                                                                                    | Realce de bordes Define un filtro digital de realce de bordes. Los algoritmos de realce causan la impresión de que el enfoque de la imagen está mejor, tornando los bordes de los objetos más evidentes y dando más contraste a los contornos. Este recurso mejora visualmente las imágenes, sin embargo, los algoritmos de detección de placas de vehículos ejecutan procesamientos semejantes en las imágenes y la activación del realce de bordes puede perjudicar su rendimiento.                             |                                                                     |
| Habilitar <i>Obturador</i><br>personalizado modo<br><i>Day</i>                                                                                                    | Las personalizaciones avanzadas cambian el comportamiento del <i>Obturador</i> de <i>Múltiples Exposiciones</i> . Para alterar tales configuraciones, se debe seleccionar al menos 2 exposiciones. Al hacerlo, se aumenta el tiempo entre fotos.<br>En el modo tradicional, las <i>Múltiples Exposiciones</i> son optimizadas para la mayoría de los casos, no siendo necesario alterar esta configuración.<br>Ponte en contacto con el Soporte Técnico para evaluar la necesidad de esta configuración.          | Habilitado;<br>Deshabilitado                                        |
| Segunda exposición<br><i>Day</i>                                                                                                    | Valor del Obturador personalizado para la segunda captura (exposición).                                                                                                    | Varía de acuerdo<br>con el modelo de<br>ITSCAM                      |
| Habilitar Obturador<br>personalizado modo<br>NightLas personalizaciones avanzadas cambian el comportamiento del<br>Obturador de Múltiples Exposiciones. Para alterar tales configuraciones,<br>se debe seleccionar al menos 2 exposiciones. Al hacerlo, se aumenta el<br>tiempo entre fotos.<br>En el modo tradicional, las Múltiples Exposiciones son optimizadas para<br>la mayoría de los casos, no siendo necesario alterar esta configuración.<br>Ponte en contacto con el Soporte Técnico para evaluar la necesidad de<br>esta configuración. |                                                                                                    | Habilitado;<br>Deshabilitado                                        |
| Segunda, tercera y<br>cuarta exposición<br><i>Night</i>                                                                                                    | Valor del <i>Obturador</i> personalizado para la segunda captura (exposición).                                                                                                    | Varía de acuerdo<br>con el modelo de<br>ITSCAM                      |

#### Modo de Operación del Nivel de Claridad de la Imagen

El *Nivel* de claridad es un parámetro provisto por la ITSCAM, que informa la condición de iluminación actual de la imagen. Cuando configurada para *Obturador* y *Beneficio* automáticos, la ITSCAM mantendrá el *Nivel* en el mismo valor del *Nivel deseado* o el valor más próximo posible, ajustando los valores de *Beneficio* y *Obturador* y *la* apertura de Autoiris cuando aplicada. Estos valores ajustados permiten generar imágenes

más oscuras o más claras. Si está definido *Gamma logarítmico*, el valor mínimo de operación del *Nivel Deseado* es 20.

Si el *Nivel* de claridad actual es **menor** que el *Nivel* deseado, la ITSCAM aumenta el *Obturador y el Beneficio* gradualmente hasta alcanzar el *Nivel* de claridad deseado. Sin embargo, estos valores son limitados al valor máximo definido. Durante la noche, mismo con estos dos valores en el máximo permitido, el *Nivel* de claridad es inferior al deseado y la imagen continúa oscura. En este si, si la configuración del flash está en modo *Automático o Automático con retraso*, el dispositivo ITSCAM activa el disparo de flash.

Si el *Nivel* de claridad actual es **mayor** que el *Nivel* deseado, la ITSCAM actuará de acuerdo con el tipo de lente configurado (con o sin *Autoiris*):

- Lente sin Autoiris (o lente con Autoiris deshabilitada): Para disminuir la claridad, primeramente se disminuye el Beneficio hasta el mínimo de 0, posteriormente el tiempo de exposición del Obturador hasta el mínimo de 1. Es posible que el Nivel actual se quede mayor que el Nivel deseado en horarios con incidencia directa de sol sobre el objeto monitoreado, mismo con el Beneficio y el Obturador en los valores mínimos. En estos casos, se debe trabajar con la Iris manual levemente cerrada.
- Lente con *Autoiris*: En este si ITSCAM disminuye el *Beneficio* y después disminuye el *Obturador* hasta el valor 7. Con los valores del *Beneficio* en 0 y *Obturador* en 7, el ajuste de la claridad es hecho por la abertura de la Iris.

Modo de Operación del Obturador (Tiempo de Exposición)

El *Obturador* corresponde al tiempo en que el sensor de imagen será expuesto para formación de la imagen. Valores muy elevados al *Obturador* generan imágenes más claras y si hay movimiento, estas quedarán borradas. La relación estándar entre la velocidad de los vehículos y los valores de *Obturador* se encuentran en la Tabla 4.

| Velocidad de la<br>vía | Resolución  | Sensor    | Obturador máximo<br>ideal |  |
|------------------------|-------------|-----------|---------------------------|--|
|                        | 752x480px   | S01       | 20 2 60                   |  |
|                        | 640x480px   | S07       | 50 d 60                   |  |
| Hasta 60 km/h          | 1280x960px  | S04 y S05 |                           |  |
|                        | 1280x800px  | S08       | 22 a 44                   |  |
|                        | 1636x1220px | S06       |                           |  |
|                        | 752x480px   | S01       | 15 - 20                   |  |
|                        | 640x480px   | S07       | 15 d 50                   |  |
| Superior a 60 km/h     | 1280x960px  | S04 y S05 |                           |  |
|                        | 1280x800px  | S08       | 11 a 22                   |  |
|                        | 1636x1220px | S06       |                           |  |

| Tabla 4 - Valores estánda | r para configuración | del Obturador   | de la ITSCAM | 1 segundo l | la resolución y | la |
|---------------------------|----------------------|-----------------|--------------|-------------|-----------------|----|
|                           | velo                 | cidad de la vía |              |             |                 |    |

· **PUMATRONIX** 

Los valores de tiempo de exposición del *Obturador* son configurados de acuerdo con la resolución de ITSCAM, definidos por números enteros, que varían de 1 (menor tiempo de exposición) hasta el valor máximo que cada modelo soporta (mayor tiempo de exposición), conforme Tabla 5.

| Resolución  | Sensor       | Obturador<br>máximo | Paso del Obturador en<br>µs |
|-------------|--------------|---------------------|-----------------------------|
| 640x480px   | S07          | 450                 | 19,97                       |
| 752x480px   | S01          | 2047                | 33,84                       |
| 1280x960px  | S04 y<br>S05 | 1000                | 44,4                        |
| 1636x1220px | S06          | 1100                | 53,33                       |
| 1280x800px  | S08          | 750                 | 60,12                       |

Tabla 5 - Valores del Obturador máximo para cada resolución de la ITSCAM y tiempo equivalente a cada unidad de Obturador (en microsegundos)

Los valores más comunes de *Obturador* y el tiempo de exposición en segundos para cada resolución de la ITSCAM siguen correlacionados en la Tabla 6 y pueden ser accedidos en la interfaz web, en la ayuda del campo de configuración.

Tabla 6 - Relación entre el valor configurado de Obturador y el tiempo de exposición para cada resolución de la ITSCAM (en segundos)

| Obturador | 640x480px | 752x480px | 1280x960px | 1280x800px | 1636X1220px |
|-----------|-----------|-----------|------------|------------|-------------|
| 1         | 1/50075   | 1/ 29550  | 1/ 22522   | 1/16633    | 1/18751     |
| 2         | 1/25037   | 1/ 14775  | 1/ 11261   | 1/8316     | 1/9375      |
| 3         | 1/16691   | 1/9850    | 1/7507     | 1/5544     | 1/6250      |
| 5         | 1/10015   | 1/5910    | 1/4504     | 1/3326     | 1/3750      |
| 10        | 1/5007    | 1/2955    | 1/2252     | 1/1663     | 1/1875      |
| 15        | 1/3338    | 1/1970    | 1/1501     | 1/1108     | 1/1250      |
| 20        | 1/2503    | 1/1477    | 1/1126     | 1/831      | 1/937       |
| 30        | 1/1669    | 1/985     | 1/750      | 1/554      | 1/625       |
| 40        | 1/1252    | 1/738     | 1/563      | 1/415      | 1/468       |
| 50        | 1/1001    | 1/591     | 1/450      | 1/332      | 1/375       |
| 60        | 1/835     | 1/492     | 1/375      | 1/277      | 1/312       |

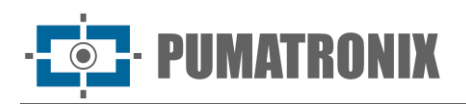

## Ajuste de lluminación

| 🗘 Ajustes o                        | del modo día    |     |
|------------------------------------|-----------------|-----|
| Número de disparos por pulso Day ? | 1               | •   |
| Obturador actual                   | 9               |     |
|                                    | 282 µs (1/3546) |     |
| Obturador máximo ?                 |                 | 900 |
|                                    | 28200 µs (1/35) |     |
| Ganancia actual                    | 0               |     |
| Máxima ganancia ?                  | <b></b>         | 40  |
| Canancia on 28 fata                |                 |     |
|                                    |                 | 20  |
| Gamma 🥐                            | Logarítmica     | ¥   |
| Valor de gamma 🕐                   |                 | 110 |
|                                    |                 |     |
| Saturación                         |                 | 100 |
| Brillo (nivel de negro) ?          | <b></b>         | 10  |
|                                    |                 |     |
| Contraste (ganancia digital)       |                 | 100 |
| High Dynamic Range – HDR Day 📀     |                 |     |
| Balance de blancos 💡               |                 |     |
| Rojo                               |                 | 0   |
| Verde                              | <b></b>         | 0   |
|                                    | -               | Ŭ   |
| Azul                               | -               | 0   |
|                                    |                 |     |

Figura 19 - PARTE A - Campos disponibles al acceder a Configuraciones> Ajuste de Iluminación

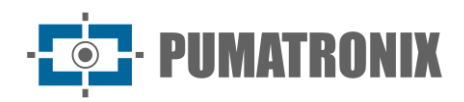

| & Ajustes del modo nocturno          |                 |     |
|--------------------------------------|-----------------|-----|
| Número de disparos por pulso Night ? | 1               | ▼   |
| Obturador actual                     | 8               |     |
|                                      | 251 µs (1/3989) |     |
| Obturador máximo                     |                 | 900 |
|                                      | 28200 µs (1/35) |     |
| Ganancia actual                      | 0               |     |
| Máxima ganancia ?                    |                 | 66  |
| Ganancia de la 2ª imagen 👔           | -               | 1   |
| Gamma 🕐                              | Logarítmica     | ▼   |
| Valor de gamma 💈                     |                 | 110 |
| Saturación 2                         |                 | 100 |
| Brillo (nivel de negro) ?            | -               | 3   |
| Contraste (ganancia digital) 🕗       |                 | 100 |
| High Dynamic Range – HDR Night       |                 |     |

Figura 20 - PARTE B - Campos disponibles al acceder a Configuraciones > Ajuste de Iluminación

| Configuración                                   | Modo de operación                                                                                                    | Alcance                                        |
|-------------------------------------------------|----------------------------------------------------------------------------------------------------|------------------------------------------------|
| Número de<br>capturas por pulso<br><i>Day</i>   | Es indicado utilizar más de una exposición por captura para identificar placas reflectivas y no reflectivas en condiciones adversas. <i>Múltiples</i>                                                                | 1 a 4                                          |
| Número de<br>capturas por pulso<br><i>Night</i> | <i>Exposiciones</i> por vehículo generan imágenes de un mismo vehículo con diferentes configuraciones.                                                                                                    |                                                |
| Obturador actual                                | Valor del Obturador,                                                                                                    | Varía de acuerdo<br>con el modelo de<br>ITSCAM |
| Obturador máximo<br><i>Day</i>                  | Valor máximo de Obturador que el equipo utiliza cuando está<br>configurado para operar con Obturador automático. Cuanto mayor el<br>valor escogido, mayor es el tiempo máximo de exposición del sensor de<br>imagen. | Varía de acuerdo<br>con el modelo de<br>ITSCAM |
| Beneficio actual                                | Valor del beneficio.                                                                                                    |                                                |
| Beneficio global                                | Valor máximo de beneficio que puede ser utilizado por el algoritmo de<br>ajuste de nivel, cuando el equipo opera con beneficio en modo<br>Automático y la luz predominante es la visible.                            | 0 2 72                                         |
| Beneficio placa en<br>la sombra                 | Beneficio aplicado para las placas y objetos en las regiones oscuras de la imagen.                                                                                                    | 0 a 72                                         |
| Beneficio placa<br>reflectiva                   | Valor del beneficio utilizado en la segunda foto cuando en modo de <i>Múltiples Exposiciones</i> para luz infrarroja.                                                                                                |                                                |

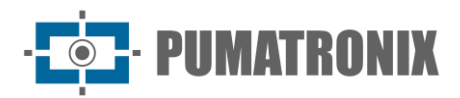

| Configuración                               | Modo de operación                                                                                                    | Alcance                               |
|---------------------------------------------|----------------------------------------------------------------------------------------------------|---------------------------------------|
| Gamma                                       | Define como se hace la correlación de los valores de los píxeles entre el sensor de imagen y la foto digital con predominancia de la luz visible.<br>En el modo <b>linear</b> (valor gamma=0), el valor de cada píxel es directamente proporcional a la cantidad de luz que se captura por el sensor.<br>En los modos <b>cuadrático</b> (valor gamma entre 1 y 69) y <b>logarítmico</b> (valor gamma entre 70 y 255) la cantidad de luz pasa por una transformación que puede mejorar la calidad de la imagen generada en condiciones de poca luz, sombras o fotos nocturnas.<br>La Figura 21 presenta la curva de conversión cuando habilitado, que sigue una curva logarítmica cuando <i>Cuadrático</i> o <i>Logarítmico</i> . | Linear;<br>Logarítmico;<br>Cuadrático |
| Valor Gamma                                 | 110: valor sugerido para imágenes con la placa del vehículo en la<br>sombra;<br>150: valor sugerido en las condiciones normales de captura.                                                                                                    | 0 a 255                               |
| Saturación                                  | La saturación es la proporción del color en relación al color gris<br>promedio, o sea, la saturación mínima corresponde al color gris y la<br>máxima exhibe el color escogida pura. Cuando este valor es mantenido<br>en 0 la imagen resultante es exhibida en tonos de gris.                                                                                                    | 0 a 255                               |
| Brillo (nivel de<br>negro)                  | El brillo o nivel de negro es usado para corregir los tonos oscuros de la<br>imagen. El comportamiento de esta función es sustraer el valor escogido<br>de todos los píxeles de la imagen. Por lo tanto, cuando este parámetro<br>es ajustado al valor máximo, la imagen resultante queda completamente<br>negra.                                                                                                    | 0 a 255                               |
| Contraste<br>(beneficio digital)            | El contraste o beneficio digital funciona como la aplicación de un factor<br>multiplicativo en todos los píxeles de la imagen capturada. No se<br>recomienda alterar este factor para valores diferentes de 100% (que<br>corresponde al factor multiplicativo 1,00 y mantiene el formato original).<br>Aplicando el valor 255, multiplica por 2,55 todos los píxeles de la<br>imagen.                                                                                                    | 0 a 255                               |
| High Dynamic<br>Range – HDR <i>Day</i>      | El modo " <i>High Dynamic Range</i> " (HDR) busca compensar áreas muy oscuras o saturadas de la imagen, alterando los valores de los píxeles de                                                                                                    |                                       |
| High Dynamic<br>Range – HDR<br><i>Night</i> | estas regiones para valores intermediarios. Cuando deshabilitado, la respuesta de los píxeles es linear en relación a la cantidad de luz recibida, con variaciones de 55dB. Se puede habilitar en el modo de operación <i>Day</i> o <i>Night</i> vigente, siendo necesario equilibrar el contraste, y aplicar la configuración de <i>Gamma Logarítmico</i> con valor 180. Disponible en los modelos de la ITSCAM 400 con resolución 752x480 píxeles, 1280x960px y 1636X1220px.                                                                                                    | Habilitado;<br>Deshabilitado          |
| Balance de Blanco<br>Rojo<br>Verde<br>Azul  | Ajuste de los colores de las imágenes coloridas, a través de la parametrización de las intensidades de los tres colores básicos: R (rojo), G (verde) y B (azul). El equipo ajusta automáticamente estos componentes si las mismas son configuradas como 0 (configuración indicada).                                                                                                    | 0 a 255                               |

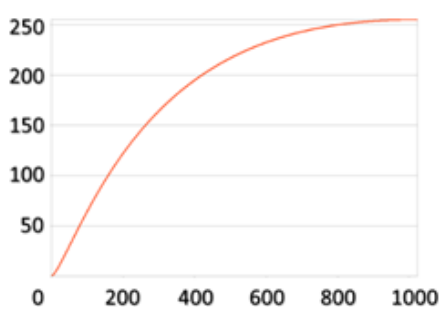

Figura 21 - Ejemplo de la curva de Gamma 140, que convierte de forma logarítmica los valores de cada píxel de la imagen

### Configuración de Pesos

En situaciones en que parte de la imagen está bajo incidencia de sol y parte está en la sombra, es posible configurar regiones para ajuste automático de la imagen, cuando el algoritmo realiza un promedio de los valores de los píxeles. Posiblemente, las imágenes de las placas capturadas en la región de sombra quedarán oscuras y las placas de vehículos capturadas en la región con sol quedarán saturadas.

Para atenuar esta situación, ITSCAM permite seleccionar la contribución de cada región de la imagen durante la ejecución del algoritmo de ajuste automático, que tiene la función de mantener el *Nivel* de claridad actual equivalente al *Nivel deseado*. Esta contribución es proporcional al valor especificado para la región.

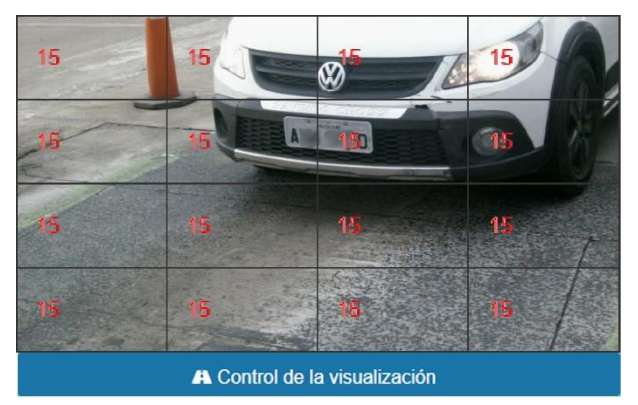

Figura 22 - Coeficientes de importancia (Pesos) de las regiones demarcadas en la imagen, al acceder a Configuraciones > Pesos

#### Ajuste de Zoom y Enfoque

Para los ajustes de zoom y enfoque de la ITSCAM se recomienda consultar los pasos para instalación del equipo en el Guía de Instalación y Manutención y en la interfaz web ejecutar el siguiente procedimiento:

- 1) Desactiva el disparador y aplicaciones que estén exigiendo imágenes;
- 2) Visualiza las imágenes en tiempo real, por medio de la interfaz Web o por aplicaciones disponibles en <u>www.pumatronix.com</u>;
- 3) Desactiva Autoiris para un mejor resultado (si el modelo de la ITSCAM presenta esta funcionalidad);
- Utilice la función *Mostrar sólo el centro de la imagen* cuando necesite reducir el tiempo de respuesta a los ajustes de la interfaz al acceder a través de redes móviles. En esta opción, la escala de visualización se reduce a 320x240;

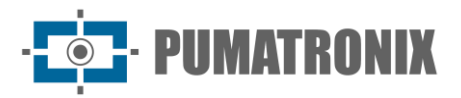

- 5) Ajustar el obturador máximo y la ganancia máxima cuando se centra de noche, de modo que en la pantalla del tipo de vídeo sólo aparezcan los faros y las linternas de los vehículos;
- 6) Selecciona la configuración de zoom y enfoque que produzca imágenes en que los caracteres de la placa del vehículo presenten 20 píxeles de altura;
- 7) Graba el enfoque (cuando la ITSCAM VIGIA+ o la ITSCAM 400 con lente motorizada y la opción está disponible en la interfaz
- 8) Habilita Auto Iris.

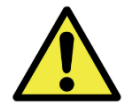

Durante las alteraciones en Zoom y Enfoque, Auto Iris debe permanecer desactivada.

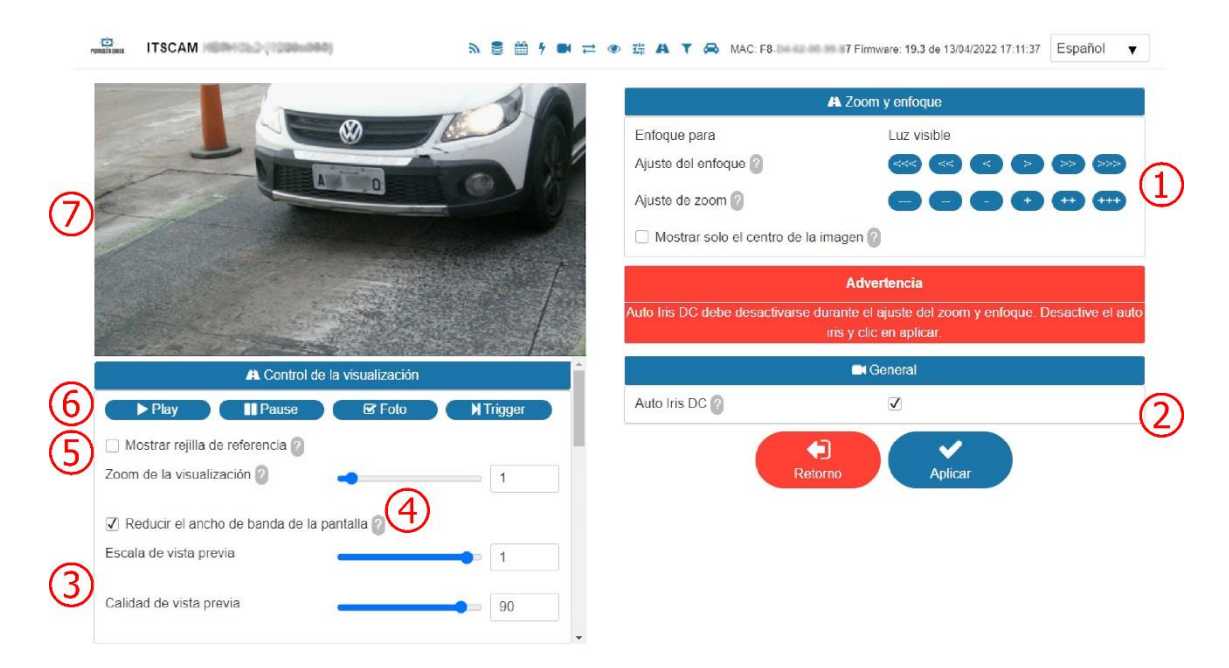

Figura 23 - Campos disponibles al acceder a Configuraciones > Zoom y Enfoque

| Índice                                           | Significado                                                                                                    |
|--------------------------------------------------|----------------------------------------------------------------------------------------------------|
| 1 – Ajuste de enfoque y<br>Ajuste de zoom*       | Permite aumentar o disminuir el ajuste en múltiples de 2, 20 o 200 pasos de la lente.<br>La opción <i>Mostrar sólo el centro de la imagen</i> optimiza el tiempo de respuesta a los<br>ajustes realizados.                                                                                                    |
| 2 – Autoiris DC                                  | Activa el control de la Iris por la ITSCAM. Mantener desactivada esta opción apenas durante el ajuste de Zoom y Enfoque.                                                                                                    |
| 3 - Reducir el ancho de<br>banda de la pantalla  | La opción para ver la resolución original del dispositivo con menor uso de ancho de<br>banda se puede hacer reduciendo la resolución (Escala de vista previa) que reduce<br>el tiempo de procesamiento del equipo o reduce la calidad (Calidad de vista previa).<br>Ambas opciones pretenden reducir la interferencia de la visualización en vivo en el<br>tiempo de procesamiento de otras tareas de ITSCAM. |
| 3 – Zoom                                         | Permite aumentar o disminuir el zoom en la imagen reproducida por ITSCAM, lo que ayuda en la identificación del OCR de la placa.                                                                                                    |
| 4 – Visualizar rejilla de<br>referencia de placa | Facilita el ajuste de altura del carácter de la placa del vehículo. La altura ideal de los caracteres de la placa será alcanzada cuando los mismos estén totalmente insertados dentro de uno de los rectángulos de la rejilla.                                                                                                    |

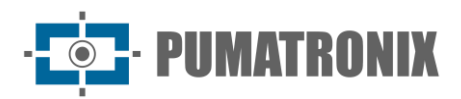

| Índice                                         | Significado                                                                                                    |
|------------------------------------------------|----------------------------------------------------------------------------------------------------|
| 5 – Controles (Play/<br>Pause/Foto/Disparador) | Permite la visualización del video que está siendo exhibido en vivo (Play) o paraliza<br>el video en el punto deseado (al hacer clic en Pause).<br>Al hacer clic en Foto una imagen con flash es requisitada, si el iluminador está<br>configurado es necesario accionarlo y la imagen será exhibida en la pantalla.<br>El botón Disparador exhibe la imagen resultante del próximo disparador hecho por<br>ITSCAM, que puede ser inducido por sensor instalado, como el lazo inductivo o<br>barrera óptica, o por el procesamiento de las imágenes identificando la pasaje de un<br>vehículo (Disparador Virtual) y puede ser utilizado para verificar configuraciones de<br>iluminación y de disparador. Para solicitar imágenes por el botón disparador las<br>siguientes configurar como Ninguno;<br>Número de capturas por pulso debe ser 1;<br>Disparador para luz visible y/o Disparador para luz infrarroja debe estar configurado<br>al tipo de detección de vehículos deseada. |
| 6 — Pantalla de captura                        | Exhibición del video en vivo y de la imagen capturada. Las alteraciones realizadas son visualizadas en esta pantalla.                                                                                                    |

\*Se puede hacer el ajuste de zoom y enfoque de forma automática usando el botón *Ejecutar Autoenfoque,* disponible en algunos modelos excluyéndose los modelos con lente motorizada 4,7-47mm.

\*Para la ITSCAM 400 con lentes no motorizadas (*CSMount*) se recomienda fijar la posición del zoom y del enfoque con el mínimo aprieto necesario, pues el exceso de presión del tornillo de fijación puede dañar las lentes.

\*El modelo con lente L4 (4,7-84mm) posee la opción de grabar el enfoque en memoria. Como este modelo posee una lente sin corrección de Infrarrojo, se debe efectuar y grabar un ajuste durante el día y otro durante la noche.

#### Configuración de OCR

| Servidor de OCR                                        |                            |  |
|--------------------------------------------------------|----------------------------|--|
| Servidor de OCR ?                                      | MAP / Local                |  |
| Endereço IP                                            | 192.168.0.250              |  |
| Porta                                                  | 51000                      |  |
| Endereço IP (Redundante)                               | 0.0.0.0                    |  |
| Porta (Redundante)                                     | 0                          |  |
| Status do servidor de OCR<br>Servidor de OCR utilizado | Desabilitado<br>Indefinido |  |

Figura 24 - PARTE A - Pantalla de la Interfaz Web de ITSCAM en el área Configuraciones > OCR
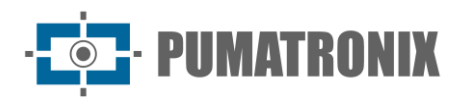

| <b>©</b> Configuración de OCR                            |                                             |  |
|----------------------------------------------------------|---------------------------------------------|--|
| Region de interés 2                                      | I Seleccionar región<br>□ No utilice región |  |
| Tipo de placa del vehículo ?                             | Todas 🔻                                     |  |
| País OCR ?                                               | Brasil                                      |  |
| Timeout ?                                                | 4500                                        |  |
|                                                          |                                             |  |
| C Luz i                                                  | nfrarroja                                   |  |
| Modo de OCR 2                                            | Lento 🔻                                     |  |
|                                                          |                                             |  |
|                                                          | ion del caracter                            |  |
| El número máximo de caracteres de<br>baja probabilidad ? | 0 🗸                                         |  |
| Fiabilidad mínima de caracteres 🤈                        | 60                                          |  |
| Altura mínima del carácter 2                             | 9                                           |  |
| Altura máxima del carácter ?                             | 60                                          |  |
| Altura media del carácter ?                              | 20                                          |  |
|                                                          |                                             |  |
| C Ajustes d                                              | e perspectiva                               |  |
| Ángulo de inclinación de la placa ?                      | • 0                                         |  |
| Ángulo de la placa 🧿                                     | • 0                                         |  |
| Ver corrección de ángulo                                 |                                             |  |

Figura 25 - PARTE B - Campos disponibles al acceder a Configuraciones > OCR

| Configuración                                                                                                    | figuración Modo de operación                                                                                                    |                                                                                                  |
|----------------------------------------------------------------------------------------------------|----------------------------------------------------------------------------------------------------|--------------------------------------------------------------------------------------------------|
| Región de Interés                                                                                                    | La creación de una Región de Interés (ROI) del OCR sobre la<br>imagen sirve para delimitar la búsqueda por placas de vehículos<br>apenas en la región indicada y reducir el procesamiento de<br>imágenes. Es indicado utilizar regiones de interés adicionalmente<br>para remover aceras y partes de la imagen que no componen el<br>curso. La región escogida debe ser un polígono con cuatro<br>puntos, que son marcados sobre la imagen en la región de<br>Control de la visualización, como muestra la Figura 26. | Seleccionar región<br>(marcar los 4 puntos<br>en la imagen);<br>No utilizar región               |
| Tipo de placa de<br>vehículo                                                                                                    | El algoritmo de OCR busca en las imágenes el estándar de letras y números de la placa, sin embargo vehículos y motocicletas suelen presentar estándares diferentes.                                                                                                    | Carro; Moto; Ambos                                                                               |
| País del OCR Configura el estándar de letras y números que la placa de los vehículos del país posee.                                                                                                    |                                                                                                    | Brasil; Argentina;<br>Chile; México;<br>Paraguay; Uruguay;<br>Países Bajos; Francia;<br>Colombia |
| Timeout<br>(milisegundos) El algoritmo de OCR busca la placa del vehículo en la imagen y, al<br>encontrar la placa, retorna. Sin embargo, imágenes sin placa o<br>con caracteres encubiertos hacen con que el algoritmo continúe<br>buscando la placa hasta que se alcance el tiempo especificado en<br>Timeout. |                                                                                                    | 0 a 100                                                                                          |

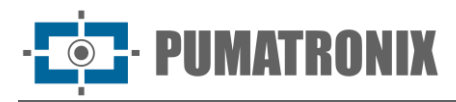

| Configuración                                          | Modo de operación                                                                                                    | Alcance                                                     |  |
|--------------------------------------------------------|----------------------------------------------------------------------------------------------------|-------------------------------------------------------------|--|
| Modo OCR (Luz<br>visible)                              | Definición del modo de operación del OCR cuando la ITSCAM está<br>operando en el modo Day, en el cual la luz visible es captada en<br>la imagen.                                                                                                    | Deshabilitado;<br>Rápido;<br>Normal;<br>Lento;<br>Muy lento |  |
| Modo OCR (Luz<br>infrarroja)                           | Definición del modo de operación del OCR cuando la ITSCAM está<br>operando en el modo Night, en el cual la luz infrarroja puede ser<br>captada en la imagen.                                                                                                    |                                                             |  |
| Número máximo de<br>caracteres de baja<br>probabilidad | Para una placa ser válida, los caracteres pueden ser identificados<br>con baja probabilidad.<br>Los caracteres que sean identificados con confiabilidad inferior al<br>valor mínimo establecido son representados por el carácter "–".                                                                                                    | 0 a 6                                                       |  |
| Confiabilidad mínima<br>del carácter (%)               | Grado de semejanza entre la letra que fue extraída de la foto con<br>una letra en perfectas condiciones de captura. Los caracteres que<br>sean identificados con confiabilidad inferior al valor mínimo<br>establecido son representados por el carácter "–".                                                                                      | 0 a 100                                                     |  |
| Altura mínima del<br>carácter                          | Permite especificar cual es la altura mínima (en píxeles) aceptable<br>del carácter. Ese valor es por estándar 9 y no debe ser mayor<br>que el valor de la 'Altura máxima del carácter'.                                                                                                    | 9 a 120                                                     |  |
| Altura máxima del<br>carácter                          | Permite especificar cual es la altura máxima (en píxeles)<br>aceptable del carácter. Ese valor es por estándar 60 y no debe<br>ser menor que el valor de la 'Altura mínima del carácter'.                                                                                                    | 9 a 200                                                     |  |
| Altura promedio del<br>carácter                        | El OCR tiene rendimiento mejor en un determinado carril de<br>altura de carácter. Al especificar la altura promedio de caracteres,<br>permite que el algoritmo de OCR mejore los índices de<br>reconocimiento.                                                                                                    | 9 a 150                                                     |  |
| Ángulo de inclinación<br>de la placa (°)               | Permite contornar el efecto de Itálico en la placa. El ángulo es<br>expreso en relación al eje vertical. Si la inclinación es hacia la<br>derecha, el ángulo debe ser negativo. Si la inclinación es hacia la<br>izquierda, el ángulo debe ser positivo. Marca la opción <i>Visualizar</i><br><i>corrección de ángulo</i> para conferir el ajuste. | -15 a 15                                                    |  |
| Ángulo de rotación<br>de la placa (°)                  | Permite el OCR de placas inclinadas. El ángulo es expreso en<br>relación al eje horizontal. Si la rotación es en el sentido<br>antihorario, el ángulo debe ser positivo. Si la inclinación es en el<br>sentido horario, el ángulo debe ser negativo. Marca la opción<br><i>Visualizar corrección de ángulo</i> para conferir el ajuste.            | -15 a 15                                                    |  |
| Visualizar corrección de ángulo                        | Permite la visualización en vivo de las correcciones en los ángulos de inclinación y de rotación configurados.                                                                                                    | Habilitado;<br>Deshabilitado                                |  |

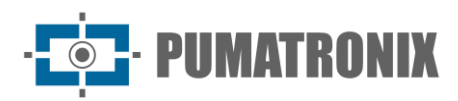

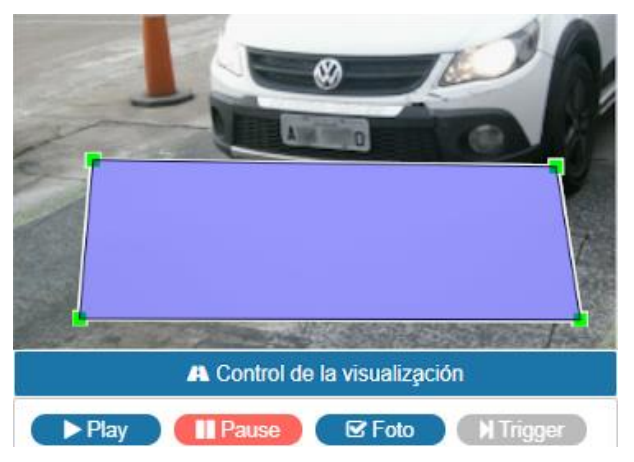

Figura 26 - Visualización de la Imagen con una región de interés (ROI) configurada para el OCR, que busca por placas en la parte interna del rectángulo

| ← Puerte                                                   | o RS-232                      |  |
|------------------------------------------------------------|-------------------------------|--|
| Enviar placas reconocidas por la puerto serie (RS-232)     | Enviar de forma personalizada |  |
| Puerto serie utilizada para enviar la<br>placa reconocida. | Puerto serie 1                |  |
| Formato de mensaje serial 🥝                                | %P\r\n                        |  |
| Lista de placas                                            |                               |  |
| Almacena una relación entre placas e identificadores 🕜     | 🛓 Exportar lista              |  |
| Escolher arquivo Nenhuscolhido                             | 📥 Importar lista              |  |
|                                                            | 🗎 Eliminar lista              |  |
| 😔 Voto de                                                  | la mayoría                    |  |
| Habilitar el voto de la mayoría                            | V                             |  |
| Modo de envío del Protocolo<br>Pumatronix 2                | Enviar todas las fotos        |  |
| El número máximo de caracteres<br>diferentes ?             | 2                             |  |
| Tiempo de espera para la generación de eventos 🛛           | <b></b> 1                     |  |
| Tiempo de espera para placas en la lista reconocido 👔      | 60                            |  |
| Número mínimo de elementos en el evento ?                  | •                             |  |
| El número máximo de elementos en el evento ?               | 2                             |  |
| Voto mayoritario en la solicitud de foto de protocolo 📀    |                               |  |
| 2 Puerto                                                   | PS 232 1                      |  |
| Puerto PS 232 1 configurado como 2                         |                               |  |
| Velocidad do transmisión                                   |                               |  |
| velocidad de transmision                                   | 9600 🔻                        |  |
| Número de bits en el protocolo                             | 8                             |  |
| Paridad                                                    | Ninguna 🔻                     |  |
| Cantidad de bits de parada                                 | 1                             |  |

Figura 27 - PARTE C - Campos disponibles al acceder a Configuraciones > OCR

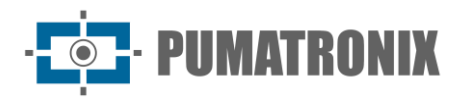

| Configuración                                                                                                    | Modo de operación                                                                                                    | Alcance                                                                                                    |
|----------------------------------------------------------------------------------------------------|----------------------------------------------------------------------------------------------------|----------------------------------------------------------------------------------------------------|
| Enviar placas<br>reconocidas por el<br>puerto serie (RS-<br>232)                                                                                                    | Configura el formato del mensaje que será enviado al efectuar un reconocimiento.                                                                                                    | No enviar; Enviar de forma<br>estándar (placa apenas);<br>Enviar ID para conversor<br>Wiegand 26; Enviar de forma<br>personalizada |
| Puerto serie utilizado<br>para enviar la placa<br>reconocida                                                                                                    | Selecciona el puerto.                                                                                                    | Puerto serie 1; Puerto serie 2                                                                                                    |
| Formato del mensaje<br>serie                                                                                                    | <sup>5</sup> ormato del mensaje<br>serie La secuencia de bytes enviada por la serie, cuando sucede<br>una identificación de placa, se formatea de acuerdo con<br>ese campo, de forma similar al formato de <i>Strings</i> en C.<br>Nota que, al contrario del FTP, la salida puede ser<br>configurada para tener caracteres que no son legibles.<br>La Tabla 7 indica los campos que pueden ser exportados en<br>el mensaje. |                                                                                                    |
| Lista de Placas                                                                                                    | Utilizada para identificar un conjunto de placas usando<br>apenas 24 bits, posibilitando el envío vía Wiegand 26 a<br>través de un conversor serie. Verifica en la Tabla 7 como el<br>archivo debe ser configurado para identificación de las<br>placas listadas.                                                                                                    | Archivo CSV                                                                                                    |
| Habilitar voto<br>mayoritario<br>Cuando se realiza el OCR en <i>Múltiples Exposiciones</i> , la<br>placa resultante considera el resultado de la detección con<br>mayor confiabilidad para cada carácter. |                                                                                                    | Habilitado; Deshabilitado                                                                                                    |
| Modo de envío vía<br>Protocolo Pumatronix                                                                                                    | Esta opción posibilita hacer <i>Múltiples Exposiciones</i> , ejecutar el OCR y escoger la mejor foto para envío vía Protocolo Pumatronix.                                                                                                    | Enviar todas las exposiciones;<br>Enviar apenas la con mejor<br>reconocimiento                                                     |
| Número máximo de<br>caracteres diferentes                                                                                                    | Es el número máximo de caracteres diferentes tolerado<br>para considerar dos placas como siendo iguales y que<br>deben contribuir a la votación final.                                                                                                    | 0 a 7                                                                                                    |
| Timeout para<br>generación de<br>evento                                                                                                    | Es el tiempo máximo (tras el último reconocimiento)<br>esperado para encerrar un evento. Ese tiempo es en<br>segundos.                                                                                                    | 0 a 10                                                                                                    |
| Timeout para lista de<br>placas reconocidas                                                                                                    | Es el tiempo (en segundos) que debe resultar para que una placa ya enviada sea tratada como un nuevo evento.                                                                                                    | 0 a 600                                                                                                    |
| Número mínimo de<br>elementos en el<br>evento                                                                                                    | Es el número mínimo de solicitaciones en un evento. Si<br>ocurre el timeout de evento y ese número no haya sido<br>alcanzado, el evento será descartado.                                                                                                    | 1 a 2                                                                                                    |
| Número máximo de<br>elementos en el<br>evento                                                                                                    | Es el número máximo de solicitaciones en un evento. Si el<br>número máximo haya sido alcanzado, el evento será<br>encerrado, aunque el timeout no lo haya.                                                                                                    | 1 a 2                                                                                                    |
| Voto mayoritario en<br>el pedido de foto de<br>protocolo                                                                                                    | Activando el voto mayoritario para todos los pedidos de foto del protocolo Pumatronix.                                                                                                    | Habilitado; Deshabilitado                                                                                                    |
| Puerto Serie 1<br>configurado                                                                                                    | El Puerto Serie 1 puede ser utilizado como un servidor (que debe ser habilitado en <i>Servidor que Recibe Imágenes y Datos</i> ), para controlar el GPS integrado o como forma de                                                                                                    | Como servidor; para controlar<br>GPS integrado; para capturar<br>imágenes                                                          |

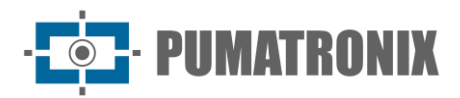

| Configuración                                                                                                    | Modo de operación                                                                                                    | Alcance                                                                              |
|----------------------------------------------------------------------------------------------------|----------------------------------------------------------------------------------------------------|--------------------------------------------------------------------------------------|
|                                                                                                    | disparador externo (recibiendo la señal de captura).<br>Necesario reiniciar para aplicar la configuración.                                                                                                    |                                                                                      |
| Velocidad<br>(Puerto Serie 1 o 2)                                                                                                    | La velocidad en los puertos series es medida por el número<br>de bits transmitidos por segundo (bps). Necesario reiniciar<br>para aplicar la configuración.                                                                                                 | 300; 1200; 2400; 4800; 9600;<br>14400; 19200; 28800; 38400;<br>57600; 115200; 230400 |
| Cantidad de bits en<br>el protocolo<br>(Puerto Serie 1 o 2)                                                                                                    | Cantidad de bits de datos de una transmisión. El paquete<br>se refiere a una transferencia de byte único, incluyendo bits<br>de inicio/fin, bits de datos, y paridad. Necesario reiniciar<br>para aplicar la configuración.                                 | 7; 8                                                                                 |
| Paridad<br>(Puerto Serie 1 o 2)<br>Es una forma simple de verificación de error que es<br>utilizada en la comunicación serie. Necesario reiniciar para<br>aplicar la configuración. |                                                                                                    | Inexistente;<br>Impar;<br>par                                                        |
| Cantidad de stop bits<br>(Puerto Serie 1 o 2)                                                                                                    | Usado para señalar el fin de la comunicación para un único<br>paquete. Indican el fin de la transmisión, pero también dan<br>a las computadoras algún margen de error en las<br>velocidades de clock. Necesario reiniciar para aplicar la<br>configuración. | 1; 2                                                                                 |

| Símbolo | Representación en el nombre del<br>archivo                | Símbolo | Representación en el nombre del<br>archivo                                        |
|---------|-----------------------------------------------------------|---------|-----------------------------------------------------------------------------------|
| %F      | ID equivalente de la placa (ver rodapié)<br>decimal ASCII | %P      | Placa ASCII original                                                              |
| %E      | ID equivalente hexadecimal ASCII                          | %р      | Convierte los caracteres de la placa ASCII<br>para su respectivo valor en decimal |
| %e      | ID equivalente binario (3 bytes)                          | %I      | IP en ASCII                                                                       |
| %D      | Día ASCII                                                 | %i      | IP binario (4 bytes, dir. local primera)                                          |
| %d      | Día binario (1 byte)                                      | %Т      | Contador de mensajes en ASCII                                                     |
| %M      | Mes ASCII                                                 | %t      | Contador de mensajes binario (4 bytes, little endian)                             |
| %m      | Mes binario (1 byte)                                      | %A      | MAC en ASCII                                                                      |
| %Y      | Año ASCII                                                 | %a      | MAC binario (6 bytes, vendor primero)                                             |
| %у      | Año binario (1 byte, apenas la década y<br>unidad)        | %с      | CRC16/XMODEM binario (2 bytes)                                                    |
| %Н      | Hora ASCII                                                | %C      | CRC16/XMODEM hexadecimal (4 bytes)                                                |
| %h      | Hora binario (1 byte)                                     | \n      | Nueva línea (0xA0)                                                                |
| %N      | Minuto ASCII                                              | \r      | Retorno de carro (0x0D)                                                           |
| %n      | Minuto binario (1 byte)                                   | \0      | Carácter nulo (0x00)                                                              |
| %S      | Segundo ASCII                                             | //      | Contrabarra (0x5C)                                                                |
| %s      | Segundo binario (1 byte)                                  | \t      | Tabulación (0x09)                                                                 |

Tabla 7 – Símbolos para generación de mensajes enviados por el Puerto Serie

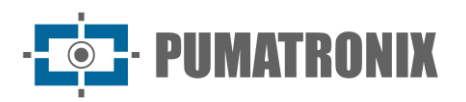

| %V | Horario de verano ASCII (V/N)           | \NNN | Carácter en Octal equivalente       |
|----|-----------------------------------------|------|-------------------------------------|
| V  | Horario de verano binario (1/0)(1 byte) | \xNN | Carácter en Hexadecimal equivalente |

\*Se puede especificar un tamaño fijo para un determinado campo, que será rellenado con espacios o truncado de acuerdo. Opciones adicionales:

- Una exclamación (!) invierte el orden de los bytes del campo.
- Un trazo (-) adicionado antes de ese número determina si la alineación se hará a la izquierda.
- Es posible todavía determinar otro carácter hexadecimal en el lugar de espacio. Por ejemplo:
  - %\x00-4e -> Imprimirá el ID equivalente, con tamaño fijo en 4, alineado a la izquierda, con el restante de los bytes rellenados por cero (0x00)
  - %016I -> Imprimirá el IP en ASCII (4 decimales separados por punto) en 16 bytes, alineado a la derecha, rellenando el restante de los espacios con ASCII '0' (0x30).

### Configuración Estándar para Imágenes

Las configuraciones de los parámetros de *Ajuste de Imagen* permiten que los caracteres de la placa del vehículo sean identificados y presenten contraste en relación al fondo de la placa. La configuración recomendada de *Múltiples Exposiciones* por *Disparador* tiene el objetivo de posibilitar que en la primera captura sean visualizadas con clareza y en la segunda sean identificadas las placas no reflectivas, aumentando los índices de reconocimiento de todos los tipos de placas disponibles. Los ajustes provistos como configuración aproximada sirven de base para las instalaciones que utilizan el dispositivo ITSCAM y el iluminador ITSLUX.

Parámetros que no son citados en esta configuración dependen de la aplicación, como ejemplo, los parámetros de configuración de red y las opciones de transmisión de las imágenes. Sin embargo, los ajustes de imagen básicos que interfieren en las imágenes resultantes son listados, juntamente con su configuración estándar recomendada.

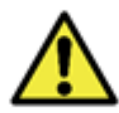

La configuración estándar sugerida puede variar dependiendo del ambiente de instalación, pero sirve como punto de partida al ajuste.

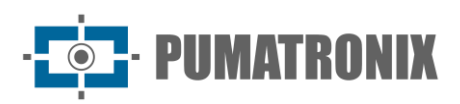

### Configuración Estándar para Firmware 16.X a 17.X

|        | Parámetro                                                                | Valor Recomendado             |
|--------|--------------------------------------------------------------------------|-------------------------------|
| þ      | Red                                                                      | De acuerdo con la instalación |
| Re     | Proteger toda la comunicación con ITSCAM por contraseña                  | Sí                            |
| res    | Servidores                                                               | De acuerdo con la instalación |
| vido   | Utilizar servidor de reloj - NTP                                         | Marcado                       |
| Ser    | Dirección del NTP                                                        | a.ntp.br                      |
|        | Modo prueba                                                              | Imagen capturada              |
|        | Modo de operación                                                        | Automático                    |
|        | Rotar las fotos 180°                                                     | De acuerdo con la instalación |
|        | Lente con Autoiris DC                                                    | Marcado                       |
| _      | Nivel al cambio del modo Day para Night                                  | 15                            |
| nera   | Umbral de transición de la luz visible para la infrarroja                | 5                             |
| Gel    | Cantidad de cuadros ignorados<br>entre las <i>Múltiples Exposiciones</i> | 0                             |
|        | Obturador máximo al cambio del modo Night para Day                       | 33                            |
|        | Umbral de transición de la luz infrarroja para la visible                | 5                             |
|        | Cantidad de cuadros ignorados entre las Múltiples Exposiciones           | 0                             |
|        | Foto colorida en imágenes capturadas en el modo Night                    | Desmarcado                    |
|        | Número de capturas por pulso                                             | 2 a 4                         |
|        | Tiempo mínimo entre disparadores                                         | 50                            |
|        | Formato de las imágenes capturadas                                       | JPEG                          |
| das    | Calidad                                                                  | 70%                           |
| y Sali | Disparador para luz visible                                              | De acuerdo con la instalación |
| radas  | Disparador para luz infrarroja                                           |                               |
| Ent    | Salidas configuradas para                                                | Accionar el iluminador        |
|        | Modo flash                                                               | Automático                    |
|        | Flash automático con disparo                                             | Con luz infrarroja            |
|        | Retraso del flash                                                        | 0                             |

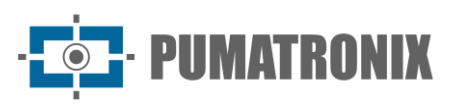

|                | Nivel deseado                                     | 20                                                                           |
|----------------|---------------------------------------------------|------------------------------------------------------------------------------|
|                | Funcionamiento del beneficio                      | Automático                                                                   |
| en             | Funcionamiento del obturador                      | Automático                                                                   |
| e image        | Obturador máximo<br>Resolución hasta 800x600      | Velocidad hasta 60 km/h de 30 a 60<br>Velocidad superior a 60km/h de 15 a 30 |
| uste de        | Obturador máximo<br>Resolución superior a 800x600 | Velocidad hasta 60 km/h de 22 a 44<br>Velocidad superior a 60km/h de 11 a 22 |
| Aj             | Realce de bordes                                  | Desactivado                                                                  |
|                | Eliminación de sombra                             | Desactivado                                                                  |
|                | High Dynamic Range                                | Desmarcado                                                                   |
| a              | Beneficio máximo                                  | 50                                                                           |
| ı par          | Beneficio en la segunda foto                      | 20                                                                           |
| y<br>y         | Gamma                                             | Logarítmico                                                                  |
| nina<br>Da     | Valor logarítmico                                 | 110                                                                          |
| 10do           | Saturación                                        | 100                                                                          |
| e de<br>N      | Brillo                                            | 10                                                                           |
| Just           | Contraste                                         | 100                                                                          |
| ¥              | Balance de blanco (rojo, verde y azul)            | 0                                                                            |
| -              | Beneficio máximo (ajustar a la noche)             | 40                                                                           |
| acio<br>jht    | Beneficio en la segunda foto                      | 0                                                                            |
| nin<br>Nig     | Gamma                                             | Linear                                                                       |
| орои<br>илт а  | Saturación                                        | 100                                                                          |
| ce ai<br>ara N | Brillo                                            | 3                                                                            |
| ajusi<br>pē    | Contraste                                         | 100                                                                          |
|                | Balance de blanco (rojo, verde y azul)            | 0                                                                            |
| Pesos          | Todas las ventanas                                | 15                                                                           |
|                | Número de caracteres válidos                      | 7                                                                            |
|                | Confiabilidad mínima                              | 60%                                                                          |
| OCR            | Modo OCR – Luz visible                            | Lento                                                                        |
|                | Modo OCR – Luz infrarroja                         | Muy lento                                                                    |
|                | Placa reconocida                                  | No enviada por la serie                                                      |

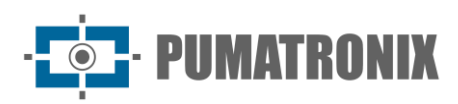

### Configuración Estándar para Firmware 18.X

|       | Parámetro                                                                          | Valor Recomendado                                                               |
|-------|------------------------------------------------------------------------------------|---------------------------------------------------------------------------------|
| p     | Red                                                                                | De acuerdo con la instalación                                                   |
| Å     | Proteger toda la comunicación con ITSCAM por contraseña                            | Sí                                                                              |
| res   | Servidores                                                                         | De acuerdo con la instalación                                                   |
| vido  | Utilizar servidor de reloj - NTP                                                   | Marcado                                                                         |
| Ser   | Dirección del NTP                                                                  | a.ntp.br                                                                        |
|       | Autoiris DC                                                                        | Marcado                                                                         |
|       | Modo de operación                                                                  | Automático                                                                      |
| le    | Algoritmo transición <i>Day  Night</i>                                             | Contador                                                                        |
| ener  | Foto colorida en el modo <i>Night</i>                                              | Desmarcado                                                                      |
| Ğ     | Nivel deseado                                                                      | 20                                                                              |
|       | Umbral de transición <i>Day</i> para <i>Night</i>                                  | 50                                                                              |
|       | Umbral de transición <i>Night</i> para <i>Day</i>                                  | 90                                                                              |
|       | Número de capturas por pulso                                                       | 2 a 4                                                                           |
|       | Tiempo mínimo entre disparadores                                                   | 50                                                                              |
|       | Formato de las imágenes capturadas                                                 | JPEG                                                                            |
|       | Calidad                                                                            | 70%                                                                             |
|       | Cantidad de cuadros ignorados<br>Entre las <i>Múltiples Exposiciones</i> diurnas   | 0                                                                               |
| as    | Cantidad de cuadros ignorados<br>Entre las <i>Múltiples Exposiciones</i> nocturnas | 0                                                                               |
| àlid  | Disparador para luz visible                                                        | De acuerdo con la instalación                                                   |
| s y S | Disparador para luz infrarroja                                                     |                                                                                 |
| rada  | Umbral (filtro de movimiento)                                                      | 5                                                                               |
| Enti  | Utilizar ROI*                                                                      | Deshabilitado                                                                   |
|       | Salidas configuradas para                                                          | Accionar iluminador/flash                                                       |
|       | Modo flash                                                                         | Automático                                                                      |
|       | Supervisión del flash                                                              | Habilitada                                                                      |
|       | Flash automático con disparo                                                       | Con luz infrarroja                                                              |
|       | Retraso del flash                                                                  | Verificar especificaciones técnicas del flash<br>utilizado. Para ITSLUX usar 0. |
|       | Potencia del flash en el segundo disparo                                           | 100%                                                                            |

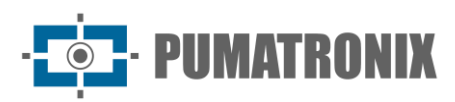

|            | Parámetro                                                | Valor Recomendado                                                                                                    |
|------------|----------------------------------------------------------|----------------------------------------------------------------------------------------------------|
|            | Nivel deseado                                            | 20                                                                                                    |
| gen        | Funcionamiento del beneficio                             | Automático                                                                                                    |
|            | Funcionamiento del obturador                             | Automático                                                                                                    |
| de ima     | Obturador Fijo<br>(Resolución <b>hasta</b> 800x600)      | Velocidad hasta 60 km/h: 30 a 60<br>Velocidad superior a 60km/h: 15 a 30                                                                                     |
| Ajuste     | Obturador Fijo<br>(Resolución <b>superior</b> a 800x600) | Velocidad hasta 60 km/h: 22 a 44<br>Velocidad superior a 60km/h: 11 a 22                                                                                     |
|            | Realce de bordes                                         | Desactivado                                                                                                    |
|            | Eliminación de sombra nocturna                           | Desactivado                                                                                                    |
| <b>א</b>   | Beneficio máximo                                         | 50                                                                                                    |
| (Da        | Beneficio en la 2ª foto                                  | 20                                                                                                    |
| ción       | Gamma                                                    | Logarítmico                                                                                                    |
| ninae      | Valor Gamma                                              | 110                                                                                                    |
| Ilun       | Saturación                                               | 100                                                                                                    |
| de         | Brillo (nivel de negro)                                  | 10                                                                                                    |
| uste       | Contraste (beneficio digital)                            | 100                                                                                                    |
| Ą          | Balance de blanco (rojo, verde y azul)                   | 0                                                                                                    |
|            | Beneficio máximo (ajustar a la noche)                    | 40                                                                                                    |
| ht)        | Beneficio en la 2ª foto                                  | 0                                                                                                    |
| ación (Nig | Gamma                                                    | De acuerdo con el modelo. Para ITSCAM<br>400 HDR<br>Gamma = Cuadrático<br>Valor Camma = 12                                                                   |
| de Ilumin  | Valor Gamma                                              | Demás ITSCAMs:<br>Gamma = Linear<br>Valor Gamma = 110                                                                                                    |
| ıste       | Brillo (nivel de negro)                                  | 3                                                                                                    |
| Ajı        | Contraste (beneficio digital)                            | 100                                                                                                    |
|            | Balance de blanco (rojo, verde y azul)                   | 0                                                                                                    |
| Pesos      | En todas las ventanas                                    | 15                                                                                                    |
|            | Servidor de OCR                                          | MAP (cuando disponible)                                                                                                    |
| OCR        | Región de interés                                        | Seleccionar región:<br>(se indica utilizar la región para remover<br>aceras y locales que no son curso);<br>No utilizar región:<br>(limpia la configuración) |

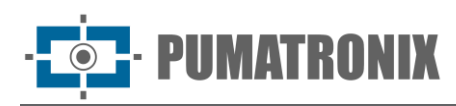

| Parámetro                                        | Valor Recomendado       |
|--------------------------------------------------|-------------------------|
| Tipo de placa de vehículo                        | Ambos                   |
| Servidor de OCR                                  | Brasil                  |
| Número máximo de caracteres de baja probabilidad | 0                       |
| Timeout                                          | 4500                    |
| Modo OCR – Luz visible                           | Muy lento               |
| Modo OCR – Luz infrarroja                        | Muy lento               |
| Confiabilidad mínima del carácter                | 50%                     |
| Ángulo de inclinación de la placa**              | 0°                      |
| Ángulo de rotación de la placa**                 | 0°                      |
| Visualizar corrección de ángulo                  | Seleccionado            |
| Placa reconocida                                 | No enviada por la serie |

\*La ROI (región de interés) es usada para definir la región en que será ejecutado el algoritmo de detección del movimiento.

\*\*Esta configuración se debe modificar por usuarios experimentados o con auxilio del Soporte Técnico de Pumatronix.

### Protocolo de Comunicación Open Source Pumatronix (Socket)

La comunicación con ITSCAM se hace a través de la interfaz Ethernet, utilizando el Protocolo de Comunicación Pumatronix UDP y TCP/IP. El puerto utilizado para la comunicación con el equipo externo es el de número **50000**. De este modo, la aplicación desarrollada para comunicarse con la ITSCAM debe ser configurada para enviar comandos utilizando este puerto en los protocolos TCP y UDP.

El protocolo UDP es utilizado solamente para la identificación de equipos conectados a la red, pues permite el envío de paquetes del tipo *broadcast*, que son recibidos por todos los dispositivos. Esto permite que las ITSCAM envíen su identificación al recibir este paquete. Todos los demás comandos utilizan el protocolo TCP, que establece una conexión punto a punto entre el dispositivo de control y la ITSCAM. La seguridad en la recepción y alteración de las configuraciones sucede con la transmisión de un código *CRC*. Sin embargo, la mayoría de las respuestas enviadas por el equipo no posee *CRC*.

El Protocolo Pumatronix soporta conexiones que han sido desarrolladas basadas en la Biblioteca Dinámica (dll) y en la clase C++ para Linux. En <u>www.pumatronix.com</u> está disponible un *Kit de Desarrollo (SDK)* con los archivos necesarios al desarrollo de la aplicación. Para efectuar la descarga, acceda en la página web al *Área del Cliente > Soporte Técnico.* 

## Representación de Valores Hexadecimales: En este manual, la representación de los valores hexadecimales recibe el incremento de una letra *h* en el final del número.

La estructura de los comandos que pueden ser transmitidos y recibidos por el Protocolo de Comunicación Pumatronix es:

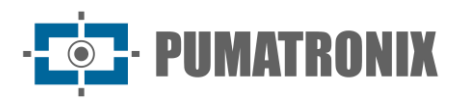

| Cabecera Comando |                        | Parámetros              | CRC     |
|------------------|------------------------|-------------------------|---------|
| 1 Byte: AAh      | 1 Byte: Valor variable | N Bytes: Valor variable | 2 Bytes |

La cabecera de los comandos enviados y recibidos por ITSCAM es fijo y corresponde a un Byte con el valor *AAh*. Dependiendo de la naturaleza del comando, puede ser necesario enviar los parámetros a la ITSCAM, por eso, tras el tipo de comando son insertados los valores para la correcta ejecución del comando. De estos Bytes se extrae el *CRC*, que se inserta en el final del mensaje.

Un ejemplo del envío de una solicitación a la ITSCAM que retorna una imagen, con el sincronismo de flash (comando 02h), en el formato JPEG y calidad 100% es: *AAh 02h 01h 64h*. En esta palabra, que posee tamaño de 4 Bytes, se debe calcular el CRC, que será de *AAFEh*. La aplicación que está exigiendo la imagen debe enviar una palabra de 6 Bytes para ITSCAM: *AAh 02h 01h 64h FEh AAh*. Para el CRC, siempre se debe enviar el Byte menos significativo antes, por eso el quinto Byte del ejemplo es *FEh* y el sexto byte es *AAh*.

### CRC (Cyclic Redundancy Check) del Protocolo de Comunicación Pumatronix

Para garantizar la integridad de los comandos, ITSCAM exige un CRC de 16 bits (2 Bytes) en todos los comandos que recibe. Ese CRC debe ser calculado conforme la especificación del CRC-CCITT, utilizando el valor 1021h como polinomio generador.

Para calcular el CRC, todos los Bytes del comando a ser enviados precisan ser considerados, o sea, se debe computar la cabecera, el comando y todos los Bytes con parámetros. **En los comandos donde hay pasaje de números enteros con más de 1 Byte como parámetro, el primero transmitido debe ser el menos significativo. Además, el CRC debe ser transmitido con el Byte menos significativo primero**. El CRC es insertado en el final del comando y corresponde a los dos últimos Bytes a ser enviados. La única excepción a esta regla sucede en la transmisión de las configuraciones de red (como la dirección IP, por ejemplo), pues el primero Byte enviado corresponde al más significativo de la dirección.

| Comando                                                 | Significado                                                                                                    |                                                                                                    |  |
|---------------------------------------------------------|----------------------------------------------------------------------------------------------------|----------------------------------------------------------------------------------------------------|--|
| 00h                                                     | Reconocer las ITSCAM conectadas a la red o<br>con el protocolo UDP. Las interfaces que esi<br>comando enviarán un paquete de identificad<br>255.255.255.255, siendo que cualquier paqu<br>interfaces de la red. Todas las direcciones d<br>que se podrá acceder. | de datos. Este comando debe ser enviado en broadcast,<br>tén escuchando el puerto correcto y entiendan el<br>ción. La dirección estándar de broadcast en la red es<br>uete enviado para esta dirección será leído por todas las<br>e IP recibidas serán consideradas como un dispositivo al |  |
|                                                         | Formato de envío                                                                                                    | Parámetros                                                                                                    |  |
|                                                         | AAh 00h [CRC(2)] No se aplica                                                                                                    |                                                                                                    |  |
| Formato de respuesta<br>AAh 00h [IP_ITSCAM(4)] [CRC(2)] |                                                                                                    |                                                                                                    |  |
|                                                         |                                                                                                    |                                                                                                    |  |

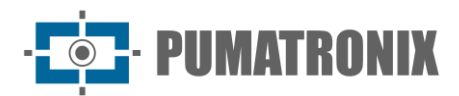

| Comando | Significado                                                                                                    |                                                                                               |  |
|---------|----------------------------------------------------------------------------------------------------|-----------------------------------------------------------------------------------------------|--|
|         | Solicitar un cuadro sin el sincronismo de flash.                                                                                                    |                                                                                               |  |
|         | Formato de envío                                                                                                    | Parámetros                                                                                    |  |
|         | AAh 01h [formato (1)] [calidad(1)]<br>[CRC(2)]                                                                                                    | Formato: 0: Foto <i>BMP</i> , valor impar (entre 1 y 255):<br>Foto JPEG;<br>Calidad: 1 a 100% |  |
| 01h     | Formato de respuesta                                                                                                    |                                                                                               |  |
|         | AAh 01h [formato(1)] [tamaño(4)] [datos(*)]<br>Formato: mismo número de la solicitación<br>Tamaño: en Bytes - little-endian<br>Datos: vector con la imagen<br><i>Obs</i> .: El formato puede ser usado como un identificador de la foto, pues la respuesta siempre repite<br>el número informado en la solicitación. |                                                                                               |  |

#### Comando Significado Solicitar un cuadro con el sincronismo de flash (se flash habilitado). Formato de envío Parámetros AAh 02h [formato (1)] [calidad(1)] Formato: 0: Foto BMP, valor impar (entre 1 y 255): Foto JPEG [CRC(2)] Calidad: 1 a 100% Formato de respuesta 02h AAh 02h [formato(1)] [tamaño(4)] [datos(\*)] Formato: mismo número de la solicitación Tamaño: en Bytes - little-endian Datos: vector con la imagen Obs: El formato puede ser usado como un identificador de la foto, pues la respuesta siempre repite el número informado en la solicitación.

| Comando                                | Significado                                                                                                    |              |  |
|----------------------------------------|----------------------------------------------------------------------------------------------------|--------------|--|
|                                        | Comando enviado por ITSCAM para indicar que hubo evento de disparador y la ITSCAM iniciará la transmisión de fotos |              |  |
|                                        | Formato de envío                                                                                                   | Parámetros   |  |
| 04h                                    | Ninguno, pues este comando es generado<br>por la ITSCAM al recibir un evento de<br>disparador                      | No se aplica |  |
|                                        | Formato de respuesta                                                                                               |              |  |
| AAh 04h [número de fotos (1)] [CRC(2)] |                                                                                                    |              |  |

| Comando                  | Significado                                                                                      |                                                     |
|--------------------------|--------------------------------------------------------------------------------------------------|-----------------------------------------------------|
|                          | Comando para exportar la llave pública RSA.                                                      |                                                     |
|                          | Formato de envío                                                                                 | Parámetros                                          |
|                          | AAh 0Ch [CRC(2)]                                                                                 | No se aplica                                        |
| 0Ch Formato de respuesta |                                                                                                  |                                                     |
|                          | AAh 0Ch [llave(*)]<br>Llave: Llave pública en texto. El tamaño de<br>RSA1024 o 512 para RSA2048) | este campo depende de la firma usada (256Bytes para |

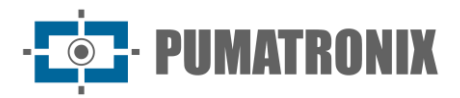

| Comando                                                                                         | Significado                                                                                                    |                                         |
|-------------------------------------------------------------------------------------------------|----------------------------------------------------------------------------------------------------|-----------------------------------------|
|                                                                                                 | Reiniciar ITSCAM por software. El reinicio es iniciado así que ITSCAM recibe el comando y tarda cerca de 20 segundos. |                                         |
| OFh         Formato de envío         Parámetros           AAh 0Fh [CRC(2)]         No se aplica |                                                                                                    | Parámetros                              |
|                                                                                                 |                                                                                                    | No se aplica                            |
|                                                                                                 | Formato de respuesta                                                                                                  |                                         |
| AAh 0Fh 01h (Respuesta enviada apenas en firmwares a partir de la versión 14).                  |                                                                                                    | n firmwares a partir de la versión 14). |

| Comando | Significado                                                                                                    |                                                                                                    |  |
|---------|----------------------------------------------------------------------------------------------------|----------------------------------------------------------------------------------------------------|--|
|         | Solicitar las configuraciones actuales de ITSCAM.                                                                                                    |                                                                                                    |  |
|         | Formato de envío                                                                                                    | Parámetros                                                                                                    |  |
|         | AAh 10h [CRC(2)]                                                                                                    | No se aplica                                                                                                    |  |
|         | Formato de respuesta                                                                                                    |                                                                                                    |  |
| 10h     | AAh 10h [versión(1)] [revisión(1)] [modo fla<br>salida(1)] [valor entradas(1)] [retraso flash(<br>Versión y revisión: del firmware;<br>Modo flash: 1 deshabilitado, 2: único, 3: cor<br>automático con retraso, 7: Continuo en el m<br>Modo disparador: 1: deshabilitado, 2: Borde<br>bordes, 5: Por imagen de aproximación, 6: I<br>alejamiento (lento), 8: continuo, 9: periódico<br>aproximación;<br>Tipo salida: 1: flash, 2: I/O;<br>Valor salida y entrada: 0: ambas deshabilita<br>habilitada, 3: ambas habilitadas;<br>Retraso flash: instante de tiempo anterior a<br>0,4 microsegundos) | ash(1)] [modo disparador(1)] [tipo salida(1)] [valor<br>2)]<br>ntinuo, 4: único con retraso, 5: automático, 6:<br>nodo Night;<br>ascendente, 3: Borde descendente, 4: Ambos los<br>Por imagen de alejamiento (rápido), 7: Por imagen de<br>o, 10: nivel alto, 11: nivel bajo, 12: borde ascendente y<br>das, 1: salida/entrada 1 habilitada, 2: salida/entrada 2<br>la captura en el que el flash será disparado (pasos de |  |

| Comando | Significado                                                   |                                                                                                    |  |
|---------|---------------------------------------------------------------|----------------------------------------------------------------------------------------------------|--|
|         | Atribuir el modo de operación del disparador.                 |                                                                                                    |  |
|         | Formato de envío                                              | Parámetros                                                                                                    |  |
| 13h     | AAh 13h [modo disparador(1)] [CRC(2)]                         | Modo disparador: 1: Deshabilitado, 2: Borde<br>ascendente, 3: Borde descendente, 4: Ambas las<br>bordes, 5: Por imagen de aproximación, 6: Por imagen<br>de alejamiento (rápido), 7: Por imagen de alejamiento<br>(lento), 8: Continuo, 9: Periódico, 10: Nivel alto, 11:<br>Nivel bajo, 12: subida y aproximación |  |
|         | Formato de respuesta                                          |                                                                                                    |  |
|         | AAh 13h[status(1)]<br>Status 0: Comando no aceptado, 1: Coman | do aceptado                                                                                                    |  |

| Comando | Significado                                                               |                                                           |  |
|---------|---------------------------------------------------------------------------|-----------------------------------------------------------|--|
|         | Atribuir la función de las salidas.                                       |                                                           |  |
|         | Formato de envío                                                          | Parámetros                                                |  |
| 14h     | AAh 14h [tipo salida (1)] [CRC(2)]                                        | Tipo salida: 1: Operando como flash, 2: Operando como I/O |  |
|         | Formato de respuesta                                                      |                                                           |  |
|         | AAh 14h [status(1)]<br>Status 0: Comando no aceptado, 1: Comando aceptado |                                                           |  |

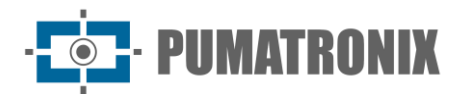

| Comando | Significado                                                      |                   |                                                                                                    |
|---------|------------------------------------------------------------------|-------------------|----------------------------------------------------------------------------------------------------|
|         | Atribuir el valor de las salidas (cuando configuradas como I/O). |                   | guradas como I/O).                                                                                                    |
|         | Formato de envío                                                 |                   | Parámetros                                                                                                    |
| 15h     | AAh 15h [valor_salida(1                                          | .)] [CRC(2)]      | Valor salida: 0: Ambas las salidas deshabilitadas, 1:<br>Salida 1 habilitada, 2: Salida 2 habilitada, 3: Ambas las<br>salidas habilitadas |
|         | Formato de respuesta                                             |                   |                                                                                                    |
|         | AAh 15h [status(1)]                                              | Status 0: Comando | no aceptado, 1: Comando aceptado                                                                                                    |

| Comando                  | Significado                                                                                                    |              |  |
|--------------------------|----------------------------------------------------------------------------------------------------|--------------|--|
|                          | Solicitar el valor de las entradas.                                                                                                    |              |  |
|                          | Formato de envío                                                                                                    | Parámetros   |  |
|                          | AAh 16h [CRC(2)]                                                                                                    | No se aplica |  |
| 16h Formato de respuesta |                                                                                                    |              |  |
|                          | AAh 16h [nivel(1)]<br>Nivel 0: ambas entradas deshabilitadas, 1: entrada 1 habilitada, 2: entrada 2 habilitada, 3: ambas<br>entradas habilitadas |              |  |

| Comando | Significado                                                               |              |
|---------|---------------------------------------------------------------------------|--------------|
|         | Restaurar las configuraciones de fábrica de ITSCAM.                       |              |
| 17h     | Formato de envío                                                          | Parámetros   |
|         | AAh 17h [CRC(2)]                                                          | No se aplica |
|         | Formato de respuesta                                                      |              |
|         | AAh 17h [status(1)]<br>Status 0: Comando no aceptado, 1: Comando aceptado |              |

| Comando | Significado                                                                                                 |                                                                            |
|---------|----------------------------------------------------------------------------------------------------|----------------------------------------------------------------------------|
|         | Atribuir el retraso entre el accionamiento del flash y la exposición del Obturador para capturar la imagen. |                                                                            |
| 18h     | Formato de envío                                                                                            | Parámetros                                                                 |
|         | AAh 18h [retraso(2)] [CRC(2)]                                                                               | Retraso: configurado en pasos múltiples de 0,4µs que varían de 100 a 25000 |
|         | Formato de respuesta                                                                                        |                                                                            |
|         | AAh 18h [status(1)]<br>Status 0: Comando no aceptado, 1: Comando aceptado                                   |                                                                            |

| Comando | Significado                                                                                      |                           |
|---------|--------------------------------------------------------------------------------------------------|---------------------------|
|         | Atribuir el tiempo mínimo en que ITSCAM aguarda para solicitar una nueva imagen utilizando I/Os. |                           |
|         | Formato de envío                                                                                 | Parámetros                |
| 1Bh     | AAh 1Bh [tempo(2)] [CRC(2)]                                                                      | 0 a 60000 en milisegundos |
|         | Formato de respuesta                                                                             |                           |
|         | AAh 1Bh [tempo(2)]<br>Tiempo: 0 a 60000 en milisegundos                                          |                           |

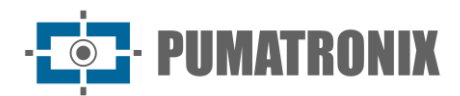

| Comando | Significado                                                                                        |              |
|---------|----------------------------------------------------------------------------------------------------|--------------|
|         | Solicitar el tiempo mínimo que ITSCAM aguarda para solicitar una nueva imagen utilizando los I/Os. |              |
| 1Ch     | Formato de envío                                                                                   | Parámetros   |
|         | AAh 1Ch [CRC(2)]                                                                                   | No se aplica |
|         | Formato de respuesta                                                                               |              |
|         | AAh 1Ch [tempo(2)]<br>Tiempo: 0 a 60000 en milisegundos                                            |              |

| Comando | Significado                                                                                                    |                                                                                                    |
|---------|----------------------------------------------------------------------------------------------------|----------------------------------------------------------------------------------------------------|
|         | Solicitar el del modelo de ITSCAM.                                                                                                    |                                                                                                    |
|         | Formato de envío                                                                                                    | Parámetros                                                                                                    |
|         | AAh 1Dh [CRC(2)]                                                                                                    | No se aplica                                                                                                    |
|         | Formato de respuesta                                                                                                    |                                                                                                    |
|         | AAh 1Dh [modelo(3)] Modelo: ITSCAM[modelo] (little-endian)<br>Lista de modelos que se pueden visualizar:                                                                                                    |                                                                                                    |
| 1Dh     | 400: itscam400,<br>401: itscam401,<br>411: itscam411,<br>431: itscam_ccd13cs,<br>491: itscam_hdr13cs,<br>501: itscam_hdr20cs,<br>65938: itscam402,<br>65939: itscam403,<br>65957: itscam421,<br>65967: itscam_ccd13csj,<br>66027: itscam_hdr13csj,<br>131472: itscam401lm84,<br>131473: itscam401lm84,<br>131523: itscam401lm47,<br>131553: itscam_ccd13l3,<br>131613: itscam_hdr13l3, | 197010: itscam402lm84,<br>197011: itscam403lm84,<br>197029: itscam421em84,<br>197089: itscam_ccd13l3j,<br>197149: itscam_hdr13l3j,<br>262545: itscam401_800x600,<br>262555: itscam401_800x600,<br>328101: itscam403_800x600,<br>328101: itscam421_1280x720,<br>393617: itscam401lm84_800x600,<br>459155: itscam401lm84_800x600,<br>524699: itscam411_1920x1440,<br>655791: itscam_ccd13l2,<br>655851: itscam_hdr13l2,<br>721327: itscam_ccd13l2j,<br>721387: itscam_hdr13l2j |

| Comando | Significado                                                                                                    |              |
|---------|----------------------------------------------------------------------------------------------------|--------------|
|         | Solicitar las configuraciones de red: dirección MAC e IP, máscara de red y gateway.                                                                                                    |              |
|         | Formato de envío                                                                                                    | Parámetros   |
|         | AAh 20h [CRC(2)]                                                                                                    | No se aplica |
| 20h     | Formato de respuesta                                                                                                    |              |
|         | AAh 20h [mac(6)] [ip(4)] [máscara(4)] [gateway(4)]<br>Ejemplo de respuesta: AAh 20h 00h 50h C2h 8Ch 80h 01h 192 168 0 254 255 255 255 0 192 1<br>1 para IP: 192.168.0.254, MAC: 00 50 C2 8C 80 01, Mascara: 255.255.255.0 y Gateway:<br>192.168.0.1 |              |

| Comando | Significado                                                               |                     |
|---------|---------------------------------------------------------------------------|---------------------|
|         | Configurar la dirección IP.                                               |                     |
| 21h     | Formato de envío                                                          | Parámetros          |
|         | AAh 21h [ip(4)] [CRC(2)]                                                  | Dirección IP válida |
|         | Formato de respuesta                                                      |                     |
|         | AAh 21h [status(1)]<br>Status 0: Comando no aceptado, 1: Comando aceptado |                     |

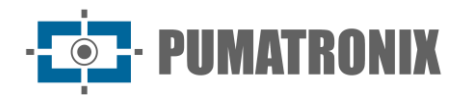

| Comando | Significado                                                               |                       |
|---------|---------------------------------------------------------------------------|-----------------------|
|         | Configurar la máscara de red.                                             |                       |
| 22h     | Formato de envío                                                          | Parámetros            |
|         | AAh 22h [mascara(4)] [CRC(2)]                                             | Máscara de red válida |
|         | Formato de respuesta                                                      |                       |
|         | AAh 22h [status(1)]<br>Status 0: Comando no aceptado, 1: Comando aceptado |                       |

| Comando | Significado                           |                                                    |  |
|---------|---------------------------------------|----------------------------------------------------|--|
|         | Configurar la dirección gateway.      |                                                    |  |
|         | Formato de envío                      | Parámetros                                         |  |
| 23h     | AAh 23h [gateway(4)] [CRC(2)]         | Gateway válido                                     |  |
|         | Formato de respuesta                  |                                                    |  |
|         | AAh 23h [status(1)] Status 0: Comando | Status 0: Comando no aceptado, 1: Comando aceptado |  |

| Comando                     | Significado                                                               |                                                                                                    |
|-----------------------------|---------------------------------------------------------------------------|----------------------------------------------------------------------------------------------------|
|                             | Configura la dirección MAC de la interfaz de red.                         |                                                                                                    |
| Formato de envío Parámetros |                                                                           | Parámetros                                                                                                    |
| 24h                         | AAh 24h [mac(6)] [CRC(2)]                                                 | MAC: información del MAC de la ITSCAM *Obs.: La<br>dirección MAC solamente puede ser atribuida una vez<br>en la producción. |
|                             | Formato de respuesta                                                      |                                                                                                    |
|                             | AAh 24h [status(1)]<br>Status 0: Comando no aceptado, 1: Comando aceptado |                                                                                                    |

| Comando | Significado                                                      |                              |
|---------|------------------------------------------------------------------|------------------------------|
| 25h     | Configura la dirección IP del servidor de DNS de la red.         |                              |
|         | Formato de envío                                                 | Parámetros                   |
|         | AAh 25h [ip dns(4)] [CRC(2)]                                     | Dirección IP del DNS válida. |
|         | Formato de respuesta                                             |                              |
|         | AAh 25h [status(1)]<br>Status 0: Comando no aceptado, 1: Comando | do aceptado                  |

| Comando | Significado                                                                         |              |
|---------|-------------------------------------------------------------------------------------|--------------|
|         | Solicitar la configuración de la dirección IP del servidor de DNS.                  |              |
| 26h     | Formato de envío                                                                    | Parámetros   |
|         | AAh 26h [CRC(2)]                                                                    | No se aplica |
| 2011    | Formato de respuesta                                                                |              |
|         | AAh 26h [dns(4)]<br>Ejemplo de respuesta: AAh 26h 08h 08h 08h 08h para DNS: 8.8.8.8 |              |

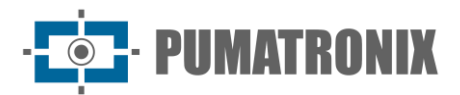

| Comando | Significado                                                                                                    |                                                                                                    |
|---------|----------------------------------------------------------------------------------------------------|----------------------------------------------------------------------------------------------------|
|         | Solicitar las principales configuraciones de imagen.                                                                                                    |                                                                                                    |
|         | Formato de envío                                                                                                    | Parámetros                                                                                                    |
|         | AAh 30h [CRC(2)]                                                                                                    | No se aplica                                                                                                    |
|         | Formato de respuesta                                                                                                    |                                                                                                    |
| 30h     | AAh 30h [hdr(1)] [tipo obturador(1)] [obtur<br>[beneficio fijo(1)] [beneficio máximo(1)] [m<br>[beneficio actual(1)] [obturador actual(2)] [<br>diferenciado(1)] [formato foto vía disparado<br>Hdr: 0: deshabilitado, 1: habilitado;<br>Obturador fijo, máximo y actual: 1 al límite<br>Tipo beneficio: 0: fijo, 1: Automático;<br>Beneficio fijo, máximo, actual, diferenciado:<br>Modo prueba: 0: envía imagen capturada p<br>horizontal, 3: envía estándar diagonal;<br>Nivel deseado, actual: 7 a 62;<br>Tipo beneficio diferenciado: 0: deshabilitado<br>habilitado beneficio diferenciado en el modo<br>Formato foto: 0: BMP, 1: JPEG;<br>Calidad foto: 1 a 100% | rador fijo(2)] [obturador máximo(2)] [tipo beneficio(1)]<br>nodo prueba(1)] [nivel deseado(1)] [nivel actual(1)]<br>[tipo beneficio diferenciado(1)] [valor beneficio<br>or(1)] [calidad de la foto vía disparador(1)]<br>del modelo de ITSCAM;<br>e 0 a 72;<br>or la lente, 1: envía estándar vertical, 2: envía estándar<br>o, 1: habilitado beneficio diferenciado en el modo Day, 2:<br>o Night; |

| Comando                    | Significado                                                                                                    |                                      |
|----------------------------|----------------------------------------------------------------------------------------------------|--------------------------------------|
|                            | Atribuir el High Dynamic Range – (HDR) beneficio logarítmico aplicado a la imagen, que busca compensar áreas muy oscuras o saturadas de la imagen, trayéndolas para un valor intermediario. Deshabilitado genera respuesta linear de los píxeles. |                                      |
| Formato de envío Parámetro |                                                                                                    | Parámetros                           |
| 33h                        | AAh 33h [hdr(1)] [CRC(2)]                                                                                                    | Hdr: 0: deshabilitado, 1: habilitado |
|                            | Formato de respuesta                                                                                                    |                                      |
|                            | AAh 33h [status(1)]<br>Status 0: Comando no aceptado, 1: Comando aceptado                                                                                                    |                                      |

| Comando                     | Significado                                                                                                    |                                                                                                 |
|-----------------------------|----------------------------------------------------------------------------------------------------|-------------------------------------------------------------------------------------------------|
|                             | Atribuir el tipo de obturador de ITSCAM, que puede ser fijo o automático. Cuando fijo, ITSCAM siempre usará el valor fijo configurado. Cuando automático, ITSCAM modificará el obturador para que el nivel de claridad de la imagen alcance el deseado, sin embargo siempre limitando el obturador al valor máximo configurado. |                                                                                                 |
| Formato de envío Parámetros |                                                                                                    | Parámetros                                                                                      |
| 34h                         | AAh 34h [tipo obturador (1)] [CRC(2)]                                                                                                    | Tipo obturador: 0: Fijo, 1: Automático, 2: Fijo en el<br>modo Day y automático en el modo Night |
|                             | Formato de respuesta                                                                                                    |                                                                                                 |
|                             | AAh 34h [status(1)]<br>Status 0: Comando no aceptado, 1: Comando aceptado                                                                                                    |                                                                                                 |

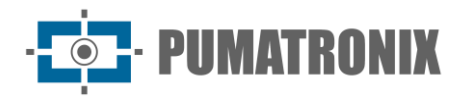

| Comando | Significado                                                               |                                                                                                 |
|---------|---------------------------------------------------------------------------|-------------------------------------------------------------------------------------------------|
|         | Atribuir el valor del obturador fijo.                                     |                                                                                                 |
|         | Formato de envío                                                          | Parámetros                                                                                      |
| 35h     | AAh 35h [obturador fijo(2)] [CRC(2)]                                      | Tipo obturador: 0: Fijo, 1: Automático, 2: Fijo en el<br>modo Day y automático en el modo Night |
|         | Formato de respuesta                                                      |                                                                                                 |
|         | AAh 35h [status(1)]<br>Status 0: Comando no aceptado, 1: Comando aceptado |                                                                                                 |

| Comando | Significado                                                                                     |                                                        |
|---------|-------------------------------------------------------------------------------------------------|--------------------------------------------------------|
|         | Atribuir el valor del obturador máximo. El obturador automático es limitado por este parámetro. |                                                        |
| 36h     | Formato de envío                                                                                | Parámetros                                             |
|         | AAh 36h [obturador máximo(2)] [CRC(2)]                                                          | Obturador máximo: 1 al límite de cada modelo de ITSCAM |
|         | Formato de respuesta                                                                            |                                                        |
|         | AAh 36h [status(1)]<br>Status 0: Comando no aceptado, 1: Comando aceptado                       |                                                        |

| Comando                                                                                                    | Significado                                                            |                                                                                                    |
|----------------------------------------------------------------------------------------------------|------------------------------------------------------------------------|----------------------------------------------------------------------------------------------------|
| Atribuir el beneficio electrónico. Configurado para fijo, la ITSCAM siempre adoptará el<br>beneficio fijo. Configurado para automático, la ITSCAM modificará su beneficio para c<br>claridad alcance el nivel deseado, respetando el beneficio máximo permitido. |                                                                        | o para fijo, la ITSCAM siempre adoptará el valor del<br>, la ITSCAM modificará su beneficio para que el nivel de<br>do el beneficio máximo permitido. |
| 39h                                                                                                    | Formato de envío                                                       | Parámetros                                                                                                    |
|                                                                                                    | AAh 39h [tipo beneficio (1)] [CRC(2)]                                  | Tipo beneficio: 0: Fijo, 1: Automático                                                                                                    |
|                                                                                                    | Formato de respuesta                                                   |                                                                                                    |
|                                                                                                    | AAh 39h [status(1)] Status 0: Comando no aceptado, 1: Comando aceptado |                                                                                                    |

| Comando | Significado                                                               |                        |
|---------|---------------------------------------------------------------------------|------------------------|
| 3Ah     | Atribuir el valor del beneficio electrónico fijo.                         |                        |
|         | Formato de envío                                                          | Parámetros             |
|         | AAh 3Ah [beneficio fijo(1)] [CRC(2)]                                      | Beneficio fijo: 0 a 72 |
|         | Formato de respuesta                                                      |                        |
|         | AAh 3Ah [status(1)]<br>Status 0: Comando no aceptado, 1: Comando aceptado |                        |

| Comando | Significado                                                      |                          |
|---------|------------------------------------------------------------------|--------------------------|
| 3Bh     | Atribuir el valor del beneficio electrónico máximo.              |                          |
|         | Formato de envío                                                 | Parámetros               |
|         | AAh 3Bh [beneficio máximo(1)] [CRC(2)]                           | Beneficio máximo: 0 a 72 |
|         | Formato de respuesta                                             |                          |
|         | AAh 3Bh [status(1)]<br>Status 0: Comando no aceptado, 1: Comando | do aceptado              |

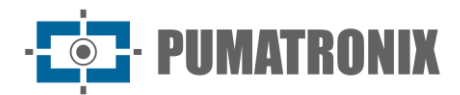

| Comando | Significado                                                               |                                                                                                    |
|---------|---------------------------------------------------------------------------|----------------------------------------------------------------------------------------------------|
|         | Definir el modo prueba de ITSCAM.                                         |                                                                                                    |
| 3Ch     | Formato de envío                                                          | Parámetros                                                                                                    |
|         | AAh 3Ch [modo(1)] [CRC(2)]                                                | Modo: 0: Envía imagen capturada por la lente, 1: Envía<br>estándar vertical, 2: Envía estándar horizontal, 3: Envía<br>estándar diagonal |
|         | Formato de respuesta                                                      |                                                                                                    |
|         | AAh 3Ch [status(1)]<br>Status 0: Comando no aceptado, 1: Comando aceptado |                                                                                                    |

| Comando | Significado                                                                                                    |                          |
|---------|----------------------------------------------------------------------------------------------------|--------------------------|
|         | Atribuir el nivel de claridad deseado de la imagen. Se necesita beneficio y obturador automáticos, pues la ITSCAM altera estos parámetros para mantener la imagen en el nivel deseado. |                          |
| 3Dh     | Formato de envío                                                                                                    | Parámetros               |
|         | AAh 3Dh [nivel deseado(1)] [CRC(2)]                                                                                                    | Nivel deseado: de 7 a 62 |
|         | Formato de respuesta                                                                                                    |                          |
|         | AAh 3Dh [status(1)]<br>Status 0: Comando no aceptado, 1: Comando aceptado                                                                                                    |                          |

| Comando | Significado                                                                                                    |                          |
|---------|----------------------------------------------------------------------------------------------------|--------------------------|
|         | Atribuir el valor del beneficio máximo diferenciado. Es utilizado porque, en algunas situaciones, es importante que el beneficio máximo del modo Day sea diferente del Night. |                          |
| 3Fh     | Formato de envío                                                                                                    | Parámetros               |
|         | AAh 3Fh [beneficio máximo(1)] [CRC(2)]                                                                                                    | Beneficio máximo: 0 a 72 |
|         | Formato de respuesta                                                                                                    |                          |
|         | AAh 3Fh [status(1)]<br>Status 0: Comando no aceptado, 1: Comando                                                                                                    | do aceptado              |

| Comando | Significado                                                               |                                                                                                    |
|---------|---------------------------------------------------------------------------|----------------------------------------------------------------------------------------------------|
| 40h     | Atribuir la configuración del beneficio máximo diferenciado.              |                                                                                                    |
|         | Formato de envío                                                          | Parámetros                                                                                                    |
|         | AAh 40h [tipo beneficio máximo<br>diferenciado (1)] [CRC(2)]              | Tipo beneficio máximo diferenciado: 0: Deshabilitado,<br>1: Habilitado beneficio diferenciado en el modo Day, 2:<br>Habilitado beneficio diferenciado en el modo Night |
|         | Formato de respuesta                                                      |                                                                                                    |
|         | AAh 40h [status(1)]<br>Status 0: Comando no aceptado, 1: Comando aceptado |                                                                                                    |

| Comando | Significado                                                            |                          |
|---------|------------------------------------------------------------------------|--------------------------|
| 44h     | Definir el formato de la imagen enviada por las solicitaciones de I/O. |                          |
|         | Formato de envío                                                       | Parámetros               |
|         | AAh 44h [formato(1)] [CRC(2)]                                          | Formato: 0: BMP, 1: JPEG |
|         | Formato de respuesta                                                   |                          |
|         | AAh 44h [status(1)]<br>Status 0: Comando no aceptado, 1: Comand        | do aceptado              |

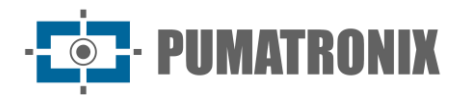

| Comando | Significado                                                               |                   |
|---------|---------------------------------------------------------------------------|-------------------|
|         | Definir la calidad de las imágenes JPEG de las solicitaciones vía I/O.    |                   |
|         | Formato de envío                                                          | Parámetros        |
| 45h     | AAh 45h [calidad(1)] [CRC(2)]                                             | Calidad: 1 a 100% |
|         | Formato de respuesta                                                      |                   |
|         | AAh 45h [status(1)]<br>Status 0: Comando no aceptado, 1: Comando aceptado |                   |
|         |                                                                           |                   |

| Comando | Significado                                                                                                    |                                                       |
|---------|----------------------------------------------------------------------------------------------------|-------------------------------------------------------|
|         | Definir el número de imágenes capturadas por solicitación de foto (comando 02h) vía red. Las fotos tendrán el espacio exacto de 1 fotograma, a menos que esté configurado un retraso entre fotos. |                                                       |
|         | Formato de envío                                                                                                    | Parámetros                                            |
| 46h     | AAh 46h [número de fotos(1)] [CRC(2)]                                                                                                    | Número de fotos: 1 al límite de cada modelo de ITSCAM |
|         | Formato de respuesta                                                                                                    |                                                       |
|         | AAh 46h [status(1)]<br>Status 0: Comando no aceptado, 1: Comando aceptado                                                                                                    |                                                       |

| Comando | Significado                                                                                                    |                                                       |
|---------|----------------------------------------------------------------------------------------------------|-------------------------------------------------------|
| 47h     | Definir el número de imágenes capturadas por solicitación de I/O. Las fotos tendrán el espacio exacto de 1 fotograma, a menos que esté configurado un retraso entre fotos. |                                                       |
|         | Formato de envío                                                                                                    | Parámetros                                            |
|         | AAh 47h [número de fotos(1)] [CRC(2)]                                                                                                    | Número de fotos: 1 al límite de cada modelo de ITSCAM |
|         | Formato de respuesta                                                                                                    |                                                       |
|         | AAh 46h [status(1)]<br>Status 0: Comando no aceptado, 1: Comando aceptado                                                                                                  |                                                       |

| Comando                                                                                                    | Significado                                                                                                    |                                                         |
|----------------------------------------------------------------------------------------------------|----------------------------------------------------------------------------------------------------|---------------------------------------------------------|
| Solicitar el número de fotos que están siendo capturadas por solicitación vía red y vía d respectivamente. |                                                                                                    | o capturadas por solicitación vía red y vía disparador, |
|                                                                                                    | Formato de envío                                                                                                    | Parámetros                                              |
| 48h                                                                                                    | AAh 48h [CRC(2)]                                                                                                    | No se aplica                                            |
|                                                                                                    | Formato de respuesta                                                                                                    |                                                         |
|                                                                                                    | AAh 48h [cantidad fotos vía red(1)] [cantidad fotos vía disparador(1)]<br>Cantidad de fotos: 1 al límite de cada modelo de ITSCAM. |                                                         |

| Comando | Significado                                                      |                                                                   |
|---------|------------------------------------------------------------------|-------------------------------------------------------------------|
|         | Atribuir rotación de 180° a las imágenes.                        |                                                                   |
|         | Formato de envío                                                 | Parámetros                                                        |
| 4Ch     | AAh 4Ch [rotación(1)] [CRC(2)]                                   | Rotación: 0: Sin rotación, 1: 180° de rotación en las<br>imágenes |
|         | Formato de respuesta                                             |                                                                   |
|         | AAh 4Ch [status(1)]<br>Status 0: Comando no aceptado, 1: Comando | do aceptado                                                       |

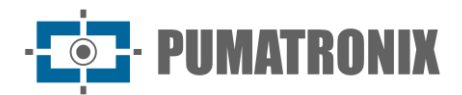

| Comando | Significado                                                                                            |                                                              |
|---------|----------------------------------------------------------------------------------------------------|--------------------------------------------------------------|
|         | Solicitar la configuración de rotación de las imágenes.                                                |                                                              |
|         | Formato de envío                                                                                       | Parámetros                                                   |
| 4Dh     | AAh 4Dh [CRC(2)]                                                                                       | No se aplica                                                 |
|         | Formato de respuesta                                                                                   |                                                              |
|         | AAh 4Dh [rotación(1)]                                                                                  |                                                              |
|         | Rotación: 0: Sin rotación, 1: 180° de rotació                                                          | ón en las imágenes                                           |
| Comando | Significado                                                                                            |                                                              |
| Comanuo | Atribuir peso a las regiones de la imagen. E                                                           | ste neso influve en el cálculo del nivel de claridad de la   |
|         | imagen v es útil apenas cuando existen regi                                                            | ones de refleio o sombra constantes en la imagen.            |
|         | Formato de envío                                                                                       | Parámetros                                                   |
|         | AAh 4Eh [pesos(16)] [CRC(2)]                                                                           | Pesos: 0 (relevancia mínima) a 15 (relevancia máxima),       |
| 4Eh     | Ejemplo: AAh 4Èh 15 15 15 15 15 15 15 15                                                               | total de 16 valores (matriz 4x4 de subdivisiones de la       |
|         | 15 15 15 15 15 15 15 15 15 [CRC(2)]                                                                    | imagen)                                                      |
|         | Formato de respuesta                                                                                   |                                                              |
|         | AAh 4Eh [status(1)]                                                                                    | de peopte de                                                 |
|         | Status 0: Comando no aceptado, 1: Comand                                                               |                                                              |
| Comando | Significado                                                                                            |                                                              |
|         | Solicitar los pesos atribuidos a cada región o                                                         | de la imagen para calcular el nivel de claridad deseado      |
|         | de la imagen.                                                                                          |                                                              |
|         | Formato de envío                                                                                       | Parámetros                                                   |
| 4Fh     | AAh 4Fh [CRC(2)]                                                                                       | No se aplica                                                 |
|         | Formato de respuesta                                                                                   |                                                              |
|         | AAh 4Fh [pesos(16)]                                                                                    |                                                              |
|         | Pesos: relevancia 0 (mínima) a 15 (máxima), con el total de 16 valores (matriz 4x4 de subdivisiones    |                                                              |
|         |                                                                                                    |                                                              |
| Comando | Significado                                                                                            |                                                              |
|         | Atribuir la saturación de la imagen (influye e                                                         | en la intensidad de los colores). Atribuir el nivel de negro |
|         | (evitando que el negro se torne gris). Atribuir el beneficio digital, o sea, el contraste de la imagen |                                                              |
|         | (se debe mantener este valor en 100 cuando el beneficio digital y el obturador estén automáticos,      |                                                              |
|         | ajustados por ITSCAM).                                                                                 | des de que el obtulador y el benenció hayan sido             |
|         | Formato de envío                                                                                       | Parámetros                                                   |
| 56h     | AAh 56h [saturación (1)] [nivel de negro                                                               | Saturación: 0 (imagen incoloro) a 255 (máxima                |
|         | (1)] [beneficio digital (1)] [CRC(2)]                                                                  | intensidad); Nivel de negro: 0 (menor nivel) a 255           |
|         |                                                                                                    | (máximo); Beneficio digital: 0 (menor contraste) a 255       |
|         | Formato de respuesta                                                                                   |                                                              |
|         |                                                                                                    |                                                              |
|         | Status 0: Comando no aceptado, 1: Comando                                                              | do aceptado                                                  |

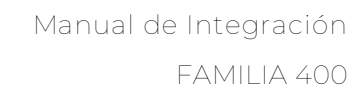

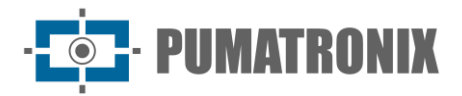

AAh 58h [status(1)]

| Comando | Significado                                                                                                    |              |
|---------|----------------------------------------------------------------------------------------------------|--------------|
| 57h     | Solicitar los valores de saturación, nivel de negro y beneficio digital.                                          |              |
|         | Formato de envío                                                                                                  | Parámetros   |
|         | AAh 57h [CRC(2)]                                                                                                  | No se aplica |
|         | Formato de respuesta                                                                                              |              |
|         | AAh 57h [saturación(1)] [nivel de negro(1)] [beneficio digital(1)]<br>Todos los parámetros retornan entre 0 y 255 |              |

# Comando Significado Atribuir el balance de blanco de las componites de la imagen: rojo, verde y azul. Formato de envío Parámetros AAh 58h [rojo (1)] [verde(1)] [azul (1)] 0: ITSCAM ajusta el balance de blanco automáticamente, 1 a 255: Beneficio de la componente Formato de respuesta Formato de respuesta

Status 0: Comando no aceptado, 1: Comando aceptado

| Comando | Significado                                                                            |                      |
|---------|----------------------------------------------------------------------------------------|----------------------|
|         | Solicitar las configuraciones del balance de                                           | blanco de la imagen. |
| 59h     | Formato de envío                                                                       | Parámetros           |
|         | AAh 59h [rojo (1)] [verde(1)] [azul(1)]                                                | No se aplica         |
|         | Formato de respuesta                                                                   |                      |
|         | AAh 59h [rojo (1)] [verde(1)] [azul(1)]<br>Todos los parámetros retornan entre 0 y 255 |                      |

| Comando | Significado                                                                                                    |                                                                                            |  |
|---------|----------------------------------------------------------------------------------------------------|--------------------------------------------------------------------------------------------|--|
|         | Atribuir el valor del gamma de la imagen, o sea, especificar la curva logarítmica que permite que áreas muy oscuras de la imagen sean amplificadas para que se queden más evidentes. |                                                                                            |  |
|         | Formato de envío Parámetros                                                                                                    |                                                                                            |  |
| 5Ah     | AAh 5Ah [gamma(1)] [CRC(2)]                                                                                                    | Gamma: 0: Respuesta linear, 1: Curva logarítmica estándar, 70 a 255: Curvas personalizadas |  |
|         | Formato de respuesta                                                                                                    |                                                                                            |  |
|         | AAh 5Ah [status(1)] Status 0: Comando                                                                                                    | 5Ah [status(1)] Status 0: Comando no aceptado, 1: Comando aceptado                         |  |

| Comando | Significado                                                                                                    |              |
|---------|----------------------------------------------------------------------------------------------------|--------------|
| 5Bh     | Solicitar la configuración de gamma.                                                                             |              |
|         | Formato de envío                                                                                                 | Parámetros   |
|         | AAh 5Bh [CRC(2)]                                                                                                 | No se aplica |
|         | Formato de respuesta                                                                                             |              |
|         | AAh 5Bh [gamma(1)]<br>Gamma: 0: Respuesta linear; 1: Curva logarítmica estándar, 70 a 255: Curvas personalizadas |              |

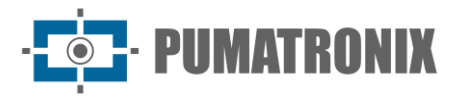

| Comando | Significado                                                                                                    |                                                                                                    |
|---------|----------------------------------------------------------------------------------------------------|----------------------------------------------------------------------------------------------------|
|         | Mover el enfoque de la lente motorizada. El parámetro recibido por ese comando define el número de pasos a mover. |                                                                                                    |
|         | Formato de envío                                                                                                  | Parámetros                                                                                                    |
| 5Eh     | AAh 5Eh [foco(2)] [CRC(2)]                                                                                        | Enfoque: 1 a 999: Mueve la lente para enfocar objetos<br>en el infinito, 1000: No mueve el enfoque, 1001 a<br>1999: Mueve la lente para enfocar objetos próximos (el<br>número de pasos es el valor del parámetro sustraído de<br>1000) |
|         | Formato de respuesta                                                                                              |                                                                                                    |
|         | AAh 5Eh [status(1)]<br>Status 0: Comando no aceptado, 1: Coman                                                    | do aceptado                                                                                                    |

| Comando | Significado                                                                         |              |
|---------|-------------------------------------------------------------------------------------|--------------|
|         | Solicita el timestamp del tiempo que la ITSCAM 400 está encendida.                  |              |
| 60h     | Formato de envío                                                                    | Parámetros   |
|         | AAh 60h [CRC(2)]                                                                    | No se aplica |
|         | Formato de respuesta                                                                |              |
|         | AAh 60h [tiempo encendido(4)]<br>Tiempo Encendido: Tiempo encendido en milisegundos |              |

| Comando | Significado                                                                                                    |                                                                                                    |
|---------|----------------------------------------------------------------------------------------------------|----------------------------------------------------------------------------------------------------|
|         | Atribuir un algoritmo de realce de bordes, que genera la impresión de mejor enfoque en la imagen.<br>Sin embargo, perjudica la ejecución del OCR. |                                                                                                    |
|         | Formato de envío                                                                                                    | Parámetros                                                                                                    |
| 61h     | AAh 61h [bordes(1)] [CRC(2)]                                                                                                    | Bordes: 0: Deshabilitado, 1: Algoritmo con filtro de 1er<br>orden, 2: Algoritmo con filtro de 2do orden, 3:<br>Algoritmo con filtro de 2do orden con detección suave |
|         | Formato de respuesta                                                                                                    |                                                                                                    |
|         | AAh 61h [status(1)] Status 0: Com                                                                                                    | ando no aceptado, 1: Comando aceptado                                                                                                    |

| Comando | Significado                                                                                                    |                                                                                                    |  |
|---------|----------------------------------------------------------------------------------------------------|----------------------------------------------------------------------------------------------------|--|
|         | Solicitar la configuración de realce de bordes.                                                                  |                                                                                                    |  |
|         | Formato de envío                                                                                                 | Parámetros                                                                                                    |  |
|         | AAh 62h [CRC(2)]                                                                                                 | No se aplica                                                                                                    |  |
| 62h     | Pormato de respuesta                                                                                             |                                                                                                    |  |
|         | AAh 62h [bordes(1)]<br>Bordes: 0: Deshabilitado/ 1: Algoritmo con<br>3: Algoritmo con filtro de 2do orden con de | h 62h [bordes(1)]<br>rdes: 0: Deshabilitado/ 1: Algoritmo con filtro de 1er orden/ 2: Algoritmo con filtro de 2do orden/<br>Algoritmo con filtro de 2do orden con detección suave |  |

| Significado                                                                                                    |                                                                                                    |
|----------------------------------------------------------------------------------------------------|----------------------------------------------------------------------------------------------------|
| Atribuir la configuración de fotos coloridas en el modo Night. Las fotos producidas con la ITSCAM siempre en modo Day no son equivalentes a este comando. |                                                                                                    |
| Formato de envío                                                                                                    | Parámetros                                                                                                    |
| AAh 63h [foto (1)] [CRC(2)]                                                                                                    | Foto: 0: Foto en escala de gris en el modo Night, 1:<br>Foto colorida en el modo Night                                                                                                    |
| Formato de respuesta                                                                                                    |                                                                                                    |
| AAh 63h [status(1)] Status 0: Comando no aceptado, 1: Comando aceptado                                                                                    |                                                                                                    |
|                                                                                                    | Significado<br>Atribuir la configuración de fotos coloridas e<br>siempre en modo Day no son equivalentes a<br>Formato de envío<br>AAh 63h [foto (1)] [CRC(2)]<br>Formato de respuesta<br>AAh 63h [status(1)] Status 0: Comando no |

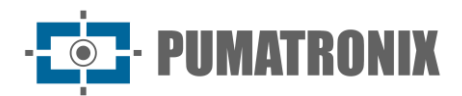

| Comando | Significado                                                                                              |              |
|---------|----------------------------------------------------------------------------------------------------|--------------|
| 64h     | Solicitar la configuración de fotos coloridas en el modo Night.                                          |              |
|         | Formato de envío                                                                                         | Parámetros   |
|         | AAh 64h [CRC(2)]                                                                                         | No se aplica |
|         | Formato de respuesta                                                                                     |              |
|         | AAh 64h [foto(1)]<br>Foto: 0: Foto en escala de gris en el modo Night, 1: Foto colorida en el modo Night |              |

| Comando | Significado                                                                                                    |                                                                                                    |
|---------|----------------------------------------------------------------------------------------------------|----------------------------------------------------------------------------------------------------|
| 67h     | Atribuir el valor del gamma diferenciado de la imagen, o sea, alterar el valor atribuido al gamma en uno de los modos Day o Night escogidos. |                                                                                                    |
|         | Formato de envío                                                                                                    | Parámetros                                                                                                    |
|         | AAh 67h [tipo(1)] [gamma(1)] [CRC(2)]                                                                                                    | Tipo: 0: Deshabilitado, 1: Habilitado en el modo Day<br>con los valores escogidos, 2: Habilitado en el modo<br>Night con los valores escogidos; Gamma: 0: Respuesta<br>linear, 1: Curva logarítmica básica, 70 a 255: Curvas<br>personalizadas |
|         | Formato de respuesta                                                                                                    |                                                                                                    |
|         | AAh 67h [status(1)]<br>Status 0: Comando no aceptado, 1: Comando aceptado                                                                    |                                                                                                    |

| Comando | Significado                                                                                                    |              |
|---------|----------------------------------------------------------------------------------------------------|--------------|
| 68h     | Solicitar la configuración del gamma diferenciado.                                                               |              |
|         | Formato de envío                                                                                                 | Parámetros   |
|         | Aah 68h [CRC(2)]                                                                                                 | No se aplica |
|         | Formato de respuesta                                                                                             |              |
|         | AAh 68h [gamma(1)]<br>Gamma: 0: Respuesta linear, 1: Curva logarítmica estándar, 70 a 255: Curvas personalizadas |              |

| Comando | Significado                                                                                                    |                                                                                                    |
|---------|----------------------------------------------------------------------------------------------------|----------------------------------------------------------------------------------------------------|
|         | Definir una segunda configuración de balance de blanco, pues existen situaciones en que se necesita trabajar con balances de blanco diferentes para los modos Day y Night |                                                                                                    |
|         | Formato de envío                                                                                                    | Parámetros                                                                                                    |
| 69h     | Aah 69h [tipo(1)] [rojo(1)]<br>[verde(1)][azul(1)] [CRC(2)]                                                                                                    | Tipo: 0: Deshabilitado, 1: Habilitado en el modo Day<br>con los valores escogidos, 2: Habilitado en el modo<br>Night con los valores escogidos; Componentes: 0:<br>ITSCAM ajusta automáticamente, 1 a 255: Beneficio de<br>la componente |
|         | Formato de respuesta                                                                                                    |                                                                                                    |
|         | AAh 69h [status(1)]<br>Status 0: Comando no aceptado, 1: Comando aceptado                                                                                                 |                                                                                                    |

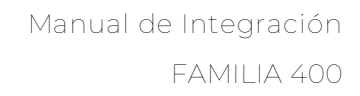

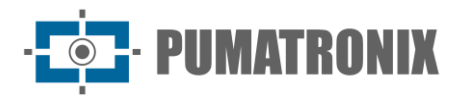

| Comando | Significado                                                                                                    |              |
|---------|----------------------------------------------------------------------------------------------------|--------------|
|         | Solicitar las configuraciones del balance de blanco diferenciado.                                                                                                    |              |
|         | Formato de envío                                                                                                    | Parámetros   |
|         | Aah 6Ah [CRC(2)]                                                                                                    | No se aplica |
| 6Ah     | Formato de respuesta                                                                                                    |              |
|         | Aah 6Ah [tipo(1)] [rojo(1)] [verde(1)] [azul(1)]<br>Tipo: 0: Sin balance de banco diferenciado, 1: Diferenciado para modo Day, 2: Diferenciado para<br>modo Night; Componentes retornan entre 0 y 255 |              |

| Comando | Significado                                                                           |              |
|---------|---------------------------------------------------------------------------------------|--------------|
| 6Bh     | Solicitar las configuraciones de balance de blanco en tiempo real.                    |              |
|         | Formato de envío                                                                      | Parámetros   |
|         | Aah 6Bh [CRC(2)]                                                                      | No se aplica |
|         | Formato de respuesta                                                                  |              |
|         | Aah 6Bh [rojo(1)] [verde(1)] [azul(1)]<br>Todos los parámetros retornan entre 0 y 255 |              |

| Comando | Significado                                                               |                                         |
|---------|---------------------------------------------------------------------------|-----------------------------------------|
| 6Ch     | Definir la intensidad del flash en el segundo disparo.                    |                                         |
|         | Formato de envío                                                          | Parámetros                              |
|         | Aah 6Ch [intensidad(1)] [CRC(2)]                                          | Intensidad: 0 a 100% del primer disparo |
|         | Formato de respuesta                                                      |                                         |
|         | AAh 6Ch [status(1)]<br>Status 0: Comando no aceptado, 1: Comando aceptado |                                         |

| Comando | Significado                                                               |              |
|---------|---------------------------------------------------------------------------|--------------|
| 6Dh     | Solicitar la intensidad del flash en el segundo disparo que fue definida. |              |
|         | Formato de envío                                                          | Parámetros   |
|         | Aah 6Dh [CRC(2)]                                                          | No se aplica |
|         | Formato de respuesta                                                      |              |
|         | Aah 6Dh[intensidad(1)]<br>Intensidad: 1 a 100% del primer disparo         |              |

| Comando                     | Significado                                                                                                    |                                                                                                    |
|-----------------------------|----------------------------------------------------------------------------------------------------|----------------------------------------------------------------------------------------------------|
|                             | Mover el zoom de la lente motorizada. El parámetro recibido por ese comando define el número de pasos a mover. |                                                                                                    |
| Formato de envío Parámetros |                                                                                                    | Parámetros                                                                                                    |
| 6Eh                         | AAh 6Eh [zoom(2)] [CRC(2)]                                                                                     | Zoom: 1 a 999: Mueve la lente expandiendo el campo<br>de visión, 1000: No mueve, 1001 a 1999: Mueve la<br>lente reduciendo el campo de visión (paso=valor-1000) |
|                             | Formato de respuesta                                                                                           |                                                                                                    |
|                             | AAh 6Eh [status(1)]<br>Status 0: Comando no aceptado, 1: Comando aceptado                                      |                                                                                                    |

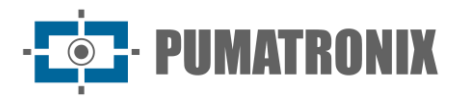

| Comando | Significado                                                                             |                                                                                                    |  |
|---------|-----------------------------------------------------------------------------------------|----------------------------------------------------------------------------------------------------|--|
|         | Memorizar la posición del enfoque para la situación de luz visible o de luz infrarroja. |                                                                                                    |  |
|         | Formato de envío                                                                        | Parámetros                                                                                                    |  |
| 6Fh     | Aah 6Fh [luz(1)] [CRC(2)]                                                               | Luz: 1: Guarda la posición actual del enfoque (luz<br>visible), 2: Guarda la posición actual de enfoque (luz<br>infrarroja), 50: limpia posición de zoom y enfoque (la<br>lente queda estática), 101: Posiciona la lente en el<br>valor de luz visible guardado, 102: Posiciona la lente en<br>la posición infrarroja guardada |  |
|         | Formato de respuesta                                                                    |                                                                                                    |  |
|         | AAh 6Fh [status(1)]<br>Status 0: Comando no aceptado, 1: Comando aceptado               |                                                                                                    |  |

| Comando | Significado                                                                                                    |                                |
|---------|----------------------------------------------------------------------------------------------------|--------------------------------|
|         | Atribuir el atraso (en fotogramas) que la ITSCAM aguarda para capturar las <i>Múltiples Exposici</i><br>en el modo Day. |                                |
|         | Formato de envío                                                                                                    | Parámetros                     |
| 70h     | Aah 70h [retraso(1)] [CRC(2)]                                                                                           | Retraso: 0: Mínimo, 10: Máximo |
|         | Formato de respuesta                                                                                                    |                                |
|         | AAh 70h [status(1)]<br>Status 0: Comando no aceptado, 1: Comando                                                        | do aceptado                    |

| Comando | Significado                                                                                                   |                            |  |
|---------|----------------------------------------------------------------------------------------------------|----------------------------|--|
|         | Solicitar la configuración del atraso entre las <i>Múltiples Exposiciones</i> (en fotogramas) en el modo Day. |                            |  |
| 716     | Formato de envío                                                                                              | Parámetros                 |  |
| /10     | Aah 71h [CRC(2)]                                                                                              | No se aplica               |  |
|         | Formato de respuesta                                                                                          |                            |  |
|         | Aah 71h [retraso(1)] Retraso: 0 a 10 foto                                                                     | Retraso: 0 a 10 fotogramas |  |

| Comando | Significado                                                                                                    |                                      |  |
|---------|----------------------------------------------------------------------------------------------------|--------------------------------------|--|
|         | Atribuir el atraso (en fotogramas) que la ITSCAM aguarda para capturar las <i>Múltiples Exposiciones</i> en el modo Night. |                                      |  |
| 726     | Formato de envío                                                                                                    | Parámetros                           |  |
| 72n     | Aah 72h [retraso(1)] [CRC(2)]                                                                                              | Retraso: 0: Mínimo, 10: Máximo       |  |
|         | Formato de respuesta                                                                                                    |                                      |  |
|         | AAh 72h [status(1)] Status 0: Comar                                                                                        | ndo no aceptado, 1: Comando aceptado |  |

| Comando              | Significado                                                                                                    |              |
|----------------------|----------------------------------------------------------------------------------------------------|--------------|
|                      | Solicitar la configuración del atraso entre <i>Múltiples Exposiciones</i> (en fotogramas) en el modo Night.Formato de envíoParámetros |              |
|                      |                                                                                                    |              |
| 73h                  | Aah 73h [CRC(2)]                                                                                                    | No se aplica |
| Formato de respuesta |                                                                                                    |              |
|                      | Aah 73h [retraso(1)] Retraso: 0 a 10 fotogramas                                                                                       |              |

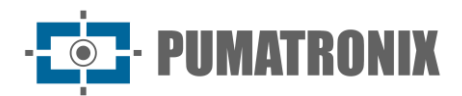

| Comando | Significado                                                                             |                                          |
|---------|-----------------------------------------------------------------------------------------|------------------------------------------|
|         | Atribuir la posición absoluta del zoom en relación a la referencia interna de la lente. |                                          |
| 76h     | Formato de envío                                                                        | Parámetros                               |
|         | AAh 76h [zoom(4)] [CRC(2)]                                                              | Zoom: -1000 a 1000 (en el formato int32) |
|         | Formato de respuesta                                                                    |                                          |
|         | AAh 76h [status(1)]<br>Status 0: Comando no aceptado, 1: Comando aceptado               |                                          |

| Comando | Significado                                                                         |                                          |                                        |
|---------|-------------------------------------------------------------------------------------|------------------------------------------|----------------------------------------|
|         | Solicitar la configuración de zoom en relación a la referencia interna de la lente. |                                          | n a la referencia interna de la lente. |
|         | Formato de envío                                                                    |                                          | Parámetros                             |
| 77h     | AAh 77h [CRC(2)]                                                                    |                                          | No se aplica                           |
|         | Formato de respuesta                                                                |                                          |                                        |
|         | AAh 77h [zoom(4)] Z                                                                 | Zoom: -1000 a 1000 (en el formato int32) |                                        |

| Comando | Significado                                                                                |                                             |
|---------|--------------------------------------------------------------------------------------------|---------------------------------------------|
|         | Atribuir la posición absoluta del enfoque en relación a la referencia interna de la lente. |                                             |
| 78h     | Formato de envío                                                                           | Parámetros                                  |
|         | AAh 78h [foco(4)] [CRC(2)]                                                                 | Enfoque: -1000 a 1000 (en el formato int32) |
|         | Formato de respuesta                                                                       |                                             |
|         | AAh 78h [status(1)]<br>Status 0: Comando no aceptado, 1: Comando                           | do aceptado                                 |

| Comando | Significado                                                                                                    |  |                                           |
|---------|----------------------------------------------------------------------------------------------------|--|-------------------------------------------|
|         | Solicitar la configuración de enfoque en relación a la referencia interna de la lente.Formato de envíoParámetros |  | ción a la referencia interna de la lente. |
|         |                                                                                                    |  | Parámetros                                |
| 79h     | AAh 79h [CRC(2)]                                                                                                 |  | No se aplica                              |
|         | Formato de respuestaAAh 79h [foco(4)]Enfoque: -1000 a 1000 (en el formato int32)                                 |  |                                           |
|         |                                                                                                    |  | 1000 (en el formato int32)                |

| Significado                                                                                                    |                                                                                                    |  |
|----------------------------------------------------------------------------------------------------|----------------------------------------------------------------------------------------------------|--|
| Atribuir el valor del beneficio electrónico de la segunda foto, cuando la luz predominante es la visible y la ITSCAM está configurada para dos o cuatro fotos por solicitación. La primera foto tendrá el beneficio normal. |                                                                                                    |  |
| Formato de envío                                                                                                    | Parámetros                                                                                                    |  |
| Aah 7Ah [beneficio(1)] [CRC(2)]                                                                                                    | Beneficio: 0 a 72                                                                                                    |  |
| Formato de respuesta                                                                                                    |                                                                                                    |  |
| AAh 7Ah [status(1)] Status 0: Comando no aceptado, 1: Comando aceptado                                                                                                    |                                                                                                    |  |
|                                                                                                    | Significado<br>Atribuir el valor del beneficio electrónico de<br>y la ITSCAM está configurada para dos o cu<br>beneficio normal.<br>Formato de envío<br>Aah 7Ah [beneficio(1)] [CRC(2)]<br>Formato de respuesta<br>AAh 7Ah [status(1)] Status 0: Comando r |  |

| Comando                                 | Significado                                                                                                |              |  |
|-----------------------------------------|----------------------------------------------------------------------------------------------------|--------------|--|
|                                         | Solicitar el valor del beneficio electrónico de la segunda foto, cuando la luz predominante es la visible. |              |  |
| Formato de envío                        |                                                                                                    | Parámetros   |  |
| /BN                                     | Aah 7Bh [CRC(2)]                                                                                           | No se aplica |  |
|                                         | Formato de respuesta                                                                                       |              |  |
| Aah 7Bh [beneficio(1)]Beneficio: 0 a 72 |                                                                                                    | io: 0 a 72   |  |

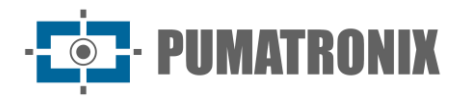

| Comando | Significado                                                                                                    |                   |  |
|---------|----------------------------------------------------------------------------------------------------|-------------------|--|
|         | Atribuir el valor del beneficio electrónico de la segunda foto, cuando la luz predominante es la infrarroja y ITSCAM está configurada para dos o cuatro fotos por solicitación. La primera foto tendrá el beneficio normal. |                   |  |
| 706     | Formato de envío                                                                                                    | Parámetros        |  |
| 7Cn     | Aah 7Ch [beneficio(1)] [CRC(2)]                                                                                                    | Beneficio: 0 a 72 |  |
|         | Formato de respuesta                                                                                                    |                   |  |
|         | AAh 7Ch [status(1)]<br>Status 0: Comando no aceptado, 1: Comando aceptado                                                                                                    |                   |  |

| Comando            | Significado                                                                                                   |              |  |
|--------------------|----------------------------------------------------------------------------------------------------|--------------|--|
|                    | Solicitar el valor del beneficio electrónico de la segunda foto, cuando la luz predominante es la infrarroja. |              |  |
| Formato de envío P |                                                                                                    | Parámetros   |  |
| 7Dh                | Aah 7Dh [CRC(2)]                                                                                              | No se aplica |  |
|                    | Formato de respuesta                                                                                          |              |  |
|                    | Aah 7Dh [beneficio(1)]Beneficio: 0 a                                                                          | 72           |  |

| Comando | Significado                                                               |                                                                                      |  |
|---------|---------------------------------------------------------------------------|--------------------------------------------------------------------------------------|--|
|         | Configurar la operación del autoenfoque cuando el zoom es alterado.       |                                                                                      |  |
|         | Formato de envío                                                          | Parámetros                                                                           |  |
| 7Eh     | AAh 7Eh [zoom enfoque(1)] [CRC(2)]                                        | Zoom Enfoque 0: Deshabilitado, 1: Habilitado, 2:<br>Fuerza el ajuste del autoenfoque |  |
|         | Formato de respuesta                                                      | de respuesta                                                                         |  |
|         | AAh 7Eh [status(1)]<br>Status 0: Comando no aceptado, 1: Comando aceptado |                                                                                      |  |

| Comando | Significado                                                                                                    |              |  |
|---------|----------------------------------------------------------------------------------------------------|--------------|--|
|         | Solicitar la configuración de la operación del autoenfoque cuando el zoom es alterado.                         |              |  |
| 7Fh     | Formato de envío                                                                                               | Parámetros   |  |
|         | AAh 7Fh [CRC(2)]                                                                                               | No se aplica |  |
|         | Formato de respuesta                                                                                           |              |  |
|         | AAh 7Fh [zoom enfoque(1)]<br>Zoom Enfoque 0: Deshabilitado, 1: Habilitado, 2: Fuerza el ajuste del autoenfoque |              |  |

| Comando | Significado                                                    |                                                                        |  |
|---------|----------------------------------------------------------------|------------------------------------------------------------------------|--|
|         | Configurar el control de Autoiris DC.                          |                                                                        |  |
| 80h     | Formato de envío                                               | Parámetros                                                             |  |
|         | AAh 80h [autoiris (1)] [CRC(2)]                                | Autoiris: 0: Sin control de Autoiris DC, 1: Con control de Autoiris DC |  |
|         | Formato de respuesta                                           |                                                                        |  |
|         | AAh 80h [status(1)]<br>Status 0: Comando no aceptado, 1: Coman | do aceptado                                                            |  |

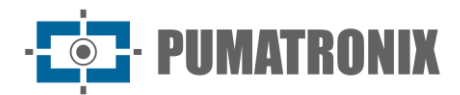

| Comando | Significado                                                                                     |              |  |
|---------|-------------------------------------------------------------------------------------------------|--------------|--|
|         | Solicitar la configuración de Autoiris DC.                                                      |              |  |
| 81h     | Formato de envío                                                                                | Parámetros   |  |
|         | AAh 81h [CRC(2)]                                                                                | No se aplica |  |
|         | Formato de respuesta                                                                            |              |  |
|         | AAh 81h [autoiris(1)]<br>Autoiris: 0: Sin control de Autoiris DC, 1: Con control de Autoiris DC |              |  |

| Comando | Significado                                                               |                                       |  |
|---------|---------------------------------------------------------------------------|---------------------------------------|--|
|         | Atribuir el modo de operación de la ITSCAM en relación al tipo de luz.    |                                       |  |
| 87h     | Formato de envío                                                          | Parámetros                            |  |
|         | Aah 82h [modo(1)] [CRC(2)]                                                | Modo: 0: Automático, 1: Day, 2: Night |  |
| 02      | Formato de respuesta                                                      |                                       |  |
|         | AAh 82h [status(1)]<br>Status 0: Comando no aceptado, 1: Comando aceptado |                                       |  |

| Comando                    | Significado                                     |                     |                       |
|----------------------------|-------------------------------------------------|---------------------|-----------------------|
|                            | Solicitar la configuración Day/Night de ITSCAM. |                     |                       |
|                            | Formato de envío                                |                     | Parámetros            |
| 83h                        | AAh 83h [CRC(2)]                                |                     | No se aplica          |
|                            | Formato de respuesta                            | ormato de respuesta |                       |
| AAh 83h [modo(1)] Modo: 0: |                                                 | Modo: 0: Automá     | tico, 1: Day, 2:Night |

| Comando | Significado                                                   |                  |                   |
|---------|---------------------------------------------------------------|------------------|-------------------|
|         | Solicitar la configuración del modo Day/Night en tiempo real. |                  | t en tiempo real. |
|         | Formato de envío                                              |                  | Parámetros        |
| 84h     | AAh 84h [CRC(2)]                                              |                  | No se aplica      |
|         | Formato de respuesta                                          |                  |                   |
|         | AAh 84h [modo(1)]                                             | Modo 0: Night, 1 | Day               |

| Comando                | Significado                                                                                                    |                        |                                      |
|------------------------|----------------------------------------------------------------------------------------------------|------------------------|--------------------------------------|
|                        | Configura el intervalo de tiempo (en minutos) que la ITSCAM espera para capturar nuevas imágenes mediante el disparo periódico. |                        |                                      |
| OFh                    | Formato de envío Parámetros                                                                                                    |                        | Parámetros                           |
| AAh 85h [intervalo(2)] |                                                                                                    | Intervalo de 0 a 60000 |                                      |
|                        | Formato de respuesta                                                                                                    |                        |                                      |
|                        | AAh 85h [status(1)]                                                                                                    | Status 0: Coma         | ndo no aceptado, 1: Comando aceptado |

| Comando | Significado                                                                                                    |              |
|---------|----------------------------------------------------------------------------------------------------|--------------|
|         | Solicita el intervalo de tiempo (en minutos) al disparador periódico almacenado en ITSCAMFormato de envíoParámetros |              |
|         |                                                                                                    |              |
| 86h     | AAh 86h [CRC(2)]                                                                                                    | No se aplica |
|         | Formato de respuesta                                                                                                |              |
|         | AAh 86h [intervalo(2)] Intervalo de                                                                                 | 0 a 60000    |

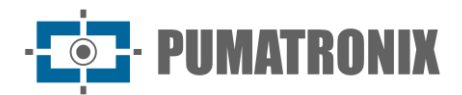

| Comando | Significado                  |                                             |              |  |
|---------|------------------------------|---------------------------------------------|--------------|--|
|         | Solicitar el estado del Enfo | Solicitar el estado del Enfoque Infra Rojo. |              |  |
|         | Formato de envío             |                                             | Parámetros   |  |
| 87h     | AAh 87h [CRC(2)]             |                                             | No se aplica |  |
|         | Formato de respuesta         | puesta                                      |              |  |
|         | AAh 87h [focoir(1)]          | Enfoque IR: 0: Desactivado, 1: Activado     |              |  |

 Comando
 Significado

 Definir una segunda configuración de disparador, pues existen situaciones en que se necesita trabajar con valores diferentes para los modos Day y Night.

 Formato de envío
 Parámetros

 AAh 88h [tipo(1)] [CRC(2)]
 Tipo: 0: Deshabilitado, 1: Habilitado en el modo Day, 2: Habilitado en el modo Day, 2: Habilitado en el modo Night

 Formato de respuesta
 AAh 88h [status(1)]

 Status 0: Comando no aceptado, 1: Comando aceptado

| Comando | Significado                                                                                                    |              |
|---------|----------------------------------------------------------------------------------------------------|--------------|
|         | Solicitar las configuraciones del disparador diferenciado.                                                                   |              |
|         | Formato de envío                                                                                                    | Parámetros   |
| _       | AAh 89h [CRC(2)]                                                                                                    | No se aplica |
| 89h     | Formato de respuesta                                                                                                    |              |
|         | AAh 89h [tipo(1)]<br>Tipo: 0: Sin disparador diferenciado, 1: Diferenciado para modo Day, 2: Diferenciado para modo<br>Night |              |

| Comando | Significado                                                               |                                                                                         |
|---------|---------------------------------------------------------------------------|-----------------------------------------------------------------------------------------|
|         | Definir el valor del disparador diferenciado.                             |                                                                                         |
|         | Formato de envío                                                          | Parámetros                                                                              |
| 8Ah     | AAh 8Ah [disparador(1)] [CRC(2)]                                          | Tipo: 0: Deshabilitado, 1: Habilitado en el modo Day,<br>2: Habilitado en el modo Night |
|         | Formato de respuesta                                                      |                                                                                         |
|         | AAh 8Ah [status(1)]<br>Status 0: Comando no aceptado, 1: Comando aceptado |                                                                                         |

| Comando | Significado                                                            |                        |
|---------|------------------------------------------------------------------------|------------------------|
|         | Solicitar el valor del disparador diferenciado.                        |                        |
| 8Bh     | Formato de envío                                                       | Parámetros             |
|         | AAh 8Bh [CRC(2)]                                                       | No se aplica           |
|         | Formato de respuesta                                                   |                        |
|         | AAh 8Bh [disparador(1)]<br>Disparador: valor de 1 a 12, conforme descu | rito en el comando 13h |

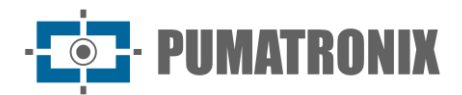

| Comando | Significado                                                                                                    |                                                                                         |
|---------|----------------------------------------------------------------------------------------------------|-----------------------------------------------------------------------------------------|
|         | Definir una segunda configuración de OCR, pues existen situaciones en que se necesita trabajar con valores diferentes para los modos Day y Night. |                                                                                         |
|         | Formato de envío                                                                                                    | Parámetros                                                                              |
| 8Ch     | AAh 8Ch [tipo(1)] [CRC(2)]                                                                                                    | Tipo: 0: Deshabilitado, 1: Habilitado en el modo Day,<br>2: Habilitado en el modo Night |
|         | Formato de respuesta                                                                                                    |                                                                                         |
|         | AAh 8Ch [status(1)]<br>Status 0: Comando no aceptado, 1: Comando aceptado                                                                         |                                                                                         |

| Comando                                                                                                    | Significado                                                       |                                                   |
|----------------------------------------------------------------------------------------------------|-------------------------------------------------------------------|---------------------------------------------------|
| 8Dh<br>Requisición del mod<br>Formato de envío<br>AAh 8Dh [CRC(2)]<br>Formato de respu<br>AAh 8Dh [tipo(1)]<br>Tipo: 0: Sin OCR dif | Requisición del modo de OCR diferenciado.                         |                                                   |
|                                                                                                    | Formato de envío                                                  | Parámetros                                        |
|                                                                                                    | AAh 8Dh [CRC(2)]                                                  | No se aplica                                      |
|                                                                                                    | Formato de respuesta                                              |                                                   |
|                                                                                                    | AAh 8Dh [tipo(1)]<br>Tipo: 0: Sin OCR diferenciado, 1: Diferencia | do para modo Day, 2: Diferenciado para modo Night |

| Comando              | Significado                                                    |                                                             |
|----------------------|----------------------------------------------------------------|-------------------------------------------------------------|
|                      | Definir el valor del OCR diferenciado.                         |                                                             |
|                      | Formato de envío                                               | Parámetros                                                  |
| 8Eh                  | AAh 8Eh [ocr(1)] [CRC(2)]                                      | OCR: valor de 0 a 4, conforme descrito en el comando<br>D2h |
| Formato de respuesta |                                                                |                                                             |
|                      | AAh 8Eh [status(1)]<br>Status 0: Comando no aceptado, 1: Coman | do aceptado                                                 |

| Comando | Significado                                                   |                                               |
|---------|---------------------------------------------------------------|-----------------------------------------------|
| 8Fh     | Solicitar el valor del OCR diferenciado.                      |                                               |
|         | Formato de envío                                              | Parámetros                                    |
|         | AAh 8Fh [CRC(2)]                                              | No se aplica                                  |
|         | Formato de respuesta                                          |                                               |
|         | AAh 8Fh [ocr(1)]<br>OCR: 0: OCR deshabilitado, 1: OCR rápido, | 2: OCR normal, 3: OCR lento, 4: OCR muy lento |

| Comando                       | Significado                                                               |                                   |
|-------------------------------|---------------------------------------------------------------------------|-----------------------------------|
|                               | Configura la Fecha actual de la ITSCAM.                                   |                                   |
| Formato de er94hFormato de re | Formato de envío                                                          | Parámetros                        |
|                               | AAh 94h [fecha(4)] [CRC(2)]                                               | Fecha válida en el formato DDMMAA |
|                               | Formato de respuesta                                                      |                                   |
|                               | AAh 94h [status(1)]<br>Status 0: Comando no aceptado, 1: Comando aceptado |                                   |

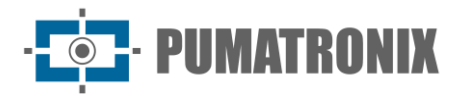

| Comando | Significado                            |                                          |              |
|---------|----------------------------------------|------------------------------------------|--------------|
|         | Solicita la Fecha actual de la ITSCAM. |                                          |              |
|         | Formato de envío                       |                                          | Parámetros   |
| 95h     | AAh 95h [CRC(2)]                       |                                          | No se aplica |
|         | Formato de respuesta                   |                                          |              |
|         | AAh 95h [fecha(4)]                     | ha(4)] Fecha: Fecha en el formato DDMMAA |              |

| Comando | Significado                                                      |                                  |
|---------|------------------------------------------------------------------|----------------------------------|
|         | Configura el horario de ITSCAM la.                               |                                  |
| 96h     | Formato de envío                                                 | Parámetros                       |
|         | AAh 96h [hora(4)] [CRC(2)]                                       | Hora válida en el formato HHMMSS |
|         | Formato de respuesta                                             |                                  |
|         | AAh 96h [status(1)]<br>Status 0: Comando no aceptado, 1: Comando | do aceptado                      |

 Comando
 Significado

 Solicita el horario de la ITSCAM.
 Solicita el horario de la ITSCAM.

 Formato de envío
 Parámetros

 AAh 97h [CRC(2)]
 No se aplica

 Formato de respuesta
 AAh 97h [hora(4)]

 AAh 97h [hora(4)]
 Hora: Hora en el formato HHMMSS

| Comando | Significado                                                               |                                                                                                    |
|---------|---------------------------------------------------------------------------|----------------------------------------------------------------------------------------------------|
|         | Configura el servidor que recibe imágenes de la ITSCAM.                   |                                                                                                    |
|         | Formato de envío                                                          | Parámetros                                                                                              |
| 9Ch     | AAh 9Ch [servidor(1)] [CRC(2)]                                            | Servidor 0: Ninguno, 1: FTP, 2: ITSCAMPRO, 3: RTSP, 4: K32, 5: Panorámica, 6: Puerto serie, 8: Archivos |
|         | Formato de respuesta                                                      |                                                                                                    |
|         | AAh 9Ch [status(1)]<br>Status 0: Comando no aceptado, 1: Comando aceptado |                                                                                                    |

| Comando | Significado                                                                                                    |              |
|---------|----------------------------------------------------------------------------------------------------|--------------|
|         | Solicita el tipo del servidor que recibe imágenes de la ITSCAM.                                                                     |              |
|         | Formato de envío                                                                                                    | Parámetros   |
|         | AAh 9Dh [CRC(2)]                                                                                                    | No se aplica |
| 9Dh     | 9Dh Formato de respuesta                                                                                                    |              |
|         | AAh 9Dh [servidor(1)]<br>Servidor 0: Ninguno, 1: FTP, 2: ITSCAMPRO, 3: RTSP, 4: K32, 5: Panorámica, 6: Puerto serie, 8:<br>Archivos |              |

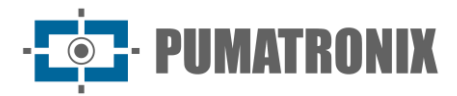

| Comando | Significado                                                                                   |                                                                                                    |  |
|---------|-----------------------------------------------------------------------------------------------|----------------------------------------------------------------------------------------------------|--|
| 9Eh     | Configurar el puerto serie, para que sea compatible con el dispositivo conectado a la ITSCAM. |                                                                                                    |  |
|         | Formato de envío                                                                              | Parámetros                                                                                                    |  |
|         | AAh 9Eh [serie cfg(25)] [CRC(2)]                                                              | Serial Cfg: <i>string con</i> las configuraciones de las dos<br>interfaces seriales. Ejemplo: 115200-8n1/115200-8n1.<br>SERIAL 1 y 2: 115200 bits/s; 8 bits de datos; (n) sin<br>paridad; 1 bit de stop bit. Obs: la <i>string</i> con las<br>configuraciones debe tener 25 bytes. Si es necesario<br>complementar con '\0'. |  |
|         | Formato de respuesta                                                                          |                                                                                                    |  |
|         | AAh 9Eh [status(1)]<br>Status 0: Comando no aceptado, 1: Coma                                 | ando aceptado                                                                                                    |  |

| Comando                       | Significado                                                                                                    |  |  |  |
|-------------------------------|----------------------------------------------------------------------------------------------------|--|--|--|
|                               | Solicitar la configuración de los puertos series de la ITSCAM.                                                                                                    |  |  |  |
|                               | Formato de envío Parámetros                                                                                                    |  |  |  |
| AAh 9Fh [CRC(2)] No se aplica | No se aplica                                                                                                    |  |  |  |
| 9Fh                           | Formato de respuesta                                                                                                    |  |  |  |
|                               | AAh 9Fh [serie cfg(25)] Serial Cfg: string con las configuraciones de las dos interfaces seriales.<br>Ejemplo: 115200-8n1/115200-8n1. PUERTO SERIE 1 y 2: 115200 bits/s; 8 bits de datos; (n) sin<br>paridad; 1 bit de stop bit. Obs: la string con las configuraciones debe tener 25 bytes. Si es necesa<br>complementar con '\0'. |  |  |  |

| Comando                                                             | Significado                                                                          |                               |
|---------------------------------------------------------------------|--------------------------------------------------------------------------------------|-------------------------------|
|                                                                     | Solicita el status de la lente motorizada.         Formato de envío       Parámetros |                               |
|                                                                     |                                                                                      |                               |
| A1h                                                                 | AAh A1h [CRC(2)]                                                                     | No se aplica                  |
|                                                                     | Formato de respuesta                                                                 |                               |
| AAh A1h [status(1)] 0: No disponible (en movimiento), 1: Disponible |                                                                                      | en movimiento), 1: Disponible |

| Comando                                                                                                    | Significado                                                      |                                              |  |
|----------------------------------------------------------------------------------------------------|------------------------------------------------------------------|----------------------------------------------|--|
| A2h Configura la puer<br>Formato de env<br>AAh A2h [porta(2<br>Formato de res<br>AAh A2h [status(<br>Status 0: Comano | Configura la puerto al Servidor de imágenes.                     |                                              |  |
|                                                                                                    | Formato de envío                                                 | Parámetros                                   |  |
|                                                                                                    | AAh A2h [porta(2)] [CRC(2)]                                      | Puerto: Puerto TCP para conexión (0 a 65535) |  |
|                                                                                                    | Formato de respuesta                                             |                                              |  |
|                                                                                                    | AAh A2h [status(1)]<br>Status 0: Comando no aceptado, 1: Comando | do aceptado                                  |  |

| Comando | Significado                                                         |              |
|---------|---------------------------------------------------------------------|--------------|
|         | Solicita la puerto que está configurada al Servidor de imágenes.    |              |
| A3h     | Formato de envío                                                    | Parámetros   |
|         | AAh A3h [CRC(2)]                                                    | No se aplica |
|         | Formato de respuesta                                                |              |
|         | AAh A3h [puerto(2)]<br>Puerto: Puerto TCP para conexión (0 a 65535) |              |

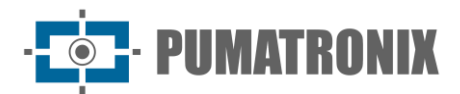

| Comando | Significado                                                                                             |                |                                    |
|---------|----------------------------------------------------------------------------------------------------|----------------|------------------------------------|
|         | Solicita Umbral del nivel para conmutación automática de modo Day para Night.Formato de envíoParámetros |                | automática de modo Day para Night. |
|         |                                                                                                    |                | Parámetros                         |
| A5h     | AAh A5h [CRC(2)]                                                                                        |                | No se aplica                       |
|         | Formato de respuesta                                                                                    |                |                                    |
|         | AAh A5h [umbral(1)]                                                                                     | Umbral: 5 a 40 |                                    |

| Comando | Significado                                                                                                    |                 |                                            |
|---------|----------------------------------------------------------------------------------------------------|-----------------|--------------------------------------------|
|         | Solicita porcentaje del obturador para conmutación automática de modo Night para Day.Formato de envíoParámetros |                 | utación automática de modo Night para Day. |
|         |                                                                                                    |                 | Parámetros                                 |
| A7h     | AAh A7h [CRC(2)]                                                                                                |                 | No se aplica                               |
|         | Formato de respuesta                                                                                            |                 |                                            |
|         | AAh A7h [umbral(1)]                                                                                             | Umbral: 0 a 100 |                                            |

 Comando
 Significado

 Solicita Umbral del nivel para conmutación utomática de enfoque Visible para enfoque Infrarrojo.

 Formato de envío
 Parámetros

 AAh ADh [CRC(2)]
 No se aplica

 Formato de respuesta
 AAh ADh [umbral(1)]

| Comando | Significado                                                                              |                 |                                                        |
|---------|------------------------------------------------------------------------------------------|-----------------|--------------------------------------------------------|
|         | Solicita Umbral del nivel para conmutación automática de enfoque Infrarrojo para enfoque |                 | automática de enfoque Infrarrojo para enfoque Visible. |
|         | Formato de envío                                                                         |                 | Parámetros                                             |
| AFh     | AAh AFh [CRC(2)]                                                                         |                 | No se aplica                                           |
|         | Formato de respuesta                                                                     |                 |                                                        |
|         | AAh AFh [umbral(1)]                                                                      | Umbral: 1 la 50 |                                                        |

| Comando | Significado                                                                         |                                                                                    |  |
|---------|-------------------------------------------------------------------------------------|------------------------------------------------------------------------------------|--|
|         | Comandos de actualización de firmware.                                              |                                                                                    |  |
|         | Formato de envío                                                                    | Parámetros                                                                         |  |
| B0h     | AAh B0h [tamaño(3)] [CRC(2)] [firmware (tamaño)]                                    | Tamaño: tamaño del firmware en little-endian; CRC:<br>CRC16 solamente del firmware |  |
|         | Formato de respuesta                                                                |                                                                                    |  |
|         | AAh B0h [status]<br>Status 0: Falla en la actualización, 1: Actualización con éxito |                                                                                    |  |

| Comando | Significado                                                               |                                                                                              |  |
|---------|---------------------------------------------------------------------------|----------------------------------------------------------------------------------------------|--|
|         | Atribuir el modo OCR que la ITSCAM va a utilizar.                         |                                                                                              |  |
|         | Formato de envío                                                          | Parámetros                                                                                   |  |
| D2h     | Aah D2h [modo OCR(1)] [CRC(2)]                                            | Modo OCR: 0: OCR deshabilitado, 1: OCR rápido, 2: OCR normal, 3: OCR lento, 4: OCR muy lento |  |
|         | Formato de respuesta                                                      |                                                                                              |  |
|         | AAh D2h [status(1)]<br>Status 0: Comando no aceptado, 1: Comando aceptado |                                                                                              |  |

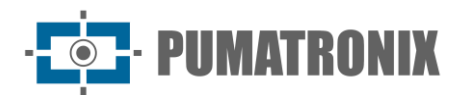

| Comando | Significado                                                                                                    |              |
|---------|----------------------------------------------------------------------------------------------------|--------------|
|         | Requisición del modo OCR de la ITSCAM.                                                                               |              |
| D3h     | Formato de envío                                                                                                    | Parámetros   |
|         | AAh D3h [CRC(2)]                                                                                                    | No se aplica |
|         | Formato de respuesta                                                                                                 |              |
|         | AAh D3h [modo OCR(1)]<br>Modo OCR: 0: OCR deshabilitado, 1: OCR rápido, 2: OCR normal, 3:OCR lento, 4: OCR muy lento |              |

### 4. Protocolo de Comunicación HTTP con Comandos CGI

El protocolo HTTP es compuesto por los comandos que permiten desde consultar/alterar el valor de un parámetro de configuración hasta la captura de imágenes y el reinicio del equipo. Los comandos HTTP atribuyen al dispositivo un rendimiento inferior al de una conexión TCP vía socket usando el puerto 50000. Para una aplicación robusta, se recomienda implementaciones con el Protocolo de Comunicación Open Source Pumatronix (Socket).

### Comando http://(IP\_dela\_ITSCAM)/api/ conexoes.cgi

El comando *conexoes.cgi* lista las últimas conexiones efectuadas en ITSCAM. Cada conexión se lista con la dirección IP del equipo que se ha conectado, el tiempo en milisegundos durante los cuales la ITSCAM estuvo encendida y el puerto utilizado. El resultado de una conexión efectuada en la ITSCAM es:

Estableciendo nueva conexion en 192.168.0.123 en 248403828 ms. Puerto: 50263

### Comando http://(IP\_dela\_ITSCAM)/api/conn.cgi

El comando *conn.cgi* retorna las conexiones HTTPs que fueron realizadas en la ITSCAM. Es posible listar todas las conexiones de este tipo realizadas. El resultado de este comando cuando no hubo conexiones es: Ninguna conexion HTTP fue establecida hasta ahora (368589069 ms)

### Comando http://(IP\_dela\_ITSCAM)/api/ lastFrame.cgi

El comando lastframe.cgi retorna el último fotograma guardado en memoria por ITSCAM.

### Comando http://(IP\_dela\_ITSCAM)/api/logwatchdog.cgi

El comando *logwatchdog.cgi* retorna parámetros que permiten identificar qué fue la causa del último reinicio forzado por el watchdog. Estos parámetros son utilizados por el Soporte Técnico para identificar el motivo del reinicio. Ejemplo de mensaje recibido:

```
[15220 000000 000000 0] cTx=1 cRx=-10 cOcr=0 FWD=2 wdRd=3000 TWD=15020 TTX=15220 TRX=2863311530 TPD=2863311530 TVD=15020 TPC=2863311530 TQD=2729093802 MST=0
```
# Comando http://(IP\_dela\_ITSCAM)/api/mjpegvideo.cgi

El comando *mjpegvideo.cgi* envía una stream *MJPEG con* las imágenes de video capturadas por ITSCAM. Para recibir esas imágenes se necesita especificar la calidad de las imágenes, la resolución y la tasa de fotogramas que será enviada. Utilizado solamente para visualización en tiempo real de las imágenes capturadas, por lo tanto no permite solicitar imagen con flash. Ponte en contacto con el Soporte Técnico si hay la necesidad de guardar el flujo de video. Un ejemplo de configuración y solicitación de stream es:

http://(ip de ITSCAM)/api/mjpegvideo.cgi?Cality=80&Resolution=320x 240&FotogramaRate=0

Este comando es influenciado por la conexión existente entre la ITSCAM y el equipo que está exigiendo las imágenes, con las posibles configuraciones:

| Comando                                         | Limites                                                                                                    |
|-------------------------------------------------|----------------------------------------------------------------------------------------------------|
| Quality                                         | Calidad de las imágenes en el flujo de video:<br>1: menor calidad y mayor compresión<br>100: mayor calidad y ninguna compresión                                |
| Resolution                                      | Resolución de salida, con el redimensionamiento: 160x120, 240x180, 320x240, 480x360, 640x480, 752x480 (solamente ITSCAM 401) o 1280x960 (solamente ITSCAM 411) |
| <i>FrameRate</i><br>(fotogramas<br>por segundo) | 0: Máxima tasa posible<br>1,2,3,5,6,10,15 o 30                                                                                                    |

\* Algunos navegadores, como el Internet Explorer, poseen restricciones de exhibición de video en el formato mjpeg, por eso las imágenes pueden no ser exhibidas correctamente.

### Comando http://(IP\_dela\_ITSCAM)/api/mjpegphoto.cgi

El comando *mjpegphoto.cgi* es utilizado solamente para envío de las imágenes capturadas, lo que permite solicitar imagen con flash. En conjunto con la protección de iluminador, es posible hacer un flujo de video completamente iluminado en el periodo nocturno utilizando un disparador continuo. Las posibles configuraciones para las imágenes son:

| Comando                                         | Limites                                                                                                    |
|-------------------------------------------------|----------------------------------------------------------------------------------------------------|
| Quality                                         | Calidad de la imagen visualizada:<br>1: menor calidad y mayor compresión<br>100: mayor calidad y ninguna compresión                                                 |
| Resolution                                      | Resolución de salida, con el redimensionamiento: 160x120, 240x180, 320x240, 480x360, 640x480, 752x480 (solamente ITSCAM 401) o 1280x960 (solamente ITSCAM 411)      |
| <i>FrameRate</i><br>(fotogramas<br>por segundo) | Limitador de tasa máxima de cuadros por segundo:<br>0: Máxima tasa posible<br>1,2,3,5,6,10,15 o 30                                                                  |
| Exposition                                      | Selecciona cual exposición (entre hasta 4 tomadas) será utilizada en el flujo<br>de imágenes. Si no se selecciona ninguna, utiliza apenas la primera<br>exposición. |

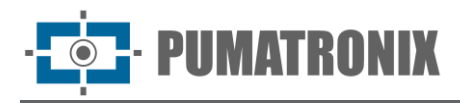

# Comando http://(IP\_dela\_ITSCAM)/api/plateidlist.cgi

El comando *plateidlist.cgi* es utilizado para manipulación de la lista de placas almacenada en la ITSCAM para uso con el protocolo Wiegand 26. El archivo CSV de la lista de placas enviado sigue el estándar *PLACA,ID<nueva-línea (|n)>*, siguiendo el ejemplo:

ABC1234,321 ZZZ4444,456 XYZ9876,99

Cuando enviado al equipo sin parámetros, retorna la lista que es usada actualmente en formato CSV. El parámetro *write* es usado en solicitación del tipo POST y tiene el objetivo de especificar el modo de cargamento de la lista en el equipo:

| Valor de <i>write</i> | Comportamiento                                                                                                    |
|-----------------------|----------------------------------------------------------------------------------------------------|
| 0                     | Guarda apenas en la memoria volátil, para no usar la FLASH interna                                                                                                    |
| 1                     | Guarda en la flash si ya se pasó 1 hora desde el último guardado, para<br>reducir la utilización de la FLASH. Si todavía no se pasó 1 hora, actualiza la<br>lista en la memoria volátil y guárdala posteriormente, cuando transcurra 1<br>hora |
| 2                     | Fuerza el guardado en FLASH                                                                                                    |

Los parámetros *placa y serie* pueden ser utilizados en este cgi para auxiliar en el proceso de debug, pues *placa* es el campo usado para simular un reconocimiento de placa y deberá contener una string de hasta 7 caracteres, representando la placa deseada, mientras el campo *serie* indica el puerto serie en que la placa debe ser enviada, o sea, pueden ser atribuidos los valores 1 o 2. Además de enviar la placa escogida por la serie especificada, retorna un comando cgi conteniendo la placa, valores en hexadecimal de los bytes enviados y la string enviada. Al pasar 0 al parámetro serie, el retorno es hecho apenas vía CGI.

#### Comando http://(IP\_dela\_ITSCAM)/api/ reboot.cgi

El comando *reboot.cgi* reinicia la ITSCAM inmediatamente.

En los firmwares anteriores a la versión 14, ninguna respuesta es enviada cuando ese comando es recibido. Sin embargo, en las versiones más recientes se exhibe un mensaje en el navegador informando que la ITSCAM está reiniciando.

El proceso de reinicio de la ITSCAM tarda aproximadamente 20 segundos para ser completado. Entonces, la comunicación con el dispositivo que envió el comando de reinicio puede ser restaurada.

#### Comando http://(IP\_dela\_ITSCAM)/api/snapshot.cgi

El comando *snapshot.cgi* es usado para solicitar una foto JPEG de la ITSCAM. Cuando la ITSCAM está operando en modo NIGHT y el flash está en "modo único" o "modo automático", la foto enviada por la ITSCAM es sincronizada con el flash. Para utilizar este comando, se necesita determinar el valor de la calidad de las imágenes. El valor estándar es calidad 80%. La calidad varía de 1 a 100, siendo que 100 corresponde a una imagen con poca compresión y con la máxima calidad. Un ejemplo de utilización de este comando es:

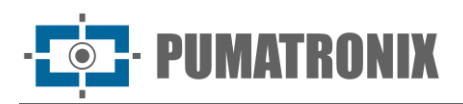

| Comando                                       | Limites                                                                                                    |
|-----------------------------------------------|----------------------------------------------------------------------------------------------------|
| Quality                                       | Calidad de la imagen:<br>1: menor calidad y mayor compresión<br>100: mayor calidad y ninguna compresión                                                                                                    |
| resolution                                    | Redimensiona la imagen al tamaño escogido. El tamaño debe ser soportado<br>por la opción de redimensionamiento al protocolo, siendo las posibles<br>resoluciones: 160x120, 240x180, 320x240, 480x360, 640x480, 752x480<br>(solamente ITSCAM 401) o 1280x960 (solamente ITSCAM 411) |
| Nfotos                                        | Definición del número de exposiciones (entre 1 a 4). Las imágenes son enviadas solamente cuando suceder un evento de disparador.                                                                                                    |
| <i>Segundodisparo</i><br>(o <i>dualshot</i> ) | cuando seteado en 1, concatena 2 exposiciones en la misma solicitación.                                                                                                    |
| Encode                                        | Responde la imagen en base64 cuando seteado para 64 ("encode=64")                                                                                                    |
| ocr                                           | cuando seteado en 1, ejecuta OCR en la imagen solicitada                                                                                                    |
| Sign                                          | Cuando seteado en 1 y tiene hardware disponible, ejecuta firma digital de la imagen                                                                                                    |

# Comando http://(IP\_dela\_ITSCAM)/api/ trigger.cgi

El comando *trigger.cgi* tiene el funcionamiento semejante a la solicitación de fotos, sin embargo cuando la ITSCAM recibe la solicitación hecha por este script, las imágenes son enviadas solamente cuando suceder un evento de disparador. Este evento puede ser producido por equipos externos, como lazos inductivos y barreras ópticas, y por procesamiento de las imágenes capturadas por la ITSCAM (disparador virtual).

### Comando http://(IP\_dela\_ITSCAM)/api/watchdog.cgi

El comando *watchdog.cgi* inicia un watchdog externo. Esto significa que, si la ITSCAM no recibir nuevamente este comando en 5 minutos, reiniciará automáticamente. Se recomienda que, al ser utilizada esta funcionalidad de la ITSCAM, el envío de los comandos de reactivación del watchdog suceda a cada minuto.

#### Comando http://(IP\_dela\_ITSCAM)/api/configs.cgi

El comando *configs.cgi* exhibe el historial de alteraciones de configuraciones de ITSCAM. Este comando lista cuando fue realizada la alteración, cual parámetro fue alterado, el valor anterior y el atribuido a la ITSCAM. Estos valores son presentados en decimal y, entre paréntesis, en hexadecimal. Para cada comando se presenta todavía la dirección IP de quien haya realizado la alteración y el protocolo utilizado. Cada alteración realizada es guardada en la memoria de ITSCAM. Se sigue el ejemplo de la alteración del *Nivel Deseado*:

[442329886 150102 030432 1] NIVEL\_IMAGEN: 20 (14h) p/ 22 (16h) (de 192.168.100.57:5047
[http])

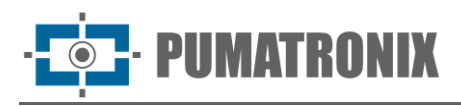

# Comando http://(IP\_dela\_ITSCAM)/api/config.cgi?tudo

El comando *config.cgi* es usado para consultar y actualizar las configuraciones de la ITSCAM. Pode ser utilizado tanto para solicitar la lectura de una configuración actual cuanto para definir un nuevo valor.

Para visualizar todas las configuraciones en tiempo real de la ITSCAM el comando enviado es:

#### http://(ip de ITSCAM)/api/config.cgi?todo

Este comando retorna todas las configuraciones de la ITSCAM en el browser, con el nombre de la variable y el valor actual. Al mismo tiempo en que, para listar el valor de un parámetro de ITSCAM, la palabra *todo* debe ser sustituida por el nombre de la variable (como está listado en el browser):

http://(ip de ITSCAM)/api/config.cgi?parametro

Se puede hacer la consulta del valor de algunos parámetros de la ITSCAM en apenas un comando cgi, por medio de la utilización del operador & entre las variables. Sin embargo, el tamaño máximo de la string de consulta no debe ultrapasar 500 caracteres.

http://(ip de ITSCAM)/api/config.cgi?parametro1&parametro2

Con este mismo comando es posible atribuir valores a los parámetros de la ITSCAM. El comando sigue la misma estructura y al término del nombre del parámetro se debe insertar la señal de igual y el nuevo valor a ser atribuido. Esta posibilidad de actualización de comandos puede ser hecha para uno o varios parámetros simultáneamente, respetando el límite máximo del tamaño de la línea de comando a los 500 caracteres y la utilización de separador & entre los parámetros, conforme ejemplo:

http://(ip de ITSCAM)/api/config.cgi?parametro1=10&parametro2=40

Tras la atribución de un nuevo valor a un parámetro de la ITSCAM, la respuesta es la exhibición del parámetro con el valor que le fue atribuido. Por eso, s la actualización de un parámetro ocurrir con un valor inválido, no habrá actualización y el retorno de la función con los parámetros que serían actualizados exhibe el parámetro sin actualización.

#### Parámetros exhibidos en el comando http://(IP\_dela\_ITSCAM)/ api/config.cgi?todo

| Comando          | ArquivoFTP                                                     |
|------------------|----------------------------------------------------------------|
| Descripción      | Estándar de nombre para los archivos enviados al servidor FTP. |
| Тіро             | Lectura y escrita                                              |
| Valores Posibles | String (Tabla 7 contiene la lista de los caracteres posibles)  |
| Ejemplo          | %c.jpg                                                         |
|                  |                                                                |
| Comando          | AutoIris                                                       |
| Descripción      | Configuración de Autoiris.                                     |
| Тіро             | Lectura y escrita                                              |
|                  |                                                                |
| Valores Posibles | 0: Sin lente Autoiris DC, 1: Con lente Autoiris DC             |

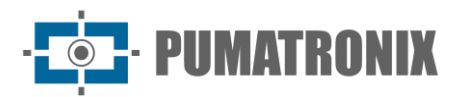

| Comando          | BuffersLivres                                                                                        |
|------------------|----------------------------------------------------------------------------------------------------|
| Descripción      | Cantidad de imágenes que todavía pueden ser almacenadas internamente y que aguardan ser transmitidas |
| Тіро             | Lectura                                                                                              |
| Valores Posibles | 0: Sin espacio para procesar nuevas imágenes, 16: Sin imágenes aguardando transmisión                |
| Ejemplo          | 1                                                                                                    |

| Comando          | ConfigPortaSerial                                                                                                    |
|------------------|----------------------------------------------------------------------------------------------------|
| Descripción      | Configuración para que el puerto serie sea compatible con el dispositivo conectado a la ITSCAM.                                      |
| Тіро             | Lectura y escrita                                                                                                    |
| Valores Posibles | String que contiene velocidad en baudios (300-230400), número de bits (7 u 8), paridad (N, O, E) y cantidad de bit de parada (1 ó 2) |
| Ejemplo          | 300-7N1, 1200-8N2                                                                                                    |

| Comando          | CountOcr, CountRx y CountTx             |
|------------------|-----------------------------------------|
| Descripción      | Parámetros para seguimiento de errores. |
| Тіро             | Lectura                                 |
| Valores Posibles | Valor entero                            |
| Ejemplo          | 90935   -10   0                         |

| Comando          | Data                              |
|------------------|-----------------------------------|
| Descripción      | Fecha actual de la ITSCAM.        |
| Тіро             | Lectura y escrita                 |
| Valores Posibles | Fecha válida en el formato DDMMAA |
| Ejemplo          | 160614                            |

| Comando          | DataComp                           |
|------------------|------------------------------------|
| Descripción      | Fecha de compilación del firmware. |
| Тіро             | Lectura                            |
| Valores Posibles | Formato DD/MM/AA HH:MM:SS          |
| Ejemplo          | 13/03/2014 15:14:40                |

| Comando          | DelayCapturaDay                                                                                                    |
|------------------|----------------------------------------------------------------------------------------------------|
| Descripción      | Retraso de captura entre los fotogramas de las <i>Múltiples Exposiciones</i> , contado en fotogramas, en el modo Day. |
| Тіро             | Lectura y escrita                                                                                                    |
| Valores Posibles | 0 a 10                                                                                                    |
| Ejemplo          | 0                                                                                                    |

| Comando          | DelayCapturaNight                                                                                                    |
|------------------|----------------------------------------------------------------------------------------------------|
| Descripción      | Retraso de captura entre los fotogramas de las <i>Múltiples Exposiciones</i> , contado en fotogramas, en el modo Night. |
| Tipo             | Lectura y escrita                                                                                                    |
| Valores Posibles | 0 a 10                                                                                                    |
| Ejemplo          | 0                                                                                                    |

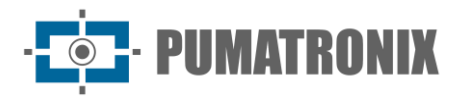

| Comando                                                                                                    | DelayFlash                                                                                                    |
|----------------------------------------------------------------------------------------------------|----------------------------------------------------------------------------------------------------|
| Descripción                                                                                                    | Tiempo entre el disparo de flash y la exposición del obturador.                                                                                                    |
| Тіро                                                                                                    | Lectura y escrita                                                                                                    |
| Valores Posibles                                                                                                    | 100 a 25000 con pasos de 0,4µ segundos                                                                                                    |
| Ejemplo                                                                                                    | 130                                                                                                    |
|                                                                                                    |                                                                                                    |
| Comando                                                                                                    | DisableFrwUp                                                                                                    |
| Descripción                                                                                                    | Deshabilita la opción de actualización del firmware, no siendo más posible actualizar, pues esta acción es irreversible.                                                                                                    |
| Тіро                                                                                                    | Lectura y escrita                                                                                                    |
| Valores Posibles                                                                                                    | 6271155477 Obs.: no será más posible actualizar el firmware de la ITSCAM si ella recibe ese valor en el parámetro                                                                                                    |
| Ejemplo                                                                                                    | 6271155477                                                                                                    |
|                                                                                                    |                                                                                                    |
| Comando                                                                                                    | Dns                                                                                                    |
| Descripción                                                                                                    | Dirección DNS de la ITSCAM.                                                                                                    |
| Тіро                                                                                                    | Lectura y escrita                                                                                                    |
| Valores Posibles                                                                                                    | Dirección DNS válido                                                                                                    |
| Ejemplo                                                                                                    | 208.67.222.222                                                                                                    |
|                                                                                                    |                                                                                                    |
| Comondo                                                                                                    | an a h la Ntra Caussan                                                                                                    |
| Comando                                                                                                    | enableNtpServer                                                                                                    |
| Comando<br>Descripción                                                                                                    | enableNtpServer<br>Sincronizar horario de la ITSCAM con servidor NTP.                                                                                                    |
| Comando<br>Descripción<br>Tipo                                                                                                    | enableNtpServer<br>Sincronizar horario de la ITSCAM con servidor NTP.<br>Lectura y escrita                                                                                                    |
| Comando<br>Descripción<br>Tipo<br>Valores Posibles                                                                                                    | enableNtpServer         Sincronizar horario de la ITSCAM con servidor NTP.         Lectura y escrita         0: Deshabilitado, 1: Habilitado                                                                                                    |
| Comando<br>Descripción<br>Tipo<br>Valores Posibles<br>Ejemplo                                                                                                    | enableNtpServerSincronizar horario de la ITSCAM con servidor NTP.Lectura y escrita0: Deshabilitado, 1: Habilitado0                                                                                                    |
| Comando<br>Descripción<br>Tipo<br>Valores Posibles<br>Ejemplo                                                                                                    | enableNtpServer         Sincronizar horario de la ITSCAM con servidor NTP.         Lectura y escrita         0: Deshabilitado, 1: Habilitado         0                                                                                                    |
| Comando<br>Descripción<br>Tipo<br>Valores Posibles<br>Ejemplo<br>Comando<br>Descripción                                                                                                    | enableNtpServer         Sincronizar horario de la ITSCAM con servidor NTP.         Lectura y escrita         0: Deshabilitado, 1: Habilitado         0         EnderecoServidor         Dirección IP del servidor que recibe las imágenes de ITSCAM.                                                                                                    |
| Comando<br>Descripción<br>Tipo<br>Valores Posibles<br>Ejemplo<br>Comando<br>Descripción<br>Tipo                                                                                                 | enableNtpServer         Sincronizar horario de la ITSCAM con servidor NTP.         Lectura y escrita         0: Deshabilitado, 1: Habilitado         0         EnderecoServidor         Dirección IP del servidor que recibe las imágenes de ITSCAM.         Lectura y escrita                                                                                                    |
| Comando<br>Descripción<br>Tipo<br>Valores Posibles<br>Ejemplo<br>Comando<br>Descripción<br>Tipo<br>Valores Posibles                                                                             | enableNtpServer         Sincronizar horario de la ITSCAM con servidor NTP.         Lectura y escrita         0: Deshabilitado, 1: Habilitado         0         EnderecoServidor         Dirección IP del servidor que recibe las imágenes de ITSCAM.         Lectura y escrita         Dirección IP válido                                                                                                    |
| Comando<br>Descripción<br>Tipo<br>Valores Posibles<br>Ejemplo<br>Comando<br>Descripción<br>Tipo<br>Valores Posibles<br>Ejemplo                                                                  | enableNtpServerSincronizar horario de la ITSCAM con servidor NTP.Lectura y escrita0: Deshabilitado, 1: Habilitado0EnderecoServidorDirección IP del servidor que recibe las imágenes de ITSCAM.Lectura y escritaDirección IP válido192.168.0.94                                                                                                    |
| Comando<br>Descripción<br>Tipo<br>Valores Posibles<br>Ejemplo<br>Comando<br>Descripción<br>Tipo<br>Valores Posibles<br>Ejemplo                                                                  | enableNtpServerSincronizar horario de la ITSCAM con servidor NTP.Lectura y escrita0: Deshabilitado, 1: Habilitado00EnderecoServidorDirección IP del servidor que recibe las imágenes de ITSCAM.Lectura y escritaDirección IP válido192.168.0.94                                                                                                    |
| Comando<br>Descripción<br>Tipo<br>Valores Posibles<br>Ejemplo<br>Comando<br>Descripción<br>Tipo<br>Valores Posibles<br>Ejemplo                                                                  | enableNtpServer         Sincronizar horario de la ITSCAM con servidor NTP.         Lectura y escrita         0: Deshabilitado, 1: Habilitado         0         EnderecoServidor         Dirección IP del servidor que recibe las imágenes de ITSCAM.         Lectura y escrita         Dirección IP válido         192.168.0.94                                                                                                    |
| Comando<br>Descripción<br>Tipo<br>Valores Posibles<br>Ejemplo<br>Comando<br>Descripción<br>Tipo<br>Valores Posibles<br>Ejemplo<br>Comando<br>Descripción                                        | enableNtpServer         Sincronizar horario de la ITSCAM con servidor NTP.         Lectura y escrita         0: Deshabilitado, 1: Habilitado         0         EnderecoServidor         Dirección IP del servidor que recibe las imágenes de ITSCAM.         Lectura y escrita         Dirección IP válido         192.168.0.94         EnderecoServidorRedundante         Dirección IP redundante del servidor que recibe las imágenes de ITSCAM.                                                                                                    |
| Comando<br>Descripción<br>Tipo<br>Valores Posibles<br>Ejemplo<br>Comando<br>Descripción<br>Tipo<br>Valores Posibles<br>Ejemplo<br>Comando<br>Descripción                                        | enableNtpServer         Sincronizar horario de la ITSCAM con servidor NTP.         Lectura y escrita         0: Deshabilitado, 1: Habilitado         0         EnderecoServidor         Dirección IP del servidor que recibe las imágenes de ITSCAM.         Lectura y escrita         Dirección IP válido         192.168.0.94         EnderecoServidorRedundante         Dirección IP redundante del servidor que recibe las imágenes de ITSCAM.                                                                                                    |
| Comando<br>Descripción<br>Tipo<br>Valores Posibles<br>Ejemplo<br>Comando<br>Descripción<br>Tipo<br>Valores Posibles<br>Ejemplo<br>Comando<br>Descripción<br>Tipo<br>Valores Posibles            | enableNtpServer         Sincronizar horario de la ITSCAM con servidor NTP.         Lectura y escrita         0: Deshabilitado, 1: Habilitado         0         EnderecoServidor         Dirección IP del servidor que recibe las imágenes de ITSCAM.         Lectura y escrita         Dirección IP válido         192.168.0.94         EnderecoServidorRedundante         Dirección IP redundante del servidor que recibe las imágenes de ITSCAM.         Lectura y escrita         Dirección IP redundante del servidor que recibe las imágenes de ITSCAM.         Lectura y escrita         Dirección IP redundante del servidor que recibe las imágenes de ITSCAM.         Lectura y escrita         Dirección IP válido |
| Comando<br>Descripción<br>Tipo<br>Valores Posibles<br>Ejemplo<br>Comando<br>Descripción<br>Tipo<br>Valores Posibles<br>Ejemplo<br>Comando<br>Descripción<br>Tipo<br>Valores Posibles<br>Ejemplo | enableNtpServer         Sincronizar horario de la ITSCAM con servidor NTP.         Lectura y escrita         0: Deshabilitado, 1: Habilitado         0         EnderecoServidor         Dirección IP del servidor que recibe las imágenes de ITSCAM.         Lectura y escrita         Dirección IP válido         192.168.0.94         EnderecoServidorRedundante         Dirección IP redundante del servidor que recibe las imágenes de ITSCAM.         Lectura y escrita         Dirección IP válido         192.168.0.91                                                                                                    |
| Comando<br>Descripción<br>Tipo<br>Valores Posibles<br>Ejemplo<br>Comando<br>Descripción<br>Tipo<br>Valores Posibles<br>Ejemplo<br>Comando<br>Descripción<br>Tipo<br>Valores Posibles<br>Ejemplo | enableNtpServerSincronizar horario de la ITSCAM con servidor NTP.Lectura y escrita0: Deshabilitado, 1: Habilitado0EnderecoServidorDirección IP del servidor que recibe las imágenes de ITSCAM.Lectura y escritaDirección IP válido192.168.0.94EnderecoServidorRedundanteDirección IP redundante del servidor que recibe las imágenes de ITSCAM.Lectura y escritaDirección IP válido192.168.0.91                                                                                                    |
| Comando<br>Descripción<br>Tipo<br>Valores Posibles<br>Ejemplo<br>Comando<br>Descripción<br>Tipo<br>Valores Posibles<br>Ejemplo<br>Comando<br>Descripción<br>Tipo<br>Valores Posibles<br>Ejemplo | enableNtpServer         Sincronizar horario de la ITSCAM con servidor NTP.         Lectura y escrita         0: Deshabilitado, 1: Habilitado         0         EnderecoServidor         Dirección IP del servidor que recibe las imágenes de ITSCAM.         Lectura y escrita         Dirección IP válido         192.168.0.94         EnderecoServidorRedundante         Dirección IP redundante del servidor que recibe las imágenes de ITSCAM.         Lectura y escrita         Dirección IP válido         192.168.0.91                                                                                                    |

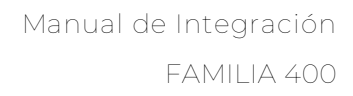

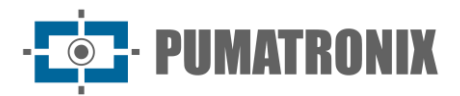

| Comando          | FinalHorarioVerano                                                                             |
|------------------|------------------------------------------------------------------------------------------------|
| Descripción      | Fecha de término del horario de verano                                                         |
| Тіро             | Lectura y escrita                                                                              |
| Valores Posibles | Fecha válida en el formato Día-Mes-Hora-Minuto o en el formato Ordinal-Día-Semana-<br>Mes-Hora |
| Ejemplo          | 31100000 (31 de octubre a la 00:00) o 11020000 (primer domingo de febrero a la 00:00)          |

| Comando          | Foco                                        |
|------------------|---------------------------------------------|
| Descripción      | Posición del enfoque de la lente motorizada |
| Тіро             | Lectura y escrita                           |
| Valores Posibles | 0 a 1999                                    |
| Ejemplo          | 10                                          |

| Comando          | FocoDayNight                                                                                                    |
|------------------|----------------------------------------------------------------------------------------------------|
| Descripción      | Guarda el enfoque actual de la lente.                                                                                                    |
| Тіро             | Escrita                                                                                                    |
| Valores Posibles | 1: Guarda el enfoque actual para luz visible, 2: Guarda el enfoque actual para luz infrarroja, 50: apaga los enfoques memorizados, 101: Reposiciona el enfoque para la posición guardada para luz visible, 102: Reposiciona el enfoque para la posición guardada para luz visible, 102: Reposiciona el enfoque para la posición guardada |
| Ejemplo          | 1                                                                                                    |

| Comando          | FocoIR                                                      |
|------------------|-------------------------------------------------------------|
| Descripción      | Enfoque de la lente motorizada utilizada (en tiempo real).  |
| Тіро             | Lectura                                                     |
| Valores Posibles | 0: Enfoque para luz visible, 1: Enfoque para luz infrarroja |
| Ejemplo          | 0                                                           |

| Comando          | FocoZoom                                                             |
|------------------|----------------------------------------------------------------------|
| Descripción      | Operación del autoenfoque cuando el zoom es alterado.                |
| Тіро             | Lectura y escrita                                                    |
| Valores Posibles | 0: Deshabilitado, 1: Habilitado, 2: Fuerza el ajuste del autoenfoque |
| Ejemplo          | 0                                                                    |

| Comando          | ForceWDI02                                                                                                    |
|------------------|----------------------------------------------------------------------------------------------------|
| Descripción      | Utilizado en los casos en que el <i>watchdog</i> es externo en la salida 2. El proceso de reinicio del <i>watchdog</i> es posible si se identifica que la comunicación con el servidor FTP fue interrumpida. Para activar esta funcionalidad, debe ser enviado el comando cgi <i>WDServerCheck</i> =1, sin embargo se necesita poseer una versión del producto con hardware en la revisión 6 o con <i>watchdog</i> de hardware externo conectado en la salida 2. |
| Тіро             | Lectura y escrita                                                                                                    |
| Valores Posibles | En los casos en que el <i>watchdog</i> es externo en la salida 2, se debe configurar también vía cgi el comando <i>ForceWDIO2</i> =1. Exige la evaluación del Soporte Técnico en la identificación del hardware y uso de los parámetros.                                                                                                    |
| Ejemplo          | 1                                                                                                    |

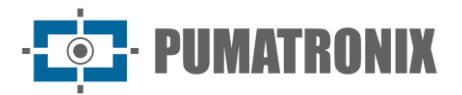

| Comando          | Formatolrigger                                                                      |
|------------------|-------------------------------------------------------------------------------------|
| Descripción      | Formato de la imagen enviada cuando suceden solicitaciones via I/O.                 |
| Тіро             | Lectura y escrita                                                                   |
| Valores Posibles | 0: BMP, 1: JPEG                                                                     |
| Ejemplo          | 1                                                                                   |
|                  |                                                                                     |
| Comando          | FotoColorida                                                                        |
| Descripción      | Imagen colorida en el modo Night. Diferente de mantener ITSCAM siempre en modo Day. |
| Тіро             | Lectura y escrita                                                                   |
| Valores Posibles | 0: Deshabilitado, 1: Habilitado                                                     |
| Ejemplo          | 1                                                                                   |
|                  |                                                                                     |
| Comando          | Gamma                                                                               |
| Descripción      | Valor del gamma.                                                                    |
| Тіро             | Lectura y escrita                                                                   |
| Valores Posibles | 0: Linear, 1 a 70: Cuadrático, 70 a 255: Logarítmico                                |
| Ejemplo          | 110                                                                                 |
|                  |                                                                                     |
| Comando          | GammaDiurno y GammaNoturno                                                          |
| Descripción      | Valor del gamma para la operación en el modo Day o en el modo Night.                |
| Тіро             | Lectura y escrita                                                                   |
| Valores Posibles | 0: Deshabilitado, 1: Habilitado, 70 a 255: Habilitado con conversión especificada   |
| Ejemplo          | 110                                                                                 |
|                  |                                                                                     |
| Comando          | GanhoAtual                                                                          |
| Descripción      | Valor de beneficio en tiempo real.                                                  |
| Тіро             | Lectura                                                                             |
| Valores Posibles | 0 a 72                                                                              |
| Ejemplo          | 0                                                                                   |
|                  |                                                                                     |
| Comando          | GanhoB                                                                              |
| Descripción      | Valor del beneficio en la segunda foto para luz visible.                            |
| Тіро             | Lectura y escrita                                                                   |
| Valores Posibles | 0 a 72                                                                              |
| Ejemplo          | 19                                                                                  |
|                  |                                                                                     |
| Comando          | GanhoC                                                                              |
| Descripción      | Valor del beneficio en la segunda foto para luz infrarroja.                         |
| Тіро             | Lectura y escrita                                                                   |
| Valores Posibles | 0 a 72                                                                              |
| Fiomalo          | 15                                                                                  |

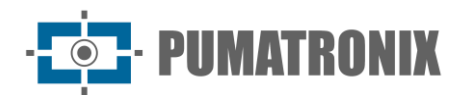

| Comando          | GanhoFixo                                                |
|------------------|----------------------------------------------------------|
| Descripción      | Valor del beneficio fijo.                                |
| Тіро             | Lectura y escrita                                        |
| Valores Posibles | 0 a 72                                                   |
| Ejemplo          | 15                                                       |
|                  |                                                          |
| Comando          | GanhoMaximo                                              |
| Descripción      | Valor del beneficio máximo.                              |
| Тіро             | Lectura y escrita                                        |
| Valores Posibles | 0 a 72                                                   |
| Ejemplo          | 15                                                       |
|                  |                                                          |
| Comando          | GannomaximoDiurno                                        |
| Descripcion      | valor del penencio maximo para operación en modo Day.    |
|                  |                                                          |
|                  | Ud /2                                                    |
| Ejemplo          | 15                                                       |
| Comando          | GanhoMaximoNoturno                                       |
| Descripción      | Valor del beneficio máximo para operación en modo Night. |
| Tino             | Lectura y escrita                                        |
| Valores Posibles | 0 a 72                                                   |
| Eiemplo          | 15                                                       |
| _jop.o           |                                                          |
| Comando          | Gateway                                                  |
| Descripción      | Gateway de ITSCAM.                                       |
| Тіро             | Lectura y escrita                                        |
| Valores Posibles | Gateway válido                                           |
| Ejemplo          | 192.168.0.1                                              |
|                  |                                                          |
| Comando          | GlobalInterruptDisable                                   |
| Descripción      | Variable utilizada para debug                            |
| Comando          | GPS                                                      |
| Descripción      | Gateway de ITSCAM                                        |
| Tino             | Lectura y escrita                                        |
| Valores Posibles | Gateway válido                                           |
| Fiemplo          | 192 168 0 1                                              |
|                  |                                                          |
| Comando          | HasOcrRoi                                                |
| Descripción      | Define la utilización de una región de interés.          |
| Тіро             | Lectura y escrita                                        |
| Valores Posibles | 0: Deshabilitado, 1: Habilitado                          |
| Ejemplo          | 0                                                        |
|                  |                                                          |

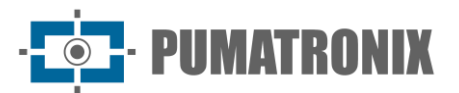

| Comando          | Hdr                                                                                                    |
|------------------|----------------------------------------------------------------------------------------------------|
| Descripción      | Modo de operación del HDR (High Dynamic Range) en los modelos ITSCAM 400 (incluido el modelo CCD) e ITSCAM VIGIA+. |
| Тіро             | Lectura y escrita                                                                                                  |
| Valores Posibles | 0: Deshabilitado, 1: Habilitado                                                                                    |
| Ejemplo          | 0                                                                                                    |
|                  |                                                                                                    |
| Comando          | HdrFpga                                                                                                    |
| Descripción<br>  | Modo de operacion del HDR (High Dynamic Range) en el modelo ITSCAM 400 HDR.                                        |
| Тіро             | Lectura y escrita                                                                                                  |
| Valores Posibles | 0: Deshabilitado, 3: Habilitado                                                                                    |
| Ejemplo          | 0                                                                                                    |
| Comando          | HdrFpgaNight                                                                                                    |
| Descripción      | Modo de operación del HDR ( <i>High Dynamic Range</i> ), en los modelos ITSCAM 400 HDR, cuando en modo Night.      |
| Тіро             | Lectura y escrita                                                                                                  |
| Valores Posibles | 0: Deshabilitado, 3: Habilitado                                                                                    |
| Ejemplo          | 0                                                                                                    |
|                  |                                                                                                    |
| Comando          | HdrNight                                                                                                    |
| Descripción      | Modo de operación del HDR <i>(High Dynamic Range</i> ) en los modelos ITSCAM 400 y CCD, cuando en modo Night.      |
| Тіро             | Lectura y escrita                                                                                                  |
| Valores Posibles | 0: Deshabilitado, 3: Habilitado                                                                                    |
| Ejemplo          | 0                                                                                                    |
| Comondo          | Hore                                                                                                    |
| Comanuo          | Horaria da ITSCAM                                                                                                  |
| Tino             |                                                                                                    |
| Valoros Posiblos | Hora válida on ol formato HHMMSS                                                                                   |
| Fiemplo          |                                                                                                    |
|                  | 5520                                                                                                    |
| Comando          | Horario                                                                                                    |
| Descripción      | Fecha y hora en tiempo real.                                                                                       |
| Тіро             | Lectura                                                                                                    |
| Valores Posibles | Formato DD/MM/AA HH:MM:SS                                                                                          |
| Ejemplo          | 16/06/14 09:53:20                                                                                                  |
|                  |                                                                                                    |
| Comando          | HorarioVerao                                                                                                    |
| Descripción      | Define el funcionamiento del horario de verano.                                                                    |
| Тіро             | Lectura y escrita                                                                                                  |
| Valores Posibles | 0: Deshabilitado, 1: Habilitado por fecha absoluta, 2: Habilitado por día de la semana                             |
| Ejemplo          | 2                                                                                                    |

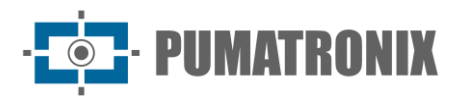

| Comando          | Identificador                                                                                  |
|------------------|------------------------------------------------------------------------------------------------|
| Descripción      | Variable utilizada para debug                                                                  |
|                  |                                                                                                |
| Comando          | InicioHorarioVerao                                                                             |
| Descripción      | Fecha de inicio del horario de verano.                                                         |
| Тіро             | Lectura y escrita                                                                              |
| Valores Posibles | Fecha válida en el formato Día-Mes-Hora-Minuto o en el formato Ordinal-Día-Semana-<br>Mes-Hora |
| Ejemplo          | 31100000 (31 de octubre a la 00:00) o 11020000 (primero domingo de febrero a la 00:00)         |
|                  |                                                                                                |

| Comando          | Ip                      |
|------------------|-------------------------|
| Descripción      | Dirección IP de ITSCAM. |
| Тіро             | Lectura y escrita       |
| Valores Posibles | Dirección IP válido     |
| Ejemplo          | 192.168.0.213           |

| Comando          | Ip2                                   |
|------------------|---------------------------------------|
| Descripción      | Dirección de IP secundario de ITSCAM. |
| Тіро             | Lectura y escrita                     |
| Valores Posibles | Dirección IP válido                   |
| Ejemplo          | 192.168.0.213                         |

| Comando          | IpServidor                                                   |
|------------------|--------------------------------------------------------------|
| Descripción      | Dirección IP del servidor que recibe las imágenes de ITSCAM. |
| Тіро             | Lectura y escrita                                            |
| Valores Posibles | Dirección IP válido                                          |
| Ejemplo          | 192.168.0.10                                                 |

| Comando          | IpServidorRedundante                                         |
|------------------|--------------------------------------------------------------|
| Descripción      | Dirección IP del servidor que recibe las imágenes de ITSCAM. |
| Тіро             | Lectura y escrita                                            |
| Valores Posibles | Dirección IP válido                                          |
| Ejemplo          | 192.168.0.10                                                 |

| Comando          | JuntaFotosBMP                                                                                                    |
|------------------|----------------------------------------------------------------------------------------------------|
| Descripción      | Compone una única imagen BMP con todas las imágenes generadas en cada solicitación de captura y después transmítelas. |
| Тіро             | Lectura y escrita                                                                                                    |
| Valores Posibles | 0: Envía fotos separadas, 1: Comprime en archivo único                                                                |
| Ejemplo          | 0                                                                                                    |

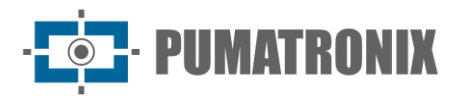

| Comando          | LenteMotorizada                                            |
|------------------|------------------------------------------------------------|
| Descripción      | Identifica si el modelo ITSCAM 400 posee lente motorizada. |
| Тіро             | Lectura                                                    |
| Valores Posibles | 0: No posee, 1 la n: Tipos de lente                        |
| Ejemplo          | 2                                                          |
|                  |                                                            |

| Comando          | LimiarDayNight                                                                                                    |
|------------------|----------------------------------------------------------------------------------------------------|
| Descripción      | Umbral del nivel para conmutación automática de modo Day para Night (variable no utilizada con el cambio del mecanismo de cambio entre los modos Day y Night que se basa apenas en el Nivel). |
| Тіро             | Lectura                                                                                                    |
| Valores Posibles | 5 a 40                                                                                                    |
| Ejemplo          | 15                                                                                                    |

| Comando          | LimiarDayNightMotorizada                                                                 |
|------------------|------------------------------------------------------------------------------------------|
| Descripción      | Umbral del nivel para conmutación automática de enfoque Visible para enfoque Infrarrojo. |
| Тіро             | Lectura y escrita                                                                        |
| Valores Posibles | 1 la 50                                                                                  |
| Ejemplo          | 5                                                                                        |

| Comando          | LimiarNightDay                                                                                                    |
|------------------|----------------------------------------------------------------------------------------------------|
| Descripción      | Porcentaje del obturador para conmutación automática de modo Night para Day (variable no utilizada con el cambio del mecanismo de cambio entre los modos Day y Night que se basa apenas en el Nivel). |
| Тіро             | Lectura                                                                                                    |
| Valores Posibles | 1 a 100                                                                                                    |
| Ejemplo          | 33                                                                                                    |

| Comando          | LimiarNightDayMotorizada                                                                 |
|------------------|------------------------------------------------------------------------------------------|
| Descripción      | Umbral del nivel para conmutación automática de enfoque Infrarrojo para enfoque Visible. |
| Тіро             | Lectura y escrita                                                                        |
| Valores Posibles | 1 la 50                                                                                  |
| Ejemplo          | 5                                                                                        |

| Comando          | LimiarPercentDayNight                                               |
|------------------|---------------------------------------------------------------------|
| Descripción      | Umbral del nivel para conmutación automática de modo Day para Night |
| Тіро             | Lectura                                                             |
| Valores Posibles | 1 a 100                                                             |
| Ejemplo          | 50                                                                  |

| Comando          | LimiarPercentDayNightMotorizada                                                                    |
|------------------|----------------------------------------------------------------------------------------------------|
| Descripción      | Umbral del nivel para conmutación automática del enfoque de las lentes de visible para infrarroja. |
| Тіро             | Lectura y escrita                                                                                  |
| Valores Posibles | 1 a 100                                                                                            |
| Ejemplo          | 20                                                                                                 |

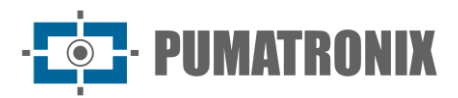

5

Ejemplo

| Comando          | LimiarPercentNightDay                                                                              |
|------------------|----------------------------------------------------------------------------------------------------|
| Descripción      | Umbral del nivel para conmutación automática de modo Day para Night                                |
| Тіро             | Lectura                                                                                            |
| Valores Posibles | 1 a 100                                                                                            |
| Ejemplo          | 50                                                                                                 |
|                  |                                                                                                    |
| Comando          | LimiarPercentNightDayMotorizada                                                                    |
| Descripción      | Umbral del nivel para conmutación automática del enfoque de las lentes de infrarroja para visible. |
| Тіро             | Lectura y escrita                                                                                  |
| Valores Posibles | 0 a 100                                                                                            |
| Ejemplo          | 30                                                                                                 |
|                  |                                                                                                    |
| Comando          | LimTM                                                                                              |
| Descripción      | Umbral del Detector de Movimiento.                                                                 |
| Тіро             | Lectura y escrita                                                                                  |
| Valores Posibles | 0 la 50                                                                                            |

| Comando          | Мас                      |
|------------------|--------------------------|
| Descripción      | Dirección MAC de ITSCAM. |
| Тіро             | Lectura                  |
| Valores Posibles | Dirección MAC válido     |
| Ejemplo          | F8-D4-62-00-10-D5        |

| Comando          | MaiorObturador                                     |
|------------------|----------------------------------------------------|
| Descripción      | Valor máximo de obturador que puede ser atribuido. |
| Тіро             | Lectura                                            |
| Valores Posibles | Valor entero positivo                              |
| Ejemplo          | 2047                                               |

| Comando          | MapHabilitado                                             |
|------------------|-----------------------------------------------------------|
| Descripción      | Indica se existe un MAP configurado para realizar el OCR. |
| Тіро             | Lectura y escrita                                         |
| Valores Posibles | 0: Deshabilitado, 1: Habilitado                           |
| Ejemplo          | 1                                                         |

| Comando          | МарІр                            |
|------------------|----------------------------------|
| Descripción      | Dirección IP para acceso al MAP. |
| Тіро             | Lectura y escrita                |
| Valores Posibles | Dirección IP válido              |
| Ejemplo          | 192.168.0.253                    |

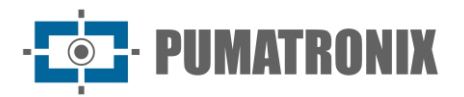

| Comenda          | MantaQ                                                                                                    |
|------------------|----------------------------------------------------------------------------------------------------|
|                  |                                                                                                    |
| Descripción      | Direccion IP para acceso al MAP secundario.                                                                                                    |
| Тіро             | Lectura y escrita                                                                                                    |
| Valores Posibles | Dirección IP válido                                                                                                    |
| Ejemplo          | 192.168.0.253                                                                                                    |
|                  |                                                                                                    |
| Comando          | MapPorta                                                                                                    |
| Descripción      | Puerto de comunicación con el MAP.                                                                                                    |
| Тіро             | Lectura y escrita                                                                                                    |
| Valores Posibles | 1 a 65535                                                                                                    |
| Ejemplo          | 50000                                                                                                    |
|                  |                                                                                                    |
| Comando          | MapPorta2                                                                                                    |
| Descripción      | Puerto de comunicación con el MAP secundario.                                                                                                    |
| Тіро             | Lectura y escrita                                                                                                    |
| Valores Posibles | 1 a 65535                                                                                                    |
| Ejemplo          | 50001                                                                                                    |
|                  |                                                                                                    |
| Comando          | MapSt                                                                                                    |
| Descripción      | Status de funcionamiento del MAP.                                                                                                    |
| Тіро             | Lectura                                                                                                    |
| Valores Posibles | -1: Indefinido, -2: Deshabilitado, 0: Conectado, 5: País no soportado, 7: ROI inválida, 16:<br>Licencia inválida, 17: Licencia expiró, 100: Falla al conectar, 101: Servidor desconectado,<br>102: Timeout en la fila, 103 o 108: Fila llena, 105: Falla al enviar al servidor, 213: Limite<br>de conexión |
| Ejemplo          | 0                                                                                                    |
|                  |                                                                                                    |
| Comando          | MapUsd                                                                                                    |
| Descripción      | MAP que está siendo usado.                                                                                                    |
| Тіро             | Lectura                                                                                                    |
| Valores Posibles | -1: Indefinido, 0: Principal, 1: Secundario                                                                                                    |
| Ejemplo          | 0                                                                                                    |
|                  |                                                                                                    |
| Comando          | MascaraRede                                                                                                    |
| Descripción      | Máscara de red de la ITSCAM.                                                                                                    |
| Тіро             | Lectura y escrita                                                                                                    |
| Valores Posibles | Máscara de red válida                                                                                                    |
| Ejemplo          | 255.255.2                                                                                                    |
|                  |                                                                                                    |
| Comando          | MascaraRede2                                                                                                    |
| Descripción      | Mascara de red de la ITSCAM del IP secundario.                                                                                                    |
| Тіро             | Lectura y escrita                                                                                                    |
| Valores Posibles | Máscara de red válida                                                                                                    |
| Fiemplo          | 255.255.255.0                                                                                                    |

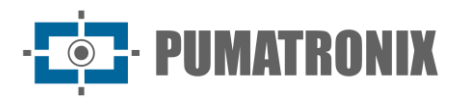

| Comando          | MaxLowProbChars                                   |
|------------------|---------------------------------------------------|
| Descripción      | Número máximo de caracteres de baja probabilidad. |
| Тіро             | Lectura y escrita                                 |
| Valores Posibles | 0 a 6                                             |
| Ejemplo          | 0                                                 |

| Comando          | MinimaProbPorCaracter                                                               |
|------------------|-------------------------------------------------------------------------------------|
| Descripción      | Probabilidad mínima aceptable para que un carácter sea considerado como reconocido. |
| Тіро             | Lectura y escrita                                                                   |
| Valores Posibles | 1 a 100                                                                             |
| Ejemplo          | 60                                                                                  |

| Comando          | MinimoCaracteresValidos                                                                     |
|------------------|---------------------------------------------------------------------------------------------|
| Descripción      | Número mínimo de caracteres que deben ser reconocidos para la placa ser considerada válida. |
| Тіро             | Lectura y escrita                                                                           |
| Valores Posibles | 0 a 7                                                                                       |
| Ejemplo          | 7                                                                                           |

| Comando          | Modelo                             |
|------------------|------------------------------------|
| Descripción      | String con el modelo de la ITSCAM. |
| Тіро             | Lectura                            |
| Valores Posibles | ITSCAM400 a 421                    |
| Ejemplo          | ITSCAM403LM84                      |

| Comando          | ModoDayNight                              |
|------------------|-------------------------------------------|
| Descripción      | Operación modo Day y Night.               |
| Тіро             | Lectura y escrita                         |
| Valores Posibles | 0: Automático, 1: Modo Day, 2: Modo Night |
| Ejemplo          | 0                                         |

| Comando          | ModoFlash                                                                                                    |
|------------------|----------------------------------------------------------------------------------------------------|
| Descripción      | Funcionamiento del flash.                                                                                                    |
| Тіро             | Lectura y escrita                                                                                                    |
| Valores Posibles | 1: Deshabilitado, 2: Único, 3: Único con retraso, 4: Continuo, 5: Automático, 6:<br>Automático con retraso, 7: Continuo (Night)/ OFF (Day) |
| Ejemplo          | 5                                                                                                    |

| Comando          | ModoFlashAuto                                                                                           |
|------------------|----------------------------------------------------------------------------------------------------|
| Descripción      | Define si el accionamiento del flash será con ITSCAM operando en el modo Night o con<br>Luz Infrarroja. |
| Тіро             | Lectura y escrita                                                                                       |
| Valores Posibles | 0: Modo Night, 1: Luz infrarroja                                                                        |
| Ejemplo          | 1                                                                                                    |

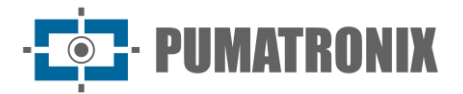

| Comando                  | ModoOCR                                                                                                    |
|--------------------------|----------------------------------------------------------------------------------------------------|
| Descripción              | Definición del modo de operación del OCR en las ITSCAMs con esta funcionalidad.                                                      |
| Тіро                     | Lectura y escrita                                                                                                    |
| Valores Posibles         | 0: Deshabilitado, 1: Rápido, 2: Normal, 3: Lento, 4: Muy lento                                                                       |
| Ejemplo                  | 3                                                                                                    |
|                          |                                                                                                    |
| Comando                  | ModoOCRIR                                                                                                    |
| Descripción              | Definición del modo de operación del OCR cuando la ITSCAM está operando en el modo<br>Night (en las ITSCAMs con esta funcionalidad). |
| Тіро                     | Lectura y escrita                                                                                                    |
| Valores Posibles         | 0: Deshabilitado, 1: Rápido, 2: Normal, 3: Lento, 4: Muy lento                                                                       |
| Ejemplo                  | 3                                                                                                    |
| 0                        |                                                                                                    |
| Comando                  |                                                                                                    |
| Descripción              | (en las ITSCAMs con esta funcionalidad).                                                                                             |
| Тіро                     | Lectura y escrita                                                                                                    |
| Valores Posibles         | 0: Deshabilitado, 1: Rápido, 2: Normal, 3: Lento, 4: Muy lento                                                                       |
| Ejemplo                  | 3                                                                                                    |
| Comando                  | ModeTariaVideo                                                                                                    |
| Descrinción              | Selección del modo de exhibición del texto de la rava de cuadros de video                                                            |
| Tino                     | Lectura y escrita                                                                                                    |
| Valores Posibles         | 0: Deshabilitado 1: Texto blanco 2: Texto pegro                                                                                      |
| Eiemplo                  |                                                                                                    |
|                          |                                                                                                    |
| Comando                  | ModoTeste                                                                                                    |
| Descripción              | Indica se ITSCAM envía la imagen o estándar de colores como señal.                                                                   |
| Тіро                     | Lectura                                                                                                    |
| Valores Posibles         | 0: Imagen, 1: Estándar vertical, 2: Estándar horizontal, 3: Estándar diagonal                                                        |
| Ejemplo                  | 0                                                                                                    |
|                          |                                                                                                    |
| Comando                  | NivelAtual                                                                                                    |
| Descripcion              |                                                                                                    |
| LIPO<br>Valaras Pasiblas |                                                                                                    |
| Fiemplo                  | 22                                                                                                    |
| Ljempio                  | 22                                                                                                    |
| Comando                  | NivelAutomatico                                                                                                    |
| Descripción              | No implementado.                                                                                                    |
|                          |                                                                                                    |
| Comando                  | NivelDesejado                                                                                                    |
| Descripción              | Valor del nivel de claridad de la imagen.                                                                                            |
| Тіро                     | Lectura y escrita                                                                                                    |
| Valores Posibles         | / a 62, 20 a 62 (con gamma habilitado)                                                                                               |
| Ejemplo                  | 21                                                                                                    |
|                          |                                                                                                    |
|                          |                                                                                                    |

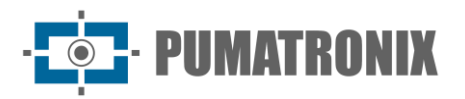

| Comando                  | ntpServer                                               |
|--------------------------|---------------------------------------------------------|
| Descripción              | Definición de la dirección del servidor NTP consultado. |
| Тіро                     | Lectura y escrita                                       |
| Valores Posibles         | Dirección de IP válida o hostname                       |
| Ejemplo                  | a.ntp.br                                                |
|                          |                                                         |
| Comando                  | NumeroFotosIO                                           |
| Descripción              | Número de fotos por solicitación vía I/O.               |
| Тіро                     | Lectura y escrita                                       |
| Valores Posibles         | 1 al valor máximo soportado por el modelo de ITSCAM     |
| Ejemplo                  | 2                                                       |
|                          |                                                         |
| Comando                  | NumeroFotosRede                                         |
| Descripción              | Número de fotos por solicitación vía red.               |
| Тіро                     | Lectura y escrita                                       |
| Valores Posibles         | 1 al valor máximo soportado por el modelo de ITSCAM     |
| Ejemplo                  | 1                                                       |
| 0                        | Oradarata                                               |
| Comando                  | Ocrangie                                                |
|                          |                                                         |
| lipo<br>Valaras Dasiblas |                                                         |
| Valores Posibles         | -15 a 15                                                |
| Ејетріо                  | 1                                                       |
| Comando                  | OcrCountry                                              |
| Descripción              | País del OCR.                                           |
| Тіро                     | Lectura y escrita                                       |
| Valores Posibles         | 1: Brasil, 4: Chile                                     |
| Ejemplo                  | 1                                                       |
|                          |                                                         |
| Comando                  | OcrSlant                                                |
| Descripción              | Ángulo de inclinación de las letras de la placa.        |
| Тіро                     | Lectura y escrita                                       |
| Valores Posibles         | -15 a 15                                                |
| Ejemplo                  | 0                                                       |
|                          |                                                         |
| Comando                  |                                                         |
| Descripción              | Contrasena para acceder a la interfaz web de la ITSCAM. |
| Тіро                     | Lectura y escrita                                       |
| Valores Posibles         | Contraseña válida                                       |
| Fiomplo                  | 123                                                     |

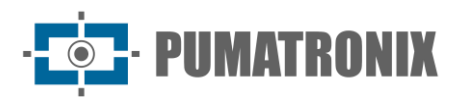

| Comando          | PeriodicTriggerInterval                                                                                                    |
|------------------|----------------------------------------------------------------------------------------------------|
| Descripción      | Intervalo de tiempo (en minutos) que la ITSCAM aguarda para capturar nuevas imágenes utilizando disparador periódico.                                         |
| Тіро             | Lectura y escrita                                                                                                    |
| Valores Posibles | 0 a 60000                                                                                                    |
| Ejemplo          | 1                                                                                                    |
|                  |                                                                                                    |
| Comando          | PeriodoHorarioVerao                                                                                                    |
| Descripción      | Intervalo de tiempo en que vigora el horario de verano.                                                                                                    |
| Тіро             | Lectura                                                                                                    |
| Valores Posibles | Fecha                                                                                                    |
| Ejemplo          | DE tercer domingo de octubre a la 00:00 HASTA tercer domingo de febrero a las 00:00                                                                           |
|                  |                                                                                                    |
| Comando          | Pesos1, Pesos2, Pesos3 y Pesos4                                                                                                    |
| Descripción      | Pesos de las regiones de las líneas de la imagen (de arriba abajo). La región más a la derecha de la imagen corresponde al <i>nibble</i> menos significativo. |
| Тіро             | Lectura y escrita                                                                                                    |
| Valores Posibles | 0: Región sin influye, 15: Influencia máxima. Cada nibble representa un peso, 0 a 65535 en el total                                                           |
| Fiemplo          | 65535                                                                                                    |

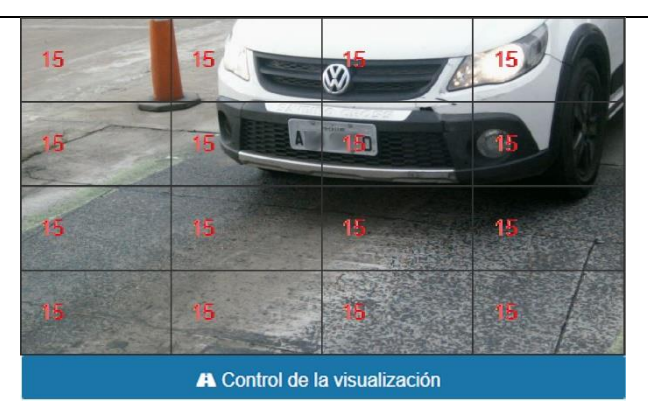

Figura 28 - Coeficientes de importancia (Pesos) de las regiones demarcadas en la imagen

| Comando          | PlacasSerial                                         |
|------------------|------------------------------------------------------|
| Descripción      | Envía por la serie de la ITSCAM la placa reconocida. |
| Тіро             | Lectura y escrita                                    |
| Valores Posibles | 0: No envía placa, 1: Envía placa                    |
| Ejemplo          | 1                                                    |

| Comando          | PorcentagemSegundoDisparo                                                                                                    |
|------------------|----------------------------------------------------------------------------------------------------|
| Descripción      | Intensidad del iluminador Pumatronix cuando hay accionamiento para captura de <i>Múltiples Exposiciones</i> . Verifica especificaciones técnicas del iluminador. |
| Тіро             | Lectura y escrita                                                                                                    |
| Valores Posibles | 1 a 100                                                                                                    |
| Ejemplo          | 100                                                                                                    |

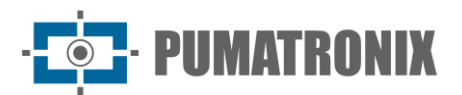

Ejemplo

70

| Comando          | PortaServidor                                                    |
|------------------|------------------------------------------------------------------|
| Descripción      | Puerto del servidor de la ITSCAM.                                |
| Тіро             | Lectura y escrita                                                |
| Valores Posibles | Puerto válida                                                    |
| Ejemplo          | 9000                                                             |
|                  |                                                                  |
| Comando          | PortaServidorRedundante                                          |
| Descripción      | Puerto del servidor redundante de la ITSCAM.                     |
| Тіро             | Lectura y escrita                                                |
| Valores Posibles | Puerto válida                                                    |
| Ejemplo          | 50000                                                            |
|                  |                                                                  |
| Comando          | QualidadeTrigger                                                 |
| Descripción      | Calidad de las imágenes JPEG enviadas.                           |
| Тіро             | Lectura y escrita                                                |
| Valores Posibles | 1: mayor nivel de compresión y menor calidad, 100: mayor calidad |

| Comando          | RealceBorda                                                                                                  |
|------------------|----------------------------------------------------------------------------------------------------|
| Descripción      | Algoritmo de realce de bordes.                                                                               |
| Тіро             | Lectura y escrita                                                                                            |
| Valores Posibles | 0: Deshabilitado, 1: Filtro de 1er orden, 2: Filtro de 2do orden, 3: Filtro de 2do orden con detección suave |
| Ejemplo          | 0                                                                                                    |

| Comando          | RebootNeeded                                                                        |
|------------------|-------------------------------------------------------------------------------------|
| Descripción      | Indica si la ITSCAM precisa ser reiniciada para aplicar configuraciones pendientes. |
| Тіро             | Lectura                                                                             |
| Valores Posibles | 0: No, 1: Sí                                                                        |
| Ejemplo          | 0                                                                                   |

| Comando          | Resolucao                                                   |
|------------------|-------------------------------------------------------------|
| Descripción      | Resolución de las imágenes de ITSCAM.                       |
| Тіро             | Lectura                                                     |
| Valores Posibles | 752x480, 800x600, 1280x720, 1280x960, 1636x1220 y 1920x1440 |
| Ejemplo          | 752x480                                                     |
|                  |                                                             |

| Comando          | ResolucaoImagemFTP                          |
|------------------|---------------------------------------------|
| Descripción      | Resolución de las fotos del servidor FTP.   |
| Тіро             | Lectura y escrita                           |
| Valores Posibles | 0: Resolución de ITSCAM, 1: 320x240 píxeles |
| Ejemplo          | 0                                           |

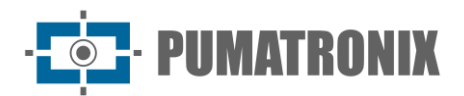

| Comando          | Revisao                                                                       |
|------------------|-------------------------------------------------------------------------------|
| Descripción      | Revisión del firmware de ITSCAM.                                              |
| Тіро             | Lectura                                                                       |
| Valores Posibles | No se aplica                                                                  |
| Ejemplo          | 53                                                                            |
|                  |                                                                               |
| Comando          | RoiOCR                                                                        |
| Descripción      | Coordenadas de los cuatro puntos que determinan la región de interés del OCR. |

| -                |                                           |
|------------------|-------------------------------------------|
| Тіро             | Lectura y escrita                         |
| Valores Posibles | Valores de las coordenadas de los píxeles |
| Ejemplo          | 0,0,0,0,0,0,0                             |

| Comando          | RoiTM                                                                                            |
|------------------|--------------------------------------------------------------------------------------------------|
| Descripción      | Coordenadas de los cuatro puntos que determinan la región de interés del Detector de Movimiento. |
| Тіро             | Lectura y escrita                                                                                |
| Valores Posibles | Valores de las coordenadas de los píxeles                                                        |
| Ejemplo          | 0,0,0,0,0,0,0                                                                                    |

| Comando          | RoiTMMode                                                                           |
|------------------|-------------------------------------------------------------------------------------|
| Descripción      | Configuración de funcionamiento de la región de interés del Detector de Movimiento. |
| Тіро             | Lectura y escrita                                                                   |
| Valores Posibles | Valores de las coordenadas de los píxeles                                           |
| Ejemplo          | 0,0,0,0,0,0,0                                                                       |

| Comando          | Rotacao                                                                                 |
|------------------|-----------------------------------------------------------------------------------------|
| Descripción      | Rotación 180° de la imagen (solamente en la ITSCAM 400 con resolución 752x480 píxeles). |
| Тіро             | Lectura y escrita                                                                       |
| Valores Posibles | 0: Imagen normal, 1: Imagen rotada                                                      |
| Ejemplo          | 0                                                                                       |

| Comando          | Saturacao                                                                                                    |
|------------------|----------------------------------------------------------------------------------------------------|
| Descripción      | Parámetro múltiple conteniendo 1 Byte para representar: Saturación, Nivel de Negro y Beneficio Digital (respectivamente). |
| Тіро             | Lectura y escrita                                                                                                    |
| Valores Posibles | 0 a 255 para cada parámetro, 0 a 16777215 en el total                                                                     |
| Ejemplo          | 6554468                                                                                                    |

| Comando          | SaturacaoDiurno                                                                                                    |
|------------------|----------------------------------------------------------------------------------------------------|
| Descripción      | Parámetro múltiple conteniendo 1 Byte para representar: Saturación, Nivel de Negro y Beneficio Digital (respectivamente) para operación en modo Day. |
| Тіро             | Lectura y escrita                                                                                                    |
| Valores Posibles | 0 a 255 para cada parámetro, 0 a 16777215 en el total                                                                                                |
| Ejemplo          | 6554468                                                                                                    |

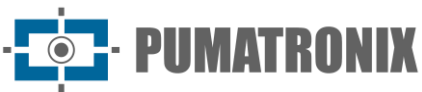

| Comando                  | SaturacionNoturno                                                                                                    |
|--------------------------|----------------------------------------------------------------------------------------------------|
| Descripción              | Parámetro múltiple conteniendo 1 Byte para representar: Saturación, Nivel de Negro y Beneficio Digital (respectivamente) para operación en modo Night. |
| Тіро                     | Lectura y escrita                                                                                                    |
| Valores Posibles         | 0 a 255 para cada parámetro, 0 a 16777215 en el total                                                                                                  |
| Ejemplo                  | 6554468                                                                                                    |
| Comando                  | SenhaAPI                                                                                                    |
| Descripción              | Utilizar contraseña en toda la comunicación de la ITSCAM por medio del protocolo (reinicio, lectura/escrita de configuraciones, etc.).                 |
| Тіро                     | Lectura y escrita                                                                                                    |
| Valores Posibles         | 0: Deshabilitado, 1: Habilitado                                                                                                    |
| Ejemplo                  | 1                                                                                                    |
| Comando                  | SenhaETD                                                                                                    |
| Descrinción              | Contraseña para autenticar usuario FTP                                                                                                    |
| Tino                     | Lectura y escrita                                                                                                    |
| Valores Posibles         | Contraseña alfanumérica válida                                                                                                    |
| Eiemplo                  | 123                                                                                                    |
|                          |                                                                                                    |
| Comando                  | ObturadorAtual                                                                                                    |
| Descripción              | Valor del obturador en tiempo real.                                                                                                    |
| Тіро                     | Lectura                                                                                                    |
| Valores Posibles         | Valor entero                                                                                                    |
| Ejemplo                  | 51                                                                                                    |
| Comando                  | ObturadorFixo                                                                                                    |
| Descripción              | Valor del obturador fijo.                                                                                                    |
| Тіро                     | Lectura y escrita                                                                                                    |
| Valores Posibles         | 1 al valor máximo soportado por el modelo de ITSCAM                                                                                                    |
| Ejemplo                  | 30                                                                                                    |
| Comendo                  | ObturadorMayima                                                                                                    |
| - Comando<br>Descrinción |                                                                                                    |
|                          |                                                                                                    |
| Valores Posibles         | 1 al valor máximo soportado por el modelo de ITSCAM                                                                                                    |
| Eiemplo                  | 60                                                                                                    |
|                          |                                                                                                    |
| Comando                  | Sincronismo                                                                                                    |
| Descripción              | Variable de debug                                                                                                    |
| Comando                  | SituacaoDayNight                                                                                                    |
| Descrinción              | Modo de operación Day/Night en tiempo real                                                                                                    |
| Tipo                     | Lectura                                                                                                    |

**Valores Posibles** 

Ejemplo

1

1: Modo Day, 2: Modo Night

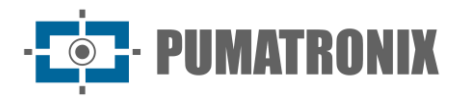

| Comando          | Sombra                                                                                                    |
|------------------|----------------------------------------------------------------------------------------------------|
| Deserinsión      | Algoritmo de remoción de la sombra próxima a los faros de los vehículos en imágenes                                                                                                    |
| Descripcion      | nocturnas.                                                                                                    |
| Тіро             | Lectura y escrita                                                                                                    |
| Valores Posibles | 0: Deshabilitado, 1 a 8: Algoritmos disponibles                                                                                                    |
| Ejemplo          | 0                                                                                                    |
|                  |                                                                                                    |
| Comando          | StatusFirmware                                                                                                    |
| Descripción      | Variable de debug                                                                                                    |
| Comando          | StatusSuparizaa                                                                                                    |
| Comando          | StatusSupervisao                                                                                                    |
| Descripción      | habilitada.                                                                                                    |
| Тіро             | Lectura                                                                                                    |
| Valores Posibles | 0 a 255                                                                                                    |
| Ejemplo          | 0                                                                                                    |
| 0                |                                                                                                    |
| Comando          | String i arjaGiobai                                                                                                    |
| Descripcion      | Configuración del texto que sera exhibido en la raya global de la Imagen.                                                                                                    |
|                  | Lectura y escrita                                                                                                    |
|                  | String (Tabla 1 contiene la lista de los caracteres posibles)                                                                                                    |
| Ејетріо          | %p-/%ill/%u-%v                                                                                                    |
| Comando          | StringTariaVideo                                                                                                    |
| Descripción      | Configuración del texto que será exhibido en la rava del video.                                                                                                    |
| Tipo             | Lectura y escrita                                                                                                    |
| Valores Posibles | String de hasta 255 caracteres (Tabla 1 contiene la lista de los caracteres posibles)                                                                                                    |
| Ejemplo          | %p-/%m/%d-%v                                                                                                    |
|                  |                                                                                                    |
| Comando          | SupervisaoIluminador                                                                                                    |
| Descripción      | Habilita la inclusión en los comentarios del JPEG del status del iluminador a cada captura (cuando se hace la conexión de la supervisión de la línea ITSLUX) y habilita el envío del comando de disparo por el puerto serie. |
| Тіро             | Lectura y escrita                                                                                                    |
| Valores Posibles | 0: Deshabilitada, 1: Habilitada, 2: Habilitada y realizando el disparo por el puerto serie                                                                                                    |
| Ejemplo          | 1                                                                                                    |
|                  |                                                                                                    |
| Comando          |                                                                                                    |
| Descripción      | captura de un vehículo.                                                                                                    |
| Тіро             | Lectura y escrita                                                                                                    |

Valores Posibles

Ejemplo

0 a 60000

400

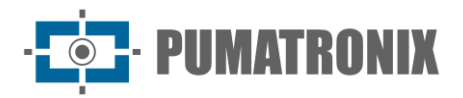

| Comando          | TempoLigado, TempoPc, TempoPd, TempoQd, TempoRx, TempoTx, TempoVd y<br>TempoWd        |
|------------------|---------------------------------------------------------------------------------------|
| Descripción      | Contadores utilizados para debug que indican el timestamp de ciertas funcionalidades. |
| Тіро             | Lectura                                                                               |
| Valores Posibles | Valor entero                                                                          |
| Ejemplo          | 5645645, 7954215 o 12314566                                                           |
|                  |                                                                                       |
| Comando          | TimeoutOCR                                                                            |

| Descripción      | Tiempo máximo que el algoritmo de OCR tiene para buscar la placa del vehículo en la<br>imagen. |
|------------------|------------------------------------------------------------------------------------------------|
| Тіро             | Lectura y escrita                                                                              |
| Valores Posibles | 0 a 10000                                                                                      |
| Ejemplo          | 4500                                                                                           |

| Comando          | TipoGammaDif                                                                                        |
|------------------|----------------------------------------------------------------------------------------------------|
| Descripción      | Definición de la operación del gamma diferenciado.                                                  |
| Тіро             | Lectura y escrita                                                                                   |
| Valores Posibles | 0: No usar gamma diferenciado, 1: Usar gamma dif. para modo Day, 2: Usar gamma dif. para modo Night |
| Ejemplo          | 2                                                                                                   |

| Comando          | TipoGanho                                    |
|------------------|----------------------------------------------|
| Descripción      | Definición del funcionamiento del beneficio. |
| Тіро             | Lectura y escrita                            |
| Valores Posibles | 0: Fijo, 1: Automático                       |
| Ejemplo          | 1                                            |

| Comando          | TipoGanhoDif                                                                                                    |
|------------------|----------------------------------------------------------------------------------------------------|
| Descripción      | Definición del funcionamiento del beneficio diferenciado.                                                                     |
| Тіро             | Lectura y escrita                                                                                                    |
| Valores Posibles | 0: No usar beneficio diferenciado, 1: Usar beneficio máximo dif. para modo Day, 2: Usar beneficio máximo dif. para modo Night |
| Ejemplo          | 1                                                                                                    |

| Comando          | TipoOCR                                                        |
|------------------|----------------------------------------------------------------|
| Descripción      | Configuración del OCR.                                         |
| Тіро             | Lectura y escrita                                              |
| Valores Posibles | 0: Deshabilitado, 1: Rápido, 2: Normal, 3: Lento, 4: Muy lento |
| Ejemplo          | 1                                                              |

| Comando          | TipoOcrDif                                                                                   |
|------------------|----------------------------------------------------------------------------------------------|
| Descripción      | Definición del OCR diferenciado.                                                             |
| Тіро             | Lectura y escrita                                                                            |
| Valores Posibles | 0: No usar OCR dif., 1: Usar OCR dif. para luz visible, 2: Usar OCR dif. para luz infrarroja |
| Ejemplo          | 2                                                                                            |

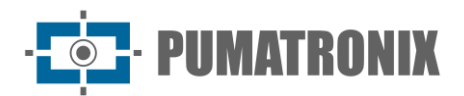

| Comando          | TipoSaida                     |
|------------------|-------------------------------|
| Descripción      | Configuración de las salidas. |
| Тіро             | Lectura y escrita             |
| Valores Posibles | 1: Flash, 2: I/O              |
| Ejemplo          | 1                             |
|                  |                               |

| Comando          | TipoSaturacaoDif              |
|------------------|-------------------------------|
| Descripción      | Configuración de las salidas. |
| Тіро             | Lectura y escrita             |
| Valores Posibles | 1: Flash, 2: I/O              |
| Ejemplo          | 1                             |

| Comando          | TipoServidor                                                                                                    |
|------------------|----------------------------------------------------------------------------------------------------|
| Descripción      | Servidor que recibe imágenes de la ITSCAM.                                                                                      |
| Тіро             | Lectura y escrita                                                                                                    |
| Valores Posibles | 0: Ninguno, 1: FTP, 2: ITSCAMPRO, 3: RTSP, 4: K32, 5: Panorámica, 6: Puerto serie, 7: En proceso de implementación, 8: Archivos |
| Ejemplo          | 2                                                                                                    |

| Comando          | TipoObturador                                                                |
|------------------|------------------------------------------------------------------------------|
| Descripción      | Configuración del obturador                                                  |
| Тіро             | Lectura y escrita                                                            |
| Valores Posibles | 0: Fijo, 1: Automático, 2: Fijo en el modo Day y automático en el modo Night |
| Ejemplo          | 1                                                                            |

| Comando          | TipoTriggerDif                                                                                                  |
|------------------|----------------------------------------------------------------------------------------------------|
| Descripción      | Definición de disparador diferenciado.                                                                          |
| Тіро             | Lectura y escrita                                                                                               |
| Valores Posibles | 0: No usar disparador diferenciado, 1: Disparador dif. para luz visible, 2: Disparador dif. para luz infrarroja |
| Ejemplo          | 0                                                                                                    |

| Comando          | TipoWhiteBalanceDif                                                                                                    |
|------------------|----------------------------------------------------------------------------------------------------|
| Descripción      | Definición del balance de blanco diferenciado.                                                                          |
| Тіро             | Lectura y escrita                                                                                                    |
| Valores Posibles | 0: No usar balance de blanco dif., 1: Balance de blanco dif. en el modo Day, 2: Balance de blanco dif. en el modo Night |
| Ejemplo          | 0                                                                                                    |

| Comando          | TodasFotosItscamPro                                   |
|------------------|-------------------------------------------------------|
| Descripción      | Cantidad de fotos por vehículo enviadas al ITSCAMPRO. |
| Тіро             | Lectura y escrita                                     |
| Valores Posibles | 0: Apenas una foto, 1: Todas las fotos                |
| Ejemplo          | 0                                                     |

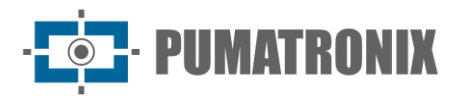

| Comando          | TotalFotos                                                         |
|------------------|--------------------------------------------------------------------|
| Descripción      | Número máximo de fotos que pueden ser capturadas por solicitación. |
| Тіро             | Lectura                                                            |
| Valores Posibles | 4 o 16                                                             |
| Ejemplo          | 16                                                                 |

| Comando          | TransicaoMotorizadaIO                                                  |
|------------------|------------------------------------------------------------------------|
| Descripción      | Forma como se hará la transición del enfoque de la lente.              |
| Тіро             | Lectura y escrita                                                      |
| Valores Posibles | 0: Utilizando los umbrales, 1: utilizando la IN2, 2: Utilizando la IN1 |
| Ejemplo          | 0                                                                      |

| Comando          | Trigger                                                                                                    |
|------------------|----------------------------------------------------------------------------------------------------|
| Descripción      | Tipo de disparador utilizado.                                                                                                    |
| Тіро             | Lectura y escrita                                                                                                    |
| Valores Posibles | 1: Deshabilitado, 2: Borde ascendente, 3: Borde descendente, 4: Ambos los bordes, 5:<br>Imagen por aproximación, 6: Imagen por alejamiento (rápido), 7: Imagen por alejamiento<br>(lento), 8: Continuo, 9: Periódico (habilitar el servidor NTP), 10: Nivel alto, 11: Nivel bajo |
| Ejemplo          | 8                                                                                                    |

| Comando          | TriggerIR                                       |
|------------------|-------------------------------------------------|
| Descripción      | Tipo del disparador utilizado en el modo Night. |
| Тіро             | Lectura y escrita                               |
| Valores Posibles | Igual comando Disparador                        |
| Ejemplo          | 8                                               |

| Comando          | TriggerVisivel                                |
|------------------|-----------------------------------------------|
| Descripción      | Tipo del disparador utilizado en el modo Day. |
| Тіро             | Lectura y escrita                             |
| Valores Posibles | Igual comando <i>Disparador</i>               |
| Ejemplo          | 8                                             |

| Comando          | triggerEndPaddingAfastDiurno, triggerEndPaddingAproxDiurno         |
|------------------|--------------------------------------------------------------------|
| Descripción      | Definición de los márgenes del disparador por análisis de imágenes |
| Тіро             | Lectura y escrita                                                  |
| Valores Posibles | 0 a 15                                                             |
| Ejemplo          | 0                                                                  |

| Comando          | triggerEndPaddingNoturno, triggerStartPaddingAfastDiurno,<br>triggerStartPaddingAproxDiurno y triggerStartVeiculoPaddingNoturno |
|------------------|----------------------------------------------------------------------------------------------------|
| Descripción      | Definición de los márgenes del disparador por análisis de imágenes                                                              |
| Тіро             | Lectura y escrita                                                                                                    |
| Valores Posibles | 0 a 15                                                                                                    |
| Ejemplo          | 0                                                                                                    |

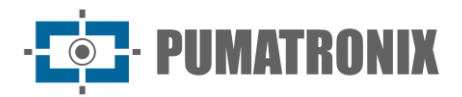

| Comando          | triggerStartMotoPaddingNoturno                                                                        |
|------------------|----------------------------------------------------------------------------------------------------|
| Descripción      | Definición de los márgenes del disparador por análisis de imágenes                                    |
| Τίρο             | Lectura v escrita                                                                                     |
| Valores Posibles | 0 la 50                                                                                               |
| Ejemplo          | 30                                                                                                    |
|                  |                                                                                                    |
| Comando          | TZ                                                                                                    |
| Descripción      | Time Zone.                                                                                            |
| Тіро             | Lectura y escrita                                                                                     |
| Valores Posibles | -12 a 12                                                                                              |
| Ejemplo          | -3                                                                                                    |
|                  |                                                                                                    |
| Comando          | UsuarioFTP                                                                                            |
| Descripción      | Usuario para la conexión con el servidor FTP.                                                         |
| Тіро             | Lectura y escrita                                                                                     |
| Valores Posibles | Caracteres alfanuméricos                                                                              |
| Ejemplo          | admin                                                                                                 |
| Comando          | ValayEntrada1                                                                                         |
| Doscrinción      | Valui Elitiada I<br>Definición del estado de la entrada 1                                             |
| Tino             |                                                                                                    |
| Valores Posibles | 0: Entrada en nivel lógico 0, 1: Entrada en nivel lógico 1                                            |
| Fiemplo          |                                                                                                    |
| Ejempio          | 5                                                                                                    |
| Comando          | ValorEntrada2                                                                                         |
| Descripción      | Definición del estado de la entrada 2.                                                                |
| Тіро             | Lectura                                                                                               |
| Valores Posibles | 0: Entrada en nivel lógico 0, 1: Entrada en nivel lógico 1                                            |
| Ejemplo          | 0                                                                                                    |
|                  |                                                                                                    |
| Comando          | ValorEntradas                                                                                         |
| Descripción      | Definición del estado de las entradas en binario entrada2entrada1.                                    |
| Тіро             | Lectura                                                                                               |
| Valores Posibles | 0: Entradas deshabilitadas, 1: Entrada 1 habilitada, 2: Entrada 2 habilitada, 3: Entradas habilitadas |
| Ejemplo          | 0                                                                                                    |
|                  |                                                                                                    |
| Comando          |                                                                                                    |
| Descripción      | Definición del gamma diferenciado.                                                                    |
| Тіро             | Lectura y escrita                                                                                     |
| Valores Posibles | 0: Deshabilitado, 1: Habilitado, 70 a 255: Habilitado con conversión especificada                     |
| Ejemplo          | /0                                                                                                    |

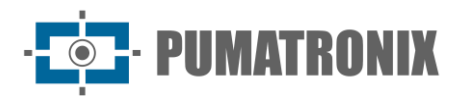

| Comando          | ValorGanhoDif                          |
|------------------|----------------------------------------|
| Descripción      | Definición del beneficio diferenciado. |
| Тіро             | Lectura y escrita                      |
| Valores Posibles | 0 a 72                                 |
| Ejemplo          | 50                                     |
|                  |                                        |

| Comando          | ValorOcrDif                                                                                     |
|------------------|-------------------------------------------------------------------------------------------------|
| Descripción      | Definición del modo de operación del OCR diferenciado en las ITSCAMs con esta<br>funcionalidad. |
| Тіро             | Lectura y escrita                                                                               |
| Valores Posibles | 0: Deshabilitado, 1: Rápido, 2: Normal, 3: Lento, 4: Muy lento                                  |
| Ejemplo          | 1                                                                                               |

| Comando          | ValorSaida                                                                                |
|------------------|-------------------------------------------------------------------------------------------|
| Descripción      | Estado de las salidas.                                                                    |
| Тіро             | Lectura y escrita                                                                         |
| Valores Posibles | 0: Deshabilitadas, 1: Salida 1 habilitada, 2: Salida 2 habilitada, 3: Salidas habilitadas |
| Ejemplo          | 0                                                                                         |

| Comando          | ValorSaturacaoDif                                     |
|------------------|-------------------------------------------------------|
| Descripción      | Definición de la saturación diferenciada.             |
| Тіро             | Lectura y escrita                                     |
| Valores Posibles | 0 a 255 para cada parámetro, 0 a 16777215 en el total |
| Ejemplo          | 0                                                     |

| Comando          | ValorTriggerDif                                                                                                    |
|------------------|----------------------------------------------------------------------------------------------------|
| Descripción      | Definición del disparador diferenciado utilizado.                                                                                                    |
| Тіро             | Lectura y escrita                                                                                                    |
| Valores Posibles | 1: Deshabilitado, 2: Borde ascendente, 3: Borde descendente, 4: Borde ascendente y descendente, 5: Imagen por aproximación, 6: Imagen por alejamiento (rápido), 7: Imagen por alejamiento (lento), 8: Continuo, 9: Periódico (Necesario habilitar el servidor NTP), 10: Nivel alto, 11: Nivel bajo |
| Ejemplo          | 1                                                                                                    |

| Comando          | ValorWhiteBalanceDif                                                                                                  |
|------------------|----------------------------------------------------------------------------------------------------|
| Descripción      | Balance de blanco es un parámetro múltiple conteniendo 1 Byte para representar: Rojo, Verde y Azul (respectivamente). |
| Тіро             | Lectura y escrita                                                                                                    |
| Valores Posibles | 0 a 255 para cada parámetro, 0 a 16777215 en el total                                                                 |
| Ejemplo          | 0                                                                                                    |

| Comando          | Versao                          |
|------------------|---------------------------------|
| Descripción      | Versión del firmware de ITSCAM. |
| Тіро             | Lectura                         |
| Valores Posibles | -                               |
| Ejemplo          | 15                              |

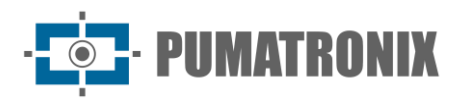

| Comando          | WhiteBalance, WhiteBalanceActual, WhiteBalanceDiurno y<br>WhiteBalanceNoturno                                                                                                    |
|------------------|----------------------------------------------------------------------------------------------------|
| Descripción      | Balance de blanco es un parámetro múltiple conteniendo 1 Byte para representar: Rojo, Verde y Azul (respectivamente).                                                                                                    |
| Тіро             | Lectura y escrita                                                                                                    |
| Valores Posibles | 0 a 255 para cada parámetro, 0 a 16777215 en el total                                                                                                    |
| Ejemplo          | 0                                                                                                    |
|                  |                                                                                                    |
| Comando          | WDServerCheck                                                                                                    |
| Descripción      | Utilizado en los casos en que el <i>watchdog</i> es externo en la salida 2. El proceso de reinicio del <i>watchdog</i> es posible si se identifica que la comunicación con el servidor FTP fue interrompida. Para activar esta funcionalidad, se debe enviar el comando cgi <i>WDServerCheck</i> =1, sin embargo se necesita poseer una versión del producto con hardware en la revisión 6 o con <i>watchdog</i> de hardware externo conectado en la salida 2. |
| Тіро             | Lectura y escrita                                                                                                    |
| Valores Posibles | En los casos en que el <i>watchdog</i> es externo en la salida 2, se debe configurar también vía cgi el comando <i>ForceWDIO2</i> =1. Exige la evaluación del Soporte Técnico en la identificación del hardware y uso de los parámetros.                                                                                                    |
| Ejemplo          | 1                                                                                                    |
|                  |                                                                                                    |
| Comando          | Zoom                                                                                                    |
| Descripción      | Valor del zoom de la lente motorizada.                                                                                                    |
| Тіро             | Escrita                                                                                                    |
| Valores Posibles | 0 a 1999                                                                                                    |
| Ejemplo          | 500                                                                                                    |

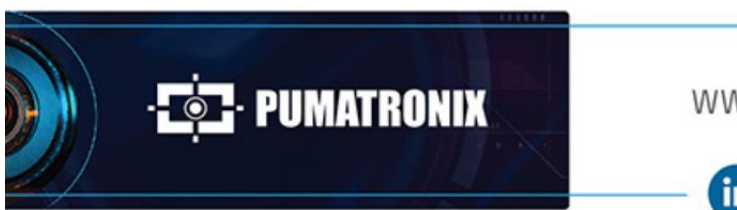

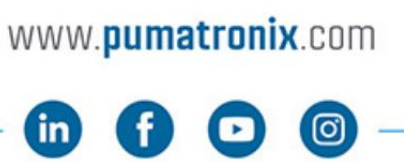

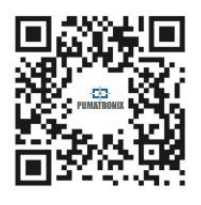